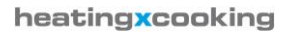

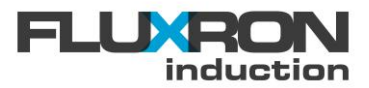

# BAX-3500 / 5000 / 8000 Induktionskochgerät

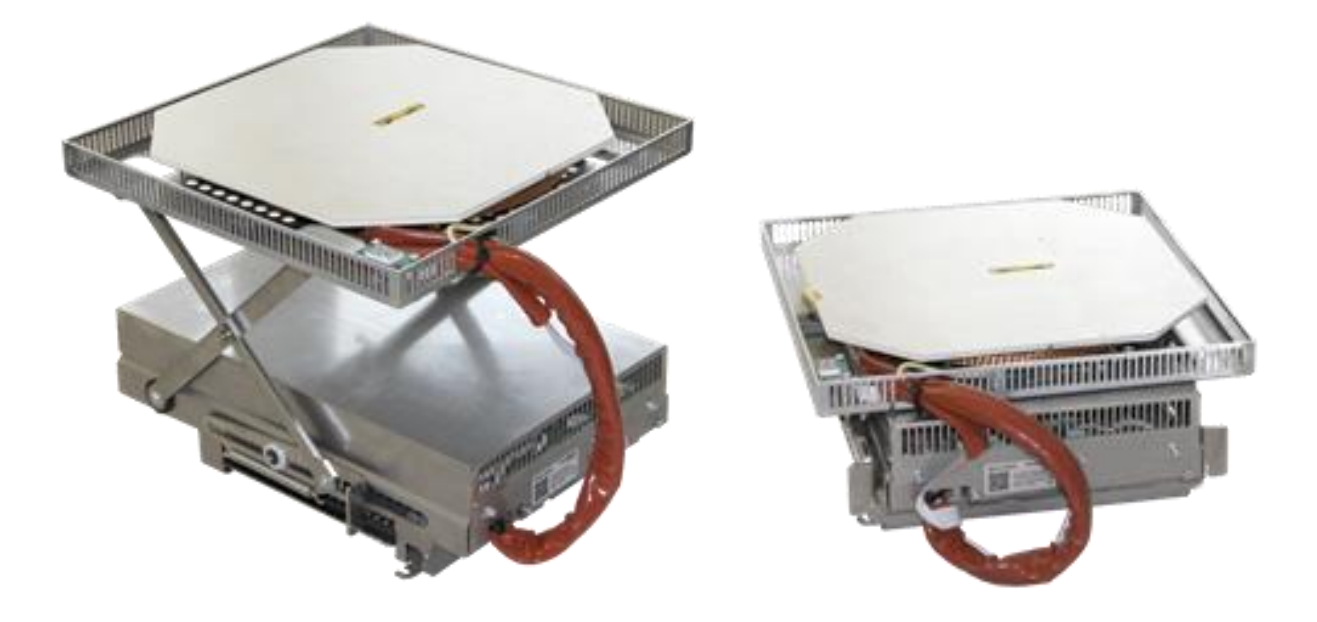

# Betriebsanleitung

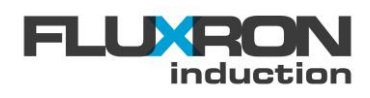

# Inhaltsverzeichnis

| 1    | Vorv         | Vorwort 6                                  |     |  |  |  |  |
|------|--------------|--------------------------------------------|-----|--|--|--|--|
| 2    | Indu         | Induktionskochgerät                        |     |  |  |  |  |
| 3    | Tecl         | nnische Spezifikationen                    | . 6 |  |  |  |  |
| 4    | Aus          | zug aus der Produktpalette                 | .7  |  |  |  |  |
| 5    | Proc         | Produkteklassifizierung                    |     |  |  |  |  |
| 6    | Installation |                                            |     |  |  |  |  |
| 6.1  | Geh          | äuse und Spulenträger                      | . 9 |  |  |  |  |
|      | 6.1.1        | Dimensionen Gehäuse 3.5kW                  | . 9 |  |  |  |  |
|      | 6.1.2        | Dimensionen Gehäuse 5-8kW                  | . 9 |  |  |  |  |
|      | 6.1.3        | Dimensionen Spulenträger                   | 10  |  |  |  |  |
| 6.2  | Einb         | aulage                                     | 12  |  |  |  |  |
| 6.3  | Zufü         | hrung von Kaltluft / Auslass der Warmluft  | 13  |  |  |  |  |
| 6.4  | Hub          | system                                     | 14  |  |  |  |  |
|      | 6.4.1        | Abmasse                                    | 14  |  |  |  |  |
|      | 6.4.2        | Aus- und einfahren                         | 14  |  |  |  |  |
| 6.5  | Brar         | dschutz                                    | 15  |  |  |  |  |
| 6.6  | Verc         | Irahtungsschema REX / BAX / BOX            | 15  |  |  |  |  |
| 6.7  | Tem          | peratursensoren / SENS-Anschluss           | 15  |  |  |  |  |
| 6.8  | Feld         | bus / CAN-Anschluss                        | 16  |  |  |  |  |
|      | 6.8.1        | CAN-Bus mit CANopen Protokoll              | 16  |  |  |  |  |
|      | 6.8.2        | Externe 24V-Speisung                       | 16  |  |  |  |  |
| 6.9  | Opti         | onale Schnittstellen / OPT-Anschluss       | 16  |  |  |  |  |
|      | 6.9.1        | Externer Lüfter zur Luftumwälzung          | 16  |  |  |  |  |
|      | 6.9.2        | Externe Leistungsreduktion                 | 17  |  |  |  |  |
| 6.10 | Vora         | ussetzungen zum elektrischen Anschluss     | 17  |  |  |  |  |
| 7    | Bed          | ienung                                     | 18  |  |  |  |  |
| 7.1  | FLU          | XRON Hall-Knebel                           | 18  |  |  |  |  |
| 7.2  | FLU          | XRON TouchSlider                           | 18  |  |  |  |  |
| 8    | Para         | metrierung                                 | 19  |  |  |  |  |
| 8.1  | Tool         | s und Proramme                             | 19  |  |  |  |  |
|      | 8.1.1        | FLUXRON Downloadtool für Windows           | 19  |  |  |  |  |
|      | 8.1.2        | FLUXRON Systemkonfigurator App für Android | 20  |  |  |  |  |
|      | 8.1.3        | FLUXRON Systemkonfigurator für Windows     | 21  |  |  |  |  |
|      | 8.1.4        | Fernsteuerung / Remote Control             | 21  |  |  |  |  |
| 8.2  | Para         | meterliste                                 | 21  |  |  |  |  |
|      | 8.2.1        | Setup                                      | 21  |  |  |  |  |
|      | 8.2.2        | Status                                     | 22  |  |  |  |  |
|      | 8.2.3        | History                                    | 22  |  |  |  |  |
|      | 8.2.4        | Config                                     | 23  |  |  |  |  |

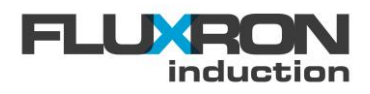

| 9    | Kon    | figuration                                                | 25 |
|------|--------|-----------------------------------------------------------|----|
| 9.1  | Kom    | munikation über Bluetooth Classic                         | 25 |
|      | 9.1.1  | Bluetooth Sichtbarkeit                                    | 25 |
|      | 9.1.2  | Bluetooth Pin                                             | 25 |
| 9.2  | Kom    | munikation über WLAN                                      | 25 |
|      | 9.2.1  | Verbindungsdaten                                          | 25 |
|      | 9.2.2  | IP Adresse                                                | 26 |
|      | 9.2.3  | Datenaustausch im lokalen Netzwerk über Browser           | 26 |
|      | 9.2.4  | Datenaustausch mit MQTT Cloud                             | 26 |
|      | 9.2.5  | Datenaustausch mit OPC-UA Server (DIN-18898)              | 27 |
| 9.3  | Kom    | munikation über Bluetooth Low Energy                      | 27 |
|      | 9.3.1  | Aktivierung                                               | 27 |
| 9.4  | Kom    | munikation über CAN-Bus                                   | 27 |
|      | 9.4.1  | CAN-Busadresse                                            | 27 |
|      | 9.4.2  | CAN-Busabschluss                                          | 28 |
|      | 9.4.3  | CAN-Bus Baudrate                                          | 28 |
| 9.5  | Spul   | enkonfiguration                                           | 28 |
| 9.6  | Betri  | ebsart                                                    | 29 |
|      | 9.6.1  | Automatische Frequenzoptimierung "SingleZone"             | 30 |
|      | 9.6.2  | Manuelle Frequenzoptimierung "MultipleZone"               | 30 |
| 9.7  | Pow    | er Management                                             | 31 |
|      | 9.7.1  | Maximale Leistung                                         | 31 |
|      | 9.7.2  | Energiezähler                                             | 31 |
|      | 9.7.3  | Energieplus – S0-Schnittstelle                            | 31 |
|      | 9.7.4  | Ein/Aus-Funktion über externen Kontakt                    | 32 |
|      | 9.7.5  | Leistungsreduktion über externen Kontakt                  | 32 |
|      | 9.7.6  | Anschluss an Leistungsoptimierunganlage (nach DIN 18875)  | 32 |
|      | 9.7.7  | Powermanagement im Geräteverbund                          | 33 |
| 9.8  | War    | nhaltefunktion KeepWarm                                   | 37 |
|      | 9.8.1  | Temperaturvorgabe durch Einschaltung mittels Linksdrehung | 37 |
|      | 9.8.2  | Temperaturvorgabe über absolute Knebelposition            | 38 |
| 9.9  | 38     |                                                           |    |
| 9.10 | Pow    | erShift                                                   | 38 |
| 9.11 | 40     |                                                           |    |
| 9.12 | Boos   | ster-Charakteristik                                       | 40 |
| 9.13 | Wah    | I der Temperaturfühler                                    | 40 |
| 9.14 | Topf   | erkennung                                                 | 41 |
| 9.15 | 7-Se   | gmentanzeige                                              | 42 |
|      | 9.15.1 | Einstellung mittels FLUXRON APP                           | 42 |
|      | 9.15.2 | Einstellung mittels FLXaccess oder CAN-Bus                | 42 |
| 9.16 | War    | nlampen Signal                                            | 43 |

#### heating<mark>xcoo</mark>king

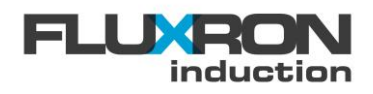

| 9.17 | Master-Slave Betrieb                                           | . 43 |
|------|----------------------------------------------------------------|------|
| 9.18 | Multiplexer Mode                                               | . 44 |
|      | 9.18.1 Anschlussschema für Einzelgenerator                     | . 45 |
|      | 9.18.2 Anschlussschema für Doppelgenerator                     | . 45 |
|      | 9.18.3 Anschluss Signal-Kabel                                  | . 46 |
| 9.19 | Temperaturregelung                                             | . 46 |
|      | 9.19.1 Selektion der Istwert Temperaturerfassung               | . 47 |
|      | 9.19.2 Aufheizsignal                                           | . 48 |
|      | 9.19.3 Anzeige im Temperaturregelung                           | . 49 |
|      | 9.19.4 Automatische Deaktivierung Temperaturregelung           | . 49 |
|      | 9.19.5 Mehrspulige Temperaturregelung                          | . 50 |
|      | 9.19.6 Leistungsreduktion im Temperaturregelmodus              | . 51 |
|      | 9.19.7 Regelparameter                                          | . 51 |
| 9.20 | Zusätzlicher Umgebungslüfter                                   | . 52 |
| 9.21 | Zusätzlicher Betrieb/Restwärme Signalausgang                   | . 52 |
| 9.22 | Sollwert Skalierung                                            | . 53 |
|      | 9.22.1 Skalierung der Knebel für Temperatursollwert            | . 53 |
|      | 9.22.2 Skalierung des Touch-Slider für Temperaturvorgabe       | . 53 |
|      | 9.22.3 Skalierung der Kochstufenvorgabe                        | . 55 |
| 9.23 | Geräuschreduktion                                              | . 56 |
| 9.24 | Absenkung der Leistungskurve                                   | . 56 |
| 9.25 | Schattenbedienung                                              | . 56 |
|      | 9.25.1 Mit zwei Hall-Knebel                                    | . 56 |
|      | 9.25.2 Mit zwei Touch Slider                                   | . 57 |
| 9.26 | Memory Stick                                                   | . 57 |
| 9.27 | Externe Steuermodus                                            | . 58 |
|      | 9.27.1 Leistungsvorgabe über externe Steuerung                 | . 58 |
|      | 9.27.2 Temperaturvorgabe über externe Steuerung                | . 58 |
|      | 9.27.3 Autostart                                               | . 59 |
|      | 9.27.4 Überwachung der externen Steuerung                      | . 59 |
| 9.28 | Gateway                                                        | . 59 |
| 9.29 | Restwärmeanzeige                                               | . 60 |
| 10   | Applikationsprogramme                                          | . 61 |
| 10.1 | Applikation - Kochen/Warmhalten (POT/KeepWarm) mit Slider      | . 61 |
|      | 10.1.1 Kochen / Warmhalten (POT / KeepWarm) mit Preset-Tasten  | . 62 |
|      | 10.1.2 Kochen / Warmhalten (POT / KeepWarm) mit Sliderfunktion | . 62 |
| 10.2 | Applikation - Erweiterte Sensorauswertung SENS3 und SENS4      | . 62 |
| 11   | Betriebsstundenzähler                                          | . 63 |
| 11.1 | Einschaltzeit                                                  | . 63 |
| 11.2 | Betriebsstunden                                                | . 63 |
| 11.3 | Kühlkörpertemperatur                                           | . 63 |

#### heating<mark>xcoo</mark>king

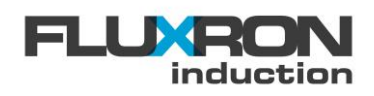

| 11.4                                                                                                    | Glastemperatur                                                                                                    | . 63                                                                                                    |
|----------------------------------------------------------------------------------------------------|----------------------------------------------------------------------------------------------------|----------------------------------------------------------------------------------------------------|
| 11.5                                                                                                    | Umgebungstemperatur                                                                                                    | . 63                                                                                                    |
| 11.6                                                                                                    | Spulenlimitierung                                                                                                    | . 63                                                                                                    |
| 11.7                                                                                                    | Spannungslimitierung                                                                                                    | . 64                                                                                                    |
| 11.8                                                                                                    | Geräte Lüfter                                                                                                    | . 64                                                                                                    |
| 12                                                                                                    | Überwachungen                                                                                                    | . 64                                                                                                    |
| 12.1                                                                                                    | Dynamik der Temperaturmessung                                                                                                    | . 64                                                                                                    |
| 12.2                                                                                                    | Plausibilität Temperaturregelung                                                                                                    | . 65                                                                                                    |
| 12.3                                                                                                    | Überwachung der Frischluftzufuhr                                                                                                    | . 66                                                                                                    |
| 12.4                                                                                                    | Überwachung Leerkochschutz                                                                                                    | . 66                                                                                                    |
| 12.5                                                                                                    | Unzulässige Umgebungstemperatur                                                                                                    | . 67                                                                                                    |
| 12.6                                                                                                    | Schutz vor Kühlkörperüberhitzung                                                                                                    | . 67                                                                                                    |
| 12.7                                                                                                    | Schutz vor Spulenüberhitzung                                                                                                    | . 67                                                                                                    |
| 12.8                                                                                                    | Induktionstauglichkeit Topf zu Kochzone                                                                                                    | . 67                                                                                                    |
| 12.9                                                                                                    | Sollwert Überwachung                                                                                                    | . 68                                                                                                    |
| 12.10                                                                                                    | Phasenausfall – Warnung                                                                                                    | . 69                                                                                                    |
| 12.11                                                                                                    | Anzeige von kurzzeitigen Limitierungen                                                                                                    | . 69                                                                                                    |
| 40.40                                                                                                    | Laisternes and Otatus Magainternella                                                                                                    | 60                                                                                                    |
| 12.12                                                                                                    | Leistungs- und Status Messintervalle                                                                                                    | . 09                                                                                                    |
| 12.12<br>13                                                                                                    | Fehlerspeicher                                                                                                    | . 71                                                                                                    |
| 12.12<br>13<br>14                                                                                                    | Fehlerspeicher                                                                                                    | . 71<br>. 71<br>. 71                                                                                                    |
| 12.12<br>13<br>14<br>14.1                                                                                                 | Fehlerspeicher         Fehlerbehebung         Fehleranzeige                                                                                                    | . <b>71</b><br>. <b>71</b><br>. <b>71</b><br>. 71                                                                                                    |
| 12.12<br>13<br>14<br>14.1<br>14.2                                                                                         | Fehlerspeicher         Fehlerspeige         Fehleranzeige         Fehlercodes                                                                                                    | . <b>71</b><br>. <b>71</b><br>. <b>71</b><br>. 71                                                                                                    |
| 12.12<br><b>13</b><br><b>14</b><br>14.1<br>14.2<br>14.3                                                                   | Fehlerspeicher         Fehlersbehebung         Fehleranzeige         Fehlercodes         Warnungen                                                                                                    | . <b>71</b><br>. <b>71</b><br>. 71<br>. 71<br>. 72<br>. 75                                                                                           |
| 12.12<br><b>13</b><br><b>14</b><br>14.1<br>14.2<br>14.3<br>14.4                                                           | Fehlerspeicher         Fehlerspeicher         Fehleranzeige         Fehlercodes         Warnungen         Mögliche Fehlerursachen und Gegenmassnahmen                                                                                                    | . <b>71</b><br>. <b>71</b><br>. 71<br>. 72<br>. 75<br>. 75                                                                                           |
| 12.12<br>13<br>14<br>14.1<br>14.2<br>14.3<br>14.4<br>15                                                                   | Feilerspeicher         Fehlerspeicher         Fehleranzeige         Fehleranzeige         Warnungen         Mögliche Fehlerursachen und Gegenmassnahmen         Sicherheitsinformationen                                                                                                    | . <b>71</b><br>. <b>71</b><br>. 71<br>. 72<br>. 75<br>. 75<br>. <b>78</b>                                                                            |
| 12.12<br><b>13</b><br><b>14</b><br>14.1<br>14.2<br>14.3<br>14.4<br><b>15</b><br>15.1                                      | Feilerspeicher         Fehlerspeicher         Fehlerbehebung         Fehleranzeige         Fehlercodes         Warnungen         Mögliche Fehlerursachen und Gegenmassnahmen         Sicherheitsinformationen         Risiko bei Nichtbeachten der Sicherheitsanweisung                                                                                                    | . 71<br>. 71<br>. 71<br>. 72<br>. 75<br>. 75<br>. 75<br>. 78                                                                                         |
| 12.12<br><b>13</b><br><b>14</b><br>14.1<br>14.2<br>14.3<br>14.4<br><b>15</b><br>15.1<br>15.2                              | Feilerspeicher         Fehlerspeicher         Fehlerbehebung         Fehleranzeige         Fehlercodes         Warnungen         Mögliche Fehlerursachen und Gegenmassnahmen         Sicherheitsinformationen         Risiko bei Nichtbeachten der Sicherheitsanweisung         Sicherheitsanweisung                                                                                                    | . 73<br>. 71<br>. 71<br>. 71<br>. 72<br>. 75<br>. 75<br>. 75<br>. 78<br>. 78<br>. 78                                                                 |
| 12.12<br><b>13</b><br><b>14</b><br>14.1<br>14.2<br>14.3<br>14.4<br><b>15</b><br>15.1<br>15.2<br>15.3                      | Feilerspeicher         Fehlerspeicher         Fehleranzeige         Fehleranzeige         Fehlercodes         Warnungen         Mögliche Fehlerursachen und Gegenmassnahmen         Sicherheitsinformationen         Risiko bei Nichtbeachten der Sicherheitsanweisung         Sicherheitsanweisung         Anwenderinformationen                                                                                                    | . 73<br>. 71<br>. 71<br>. 71<br>. 72<br>. 75<br>. 75<br>. 75<br>. 75<br>. 78<br>. 78<br>. 78<br>. 78                                                 |
| 12.12<br><b>13</b><br><b>14</b><br>14.1<br>14.2<br>14.3<br>14.4<br><b>15</b><br>15.1<br>15.2<br>15.3<br>15.4              | Feilerspeicher         Fehlerspeicher         Fehlerbehebung         Fehleranzeige         Fehlercodes         Warnungen         Mögliche Fehlerursachen und Gegenmassnahmen         Sicherheitsinformationen         Risiko bei Nichtbeachten der Sicherheitsanweisung         Sicherheitsanweisung         Anwenderinformationen         Unautorisierte Änderungen und Ersatzteile                                                                                                    | . 73<br>. 71<br>. 71<br>. 72<br>. 75<br>. 75<br>. 75<br>. 78<br>. 78<br>. 78<br>. 78<br>. 78<br>. 78                                                 |
| 12.12<br><b>13</b><br><b>14</b><br>14.1<br>14.2<br>14.3<br>14.4<br><b>15</b><br>15.1<br>15.2<br>15.3<br>15.4<br><b>16</b> | Fehlerspeicher         Fehlerspeicher         Fehlerbehebung         Fehleranzeige         Fehlercodes         Warnungen         Mögliche Fehlerursachen und Gegenmassnahmen         Sicherheitsinformationen         Risiko bei Nichtbeachten der Sicherheitsanweisung         Sicherheitsanweisung         Anwenderinformationen         Unautorisierte Änderungen und Ersatzteile         Wartung                                                                                                    | . 71<br>. 71<br>. 71<br>. 72<br>. 75<br>. 75<br>. 75<br>. 75<br>. 75<br>. 78<br>. 78<br>. 78<br>. 78<br>. 78<br>. 78                                 |
| 12.12<br>13<br>14<br>14.1<br>14.2<br>14.3<br>14.4<br>15.1<br>15.2<br>15.3<br>15.4<br>16<br>17                             | Feilerspeicher         Fehlerspeicher         Fehlerbehebung         Fehleranzeige         Fehlercodes         Warnungen         Mögliche Fehlerursachen und Gegenmassnahmen         Sicherheitsinformationen         Risiko bei Nichtbeachten der Sicherheitsanweisung         Sicherheitsanweisung         Anwenderinformationen         Unautorisierte Änderungen und Ersatzteile         Wartung         Entsorgung                                                                                                    | . 73<br>. 71<br>. 71<br>. 72<br>. 75<br>. 75<br>. 75<br>. 75<br>. 78<br>. 78<br>. 78<br>. 78<br>. 79<br>. 79<br>. 79                                 |
| 12.12<br>13<br>14<br>14.1<br>14.2<br>14.3<br>14.4<br>15.1<br>15.2<br>15.3<br>15.4<br>16<br>17<br>18                       | Feilerspeicher         Fehlerspeicher         Fehlerbehebung         Fehlerbehebung         Fehleranzeige         Fehlercodes         Warnungen         Mögliche Fehlerursachen und Gegenmassnahmen         Sicherheitsinformationen         Risiko bei Nichtbeachten der Sicherheitsanweisung         Sicherheitsanweisung         Anwenderinformationen         Unautorisierte Änderungen und Ersatzteile         Wartung         Entsorgung         Approbationen                                                        | . 71<br>. 71<br>. 71<br>. 72<br>. 75<br>. 75<br>. 75<br>. 75<br>. 78<br>. 78<br>. 78<br>. 78<br>. 78<br>. 79<br>. 79<br>. 79<br>. 80                 |
| 12.12<br>13<br>14<br>14.1<br>14.2<br>14.3<br>14.4<br>15.1<br>15.2<br>15.3<br>15.4<br>16<br>17<br>18<br>19                 | Feilerspeicher         Fehlerspeicher         Fehlerbehebung         Fehlerbehebung         Fehlercodes         Warnungen         Mögliche Fehlerursachen und Gegenmassnahmen         Sicherheitsinformationen         Risiko bei Nichtbeachten der Sicherheitsanweisung         Sicherheitsanweisung         Anwenderinformationen         Unautorisierte Änderungen und Ersatzteile         Wartung         Entsorgung         Approbationen                                                                              | . 71<br>. 71<br>. 71<br>. 72<br>. 75<br>. 75<br>. 75<br>. 75<br>. 75<br>. 75<br>. 78<br>. 78<br>. 78<br>. 78<br>. 79<br>. 79<br>. 79<br>. 80<br>. 80 |
| 12.12<br>13<br>14<br>14.1<br>14.2<br>14.3<br>14.4<br>15.1<br>15.2<br>15.3<br>15.4<br>16<br>17<br>18<br>19<br>20           | Leistungs- und Status Messintervalle         Fehlerspeicher         Fehlerbehebung.         Fehlerbehebung.         Fehleranzeige         Fehlerodes         Warnungen         Mögliche Fehlerursachen und Gegenmassnahmen         Sicherheitsinformationen         Risiko bei Nichtbeachten der Sicherheitsanweisung         Sicherheitsanweisung         Anwenderinformationen         Unautorisierte Änderungen und Ersatzteile         Wartung         Entsorgung         Approbationen         Service         Kontakt | . 71<br>. 71<br>. 71<br>. 72<br>. 75<br>. 75<br>. 75<br>. 78<br>. 78<br>. 78<br>. 78<br>. 78<br>. 78<br>. 78<br>. 78                                 |

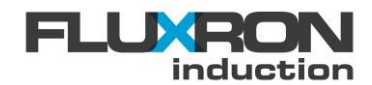

# 1 Vorwort

Herzliche Gratulation zum Kauf dieses Built-in BAX Induktionskochgerät. Lesen Sie bitte vor Installation und Benutzung des Induktionskochgerätes diese Betriebsanleitung sorgfältig durch. Sie enthält wichtige Informationen betreffend Betrieb, Unterhalt und Sicherheit für den optimalen Einsatz in der Grossküche.

Diese Betriebsanleitung dient auch als Nachschlagewerk. Bitte bewahren Sie sie es an einem leicht zugänglichen Ort auf.

# 2 Induktionskochgerät

Die Built-in BAX Induktionskochgeräte sind sehr robust gebaut, haben ein Hubsystem für einen sehr einfachen Einbau. FLUXRON Induktionskochgeräte sind wesentlich effizienter wie herkömmliche Kochgeräte.

#### Weitere spezielle Eigenschaften sind:

- Sofort betriebsbereit
- Zuverlässige Sicherheitsüberwachungen
- Hohe Dauerleistungen
- Hohe Effizienz für energiesparendes Kochen
- Einfache Montage
- Kompakte Bauform und leichtes Gewicht

# 3 Technische Spezifikationen

| Leistung             | 3.5 kW                                                                                   | 5.0 kW                  | 8kW                     | 8kW WOK         |  |  |  |
|----------------------|------------------------------------------------------------------------------------------|-------------------------|-------------------------|-----------------|--|--|--|
| Stromversorgung      | 230 VAC                                                                                  | 3x400VAC                | 3x400                   | OVAC            |  |  |  |
| Frequenz             |                                                                                          | 50 Hz                   |                         |                 |  |  |  |
| Gewicht              | 10.5 kg                                                                                  | 11 kg                   | 11.5 kg                 | 12 kg           |  |  |  |
| Temperatur           | +5 +40°C im Betrieb / bis 50°C mit Leistungsreduuktion<br>-40 +50°C während der Lagerung |                         |                         |                 |  |  |  |
| Feuchte              | 30%90%, nicht kondensierend                                                              |                         |                         |                 |  |  |  |
| Betriebsfrequenz     | 18.5 – 40 kHz                                                                            |                         |                         |                 |  |  |  |
| Netzanschluss        | 3 x 1.5 mm <sup>2</sup>                                                                  | 5 x 1.5 mm <sup>2</sup> | 4 x 1.5 mm <sup>2</sup> |                 |  |  |  |
| Absicherung          | 16 A                                                                                     |                         |                         |                 |  |  |  |
| min Abmessungen (mm) | 260 x 205 x 133                                                                          | 311 x 205 x 143         | 311 x 205 x 148         | 311 x 205 x 155 |  |  |  |
| max Abmessungen (mm) | 260 x 205 x 260                                                                          | 311 x 205 x 260         | 311 x 205 x 265         | 311 x 205 x 272 |  |  |  |
| Scherenhub           | 127mm 116mm                                                                              |                         |                         |                 |  |  |  |
| Bedienung            | Hall-Knebel / optional auch mit Touch-Slider oder CAN-Bus                                |                         |                         |                 |  |  |  |
| Spule                |                                                                                          | Streufeld               | optimiert               |                 |  |  |  |

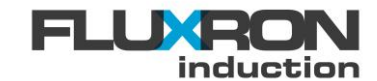

# 4 Auszug aus der Produktpalette

|                          |                |                |        | 7SEG             | 7SEG             | 7SEG             | LED              | LED              | LED              | LED              |
|--------------------------|----------------|----------------|--------|------------------|------------------|------------------|------------------|------------------|------------------|------------------|
| Ausführung               |                |                |        |                  | Lift             | Lift             | Lift             |                  | Lift             | Lift             |
|                          |                |                |        |                  | Bluetooth        |                  |                  |                  | Bluetooth        |                  |
| Induktionsklasse         |                |                | C/S    | C/S              | C/S              | A                | C/S              | C/S              | C/S              |                  |
| Spulentyp                | Leis-<br>tung  | Fläche<br>[mm] | FLX-   | 203.10           | 203.12           | 203.13           | 203.14           | 203.15           | 203.17           | 203.18           |
| Ø210mm                   | 5kW            | 249x249        | 53-00  |                  |                  |                  |                  |                  |                  |                  |
| Ø240mm                   | 3.5kW          | 279x279        | 11-00  |                  |                  |                  |                  |                  |                  |                  |
| Ø240mm                   | 5kW            | 279x279        | 13-00  |                  |                  |                  |                  |                  |                  |                  |
| Ø270mm                   | 5kW            | 309x309        | 33-00  |                  |                  |                  |                  |                  |                  |                  |
| Ø270mm                   | 8kW            | 309x309        | 37-00  |                  |                  |                  |                  |                  |                  |                  |
| Ø305mm                   | 8kW            | 344x344        | 47-00  |                  |                  |                  |                  |                  |                  |                  |
| ∎2x130x270mm             | 5kW            | 309x309        | 34-00  |                  |                  |                  |                  |                  |                  |                  |
| ∎185x385mm               | 3.5kW          | 424x224        | 60-00  |                  |                  |                  |                  |                  |                  |                  |
| ∎2x145x305mm             | 8kW            | 344x344        | 48-00  |                  |                  |                  |                  |                  |                  |                  |
| ∎4x145x145mm             | 8kW            | 344x344        | 49-00  |                  |                  |                  |                  |                  |                  |                  |
| ∎4x160x160mm             | 8kW            | 372x372        | 89-00  |                  |                  |                  |                  |                  |                  |                  |
| WOK 300mm                | 3.5kW          | 320x320        | 21-00  |                  |                  |                  |                  |                  |                  |                  |
| WOK 300mm                | 5kW            | 320x320        | 23-00  |                  |                  |                  |                  |                  |                  |                  |
| WOK 300mm                | 8kW            | 320x320        | 27-00  |                  |                  |                  |                  |                  |                  |                  |
|                          |                |                |        |                  |                  |                  |                  |                  |                  |                  |
|                          |                |                |        |                  |                  |                  |                  |                  |                  |                  |
|                          | 1              |                |        |                  |                  |                  |                  |                  |                  |                  |
| Spulenlift               |                |                |        | 120mm            | 120mm            | 120mm            | 120mm            | 120mm            | 120mm            | 120mm            |
| Fühler                   |                |                |        | 1-4 x<br>PT100   | 1-4 x<br>PT100   | 1-4 x<br>PT100   | NTC /<br>PT100   | 1-4 x<br>PT100   | 1-4 x<br>PT100   | 1-4 x<br>PT100   |
| Schattenbedie-<br>nung   |                |                |        |                  |                  |                  |                  |                  |                  |                  |
| Energieoptimie-<br>rung  |                |                |        |                  |                  |                  |                  |                  |                  |                  |
| Warmhaltefunk-<br>tion   | aktiviert      | bar            |        |                  |                  |                  |                  |                  |                  |                  |
| Auflösung Koch-<br>stufe |                |                |        | 0-255            | 0-255            | 0-255            | 0-9              | 0-255            | 0-255            | 0-255            |
| Topferkennung            | Ø<8cm<br>kannt | n werden nic   | ht er- | Ø>10cm           | Ø>10cm           | Ø>10cm           | Ø>10cm           | Ø>10cm           | Ø>10cm           | Ø>10cm           |
| Leerkochschutz           | Abschal        | tpunkt         |        | ≈ 370 -<br>450°C | ≈ 370 -<br>450°C | ≈ 370 -<br>450°C | ≈ 480 -<br>550°C | ≈ 370 -<br>450°C | ≈ 370 -<br>450°C | ≈ 370 -<br>450°C |
|                          |                |                |        |                  |                  |                  |                  |                  |                  |                  |
| Optionen                 |                |                |        |                  | I                | 1                | 1                |                  | 1                | 1                |
| Bluetooth                | über Se        | rvice-Schnitt  | stelle | optional         | optional         |                  |                  | optional         | optional         |                  |
| CAN                      |                |                |        | optional         | optional         | optional         |                  | optional         | optional         | optional         |
| 12C                      | Schnitts       | telle          |        |                  |                  |                  |                  |                  |                  |                  |
| 7-Segment Dis-<br>play   | bestück        | t              |        |                  |                  |                  |                  | optional         | optional         | optional         |
| LED (grün)               | Anschlu        | ss möglich     |        | optional         | optional         | optional         |                  |                  |                  |                  |

verfügbar bald erhältlich

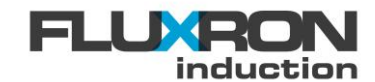

# 5 Produkteklassifizierung

Die Fluxron Induktionsgeräte sind in verschiedenen Ausführungen, sogenannten Klassen verfügbar. Die Eigenschaften und Funktionen der jeweiligen Klasse ist in folgender Liste einsehbar:

|                                                     | Induction    | Induction    | Induction             |
|-----------------------------------------------------|--------------|--------------|-----------------------|
|                                                     | A-Class      | C-Class      | <mark>S</mark> -Class |
| Funktion                                            |              |              |                       |
| Bedienung                                           |              |              |                       |
| Potentiometer                                       | $\checkmark$ |              |                       |
| Touch Slider                                        |              | $\checkmark$ | $\checkmark$          |
| Hall Knebel                                         | $\checkmark$ | $\checkmark$ | ✓                     |
| Bluetooth Kommunikation                             |              |              |                       |
| Bluetooth Schnittstelle                             |              | $\checkmark$ | $\checkmark$          |
| mit FLUXRON App verwendbar                          |              | $\checkmark$ | ✓                     |
| Leistungsklassen                                    |              |              |                       |
| 3.5 kW                                              | $\checkmark$ | $\checkmark$ |                       |
| 5 kW                                                | $\checkmark$ | $\checkmark$ | ✓                     |
| 8 kW                                                |              | $\checkmark$ | ✓                     |
| 2x 5 kW                                             |              |              | $\checkmark$          |
| 2x 8 kW                                             |              |              | $\checkmark$          |
| Überwachungen                                       |              |              |                       |
| Glastemperatur                                      | $\checkmark$ | $\checkmark$ | $\checkmark$          |
| Umgebungstemperatur                                 |              | $\checkmark$ | $\checkmark$          |
| IGBT                                                |              | $\checkmark$ | $\checkmark$          |
| Generator Konfiguration                             |              |              |                       |
| Topferkennung einfach                               | $\checkmark$ | $\checkmark$ | $\checkmark$          |
| Topferkennung hochauflösend                         |              | $\checkmark$ | $\checkmark$          |
| Temperaturwarnung                                   |              | $\checkmark$ | $\checkmark$          |
| Warmhaltefunktion KWF                               |              | $\checkmark$ | $\checkmark$          |
| Schnittstelle für SICOTRONICS<br>Energieoptimierung |              | $\checkmark$ | $\checkmark$          |
| CAN Schnittstelle                                   |              | $\checkmark$ | ✓                     |
| Ein-Zonen Flächeninduktion                          |              | $\checkmark$ | $\checkmark$          |
| Leistungsreduktion (digitaler Eingang)              |              | $\checkmark$ | $\checkmark$          |
| Mehr-Zonen Flächeninduktion                         |              |              | $\checkmark$          |
| automatisch optimierte<br>Spulenparameter           |              |              | ~                     |
| Betriebsfrequenz einstellbar                        |              |              | $\checkmark$          |
| Maximale Leistung einstellbar                       |              |              | $\checkmark$          |
| Powermanagement im Geräteverbund                    |              |              | $\checkmark$          |
| Memory Modul                                        |              |              | ✓                     |

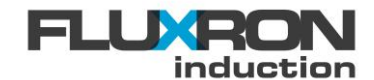

# 6 Installation

# 6.1 Gehäuse und Spulenträger

#### 6.1.1 Dimensionen Gehäuse 3.5kW

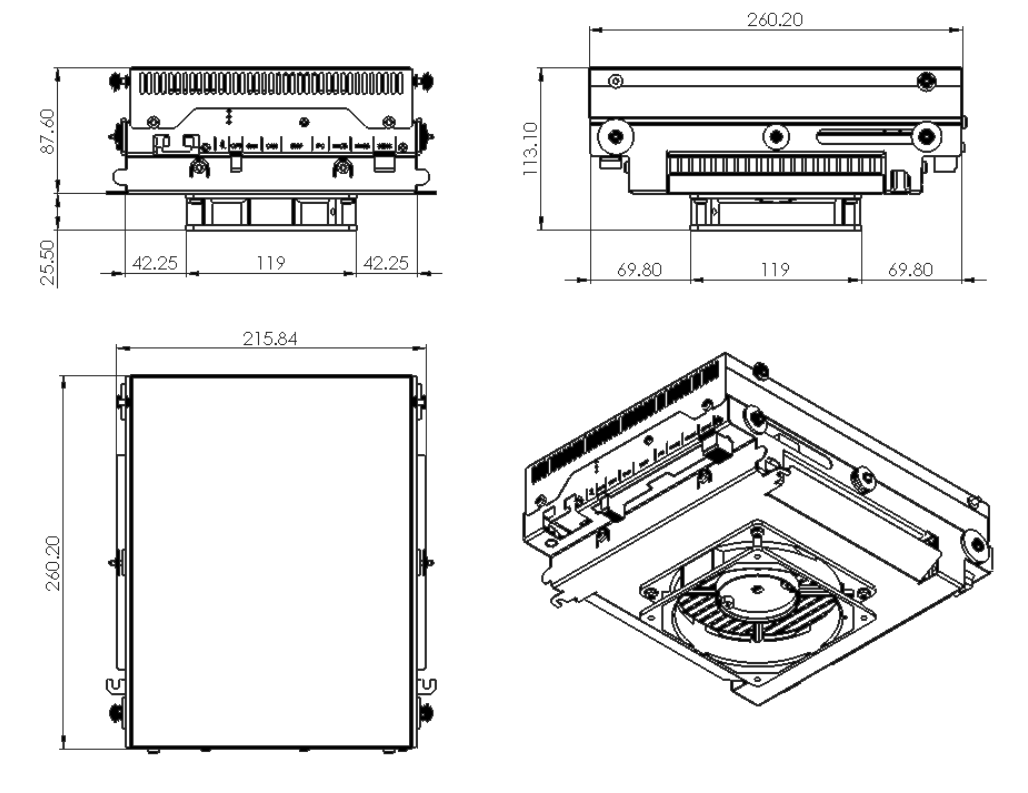

## 6.1.2 Dimensionen Gehäuse 5-8kW

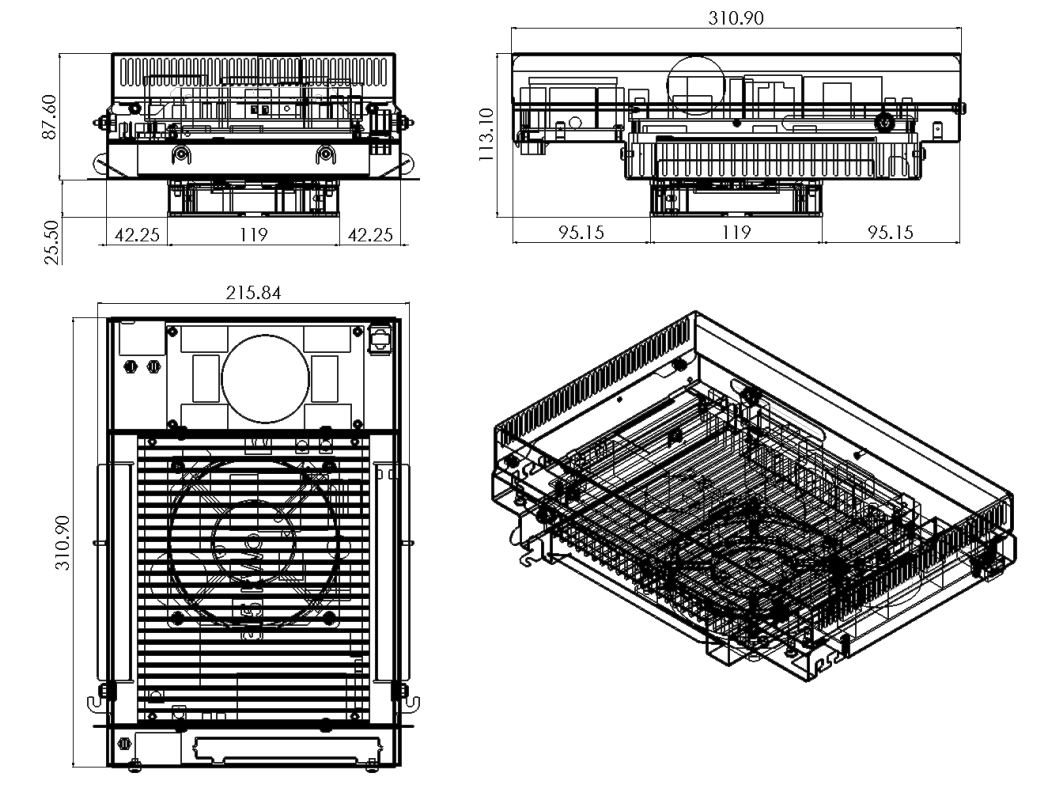

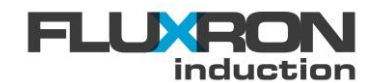

# 6.1.3 Dimensionen Spulenträger

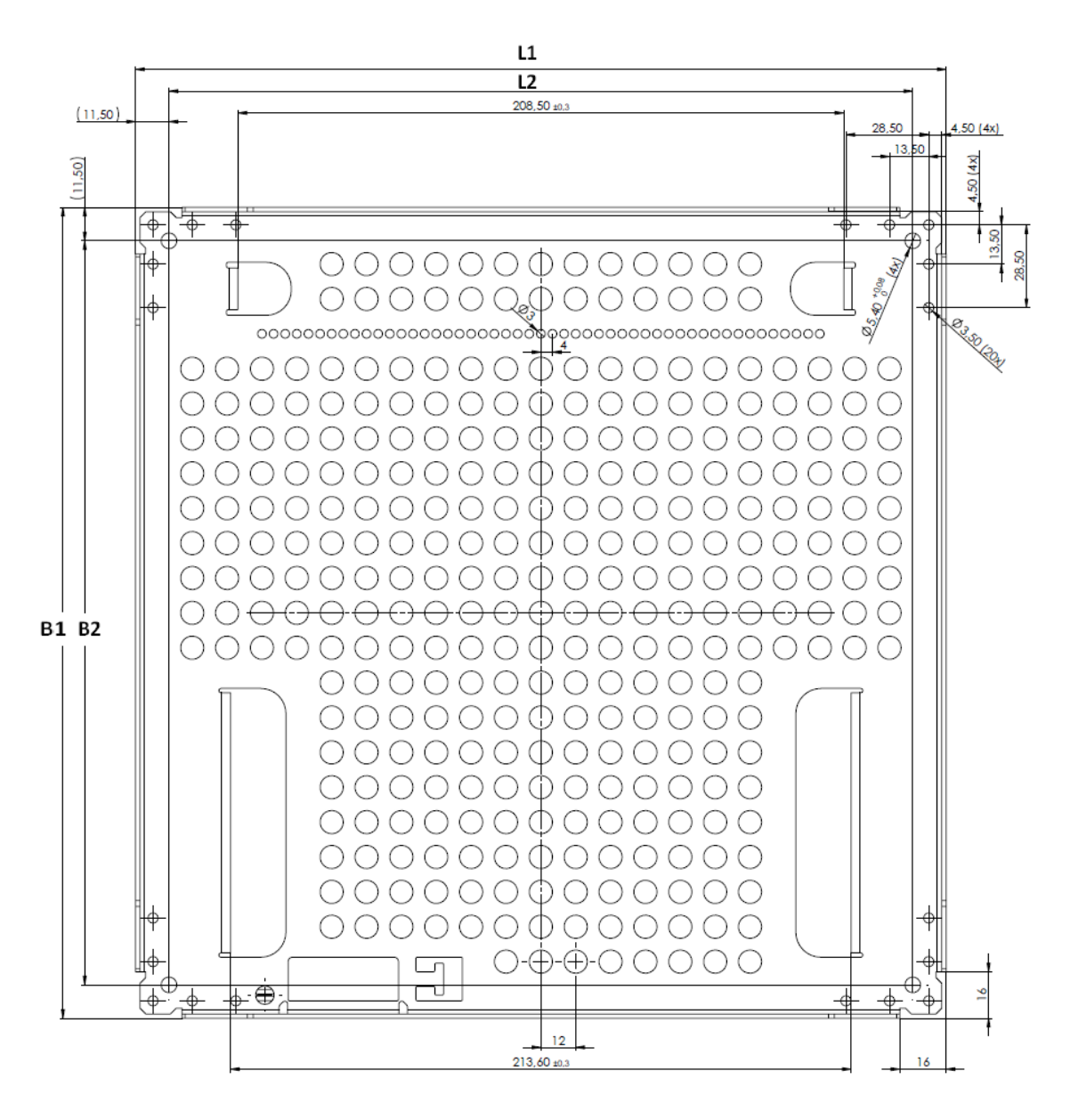

|                                  | L1     | B1     | L2     | B2     |
|----------------------------------|--------|--------|--------|--------|
| Spulenträger 249mm x 249mm       | 249 mm | 249 mm | 226 mm | 226 mm |
| Spulenträger 279mm x 279mm       | 279 mm | 279 mm | 256 mm | 256 mm |
| Spulenträger 309mm x 309mm       | 309 mm | 309 mm | 286 mm | 286 mm |
| Spulenträger 344mm x 344mm       | 344 mm | 344 mm | 321 mm | 321 mm |
| Spulenträger 372mm x 372mm       | 372mm  | 372 mm | 349 mm | 349 mm |
| Spulenträger 224mm x 424mm       | 224mm  | 424 mm | 201 mm | 401 mm |
| Spulenträger 320mm x 320mm (WOK) | 320mm  | 320 mm | 297 mm | 297 mm |

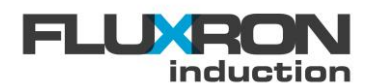

#### Flachhspulenträger

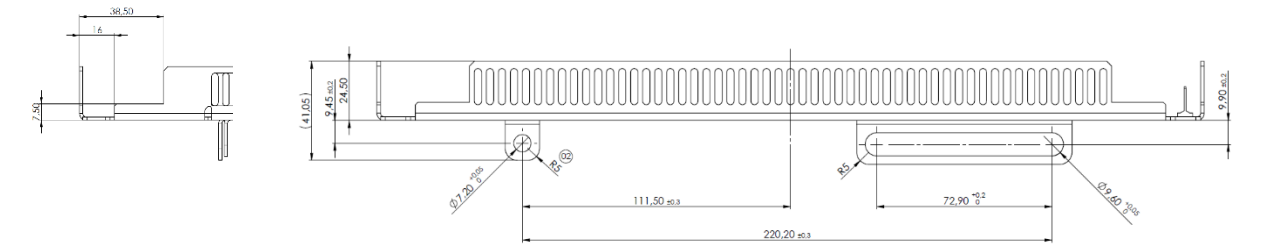

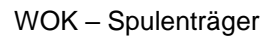

38,50 16

4

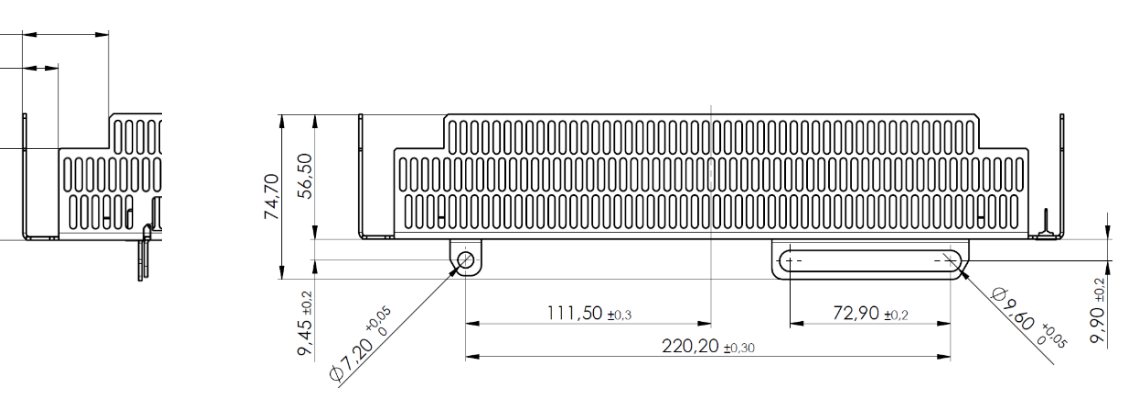

#### Befestigungsdetail LED

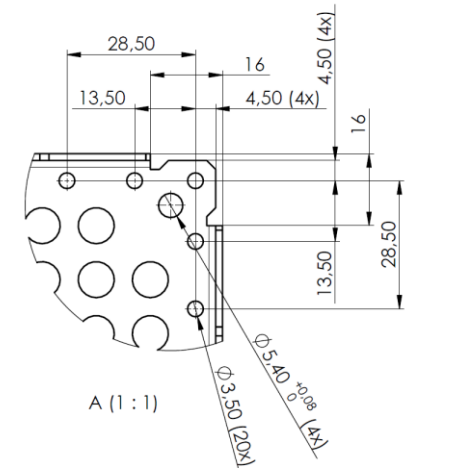

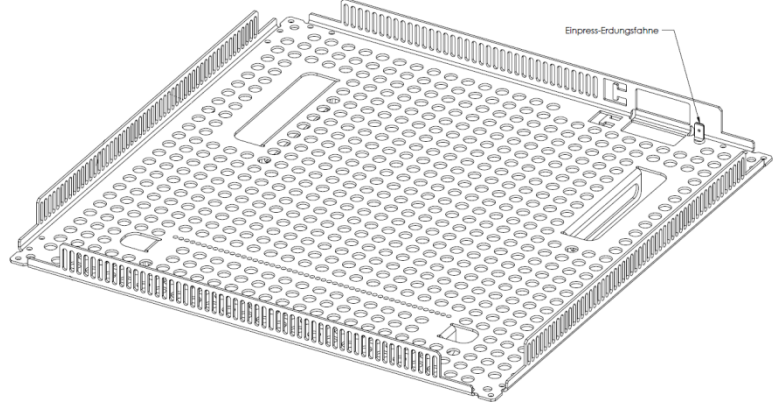

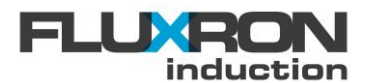

# 6.2 Einbaulage

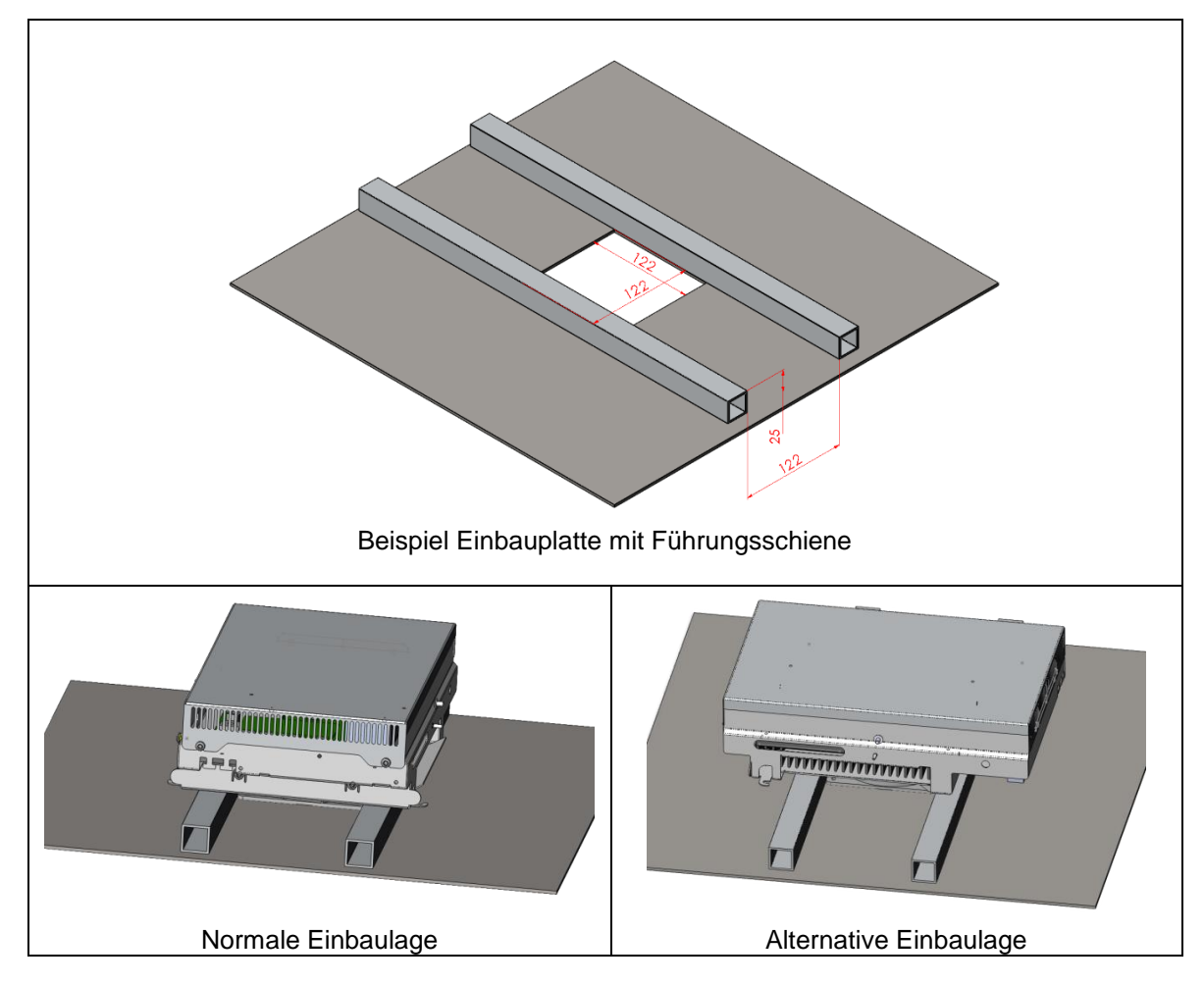

Werden Führungsschienen mit H > 25mm verwendet müssen zusätzliche Luftführungsbleche verwendet werden. Es ist wichtig, dass die Frischluft von unter der Einbauplatte angesogen wird .

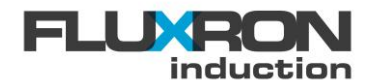

# 6.3 Zuführung von Kaltluft / Auslass der Warmluft

Für die optimale Kühlung der Geräte sind folgende Massnahmen notwendig:

- Bei der Luftzufuhr sind Fettfilter vorzusehen.
- Die Bodenplatte verhindert einen thermischen Kurzschluss (Einsaugen von erwärmter Abluft).
- Die Luftführung leitet die Frischluft zum Ventilator.
- Das Gerät wird aktiv belüftet und benötigt einen ungehinderten Luftstrom. Eine ungeeignete Installation kann zu Betriebseinschränkungen oder einem vollständigem Abschalten des Gerätes führen. Für die optimale Leistungsfähigkeit sind Luft Ein- und Austritt mindestens 100mm von Wänden und anderen Objekten frei zu halten.
- Das Gerät muss so eingebaut werden, dass die austretende Luft nicht zur Lufteintrittsöffnung geleitet wird.
- Die Temperatur der eintretenden Luft muss kleiner 40°C sein.
- Das Gerät muss in genügendem Abstand zu anderen Hitzequellen (Gaskocher, Ofen etc.) aufgestellt werden.

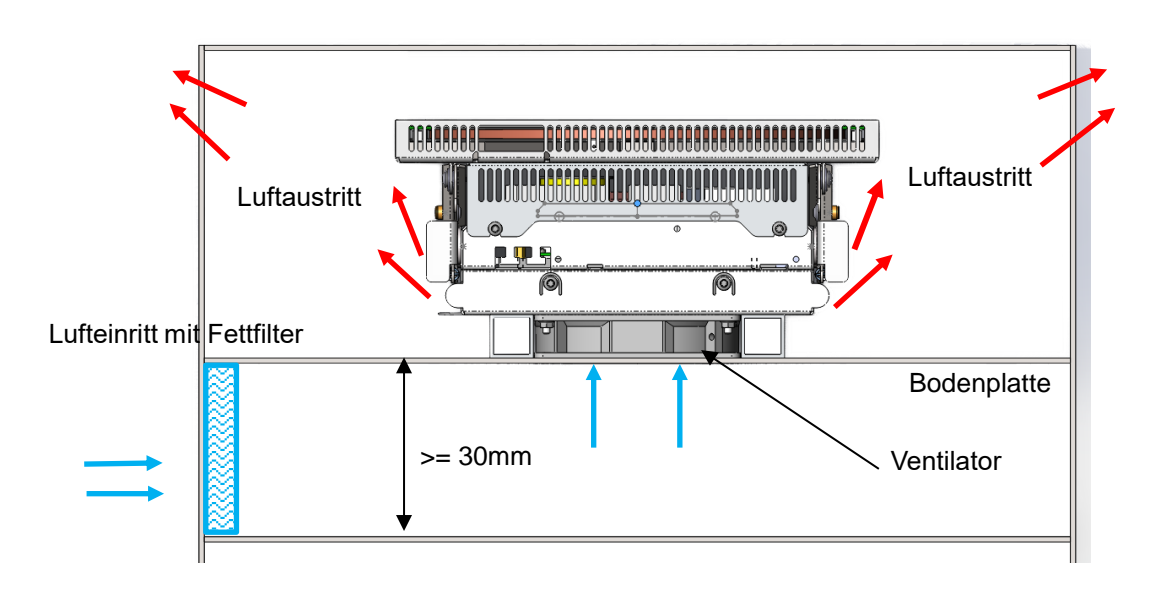

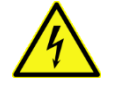

Warnung:

Eine ungenügende oder eingeschränkte Luftzufuhr kann zu einer Abschaltung des Gerätes und zu einer Reduktion der Geräte Lebensdauer führen.

Werden mehrere Generatoren in einem Herd eingebaut, können zusätzliche Lüfter die Kühlung verbessern.

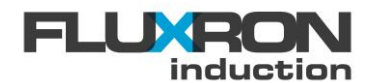

# 6.4 Hubsystem

# 6.4.1 Abmasse

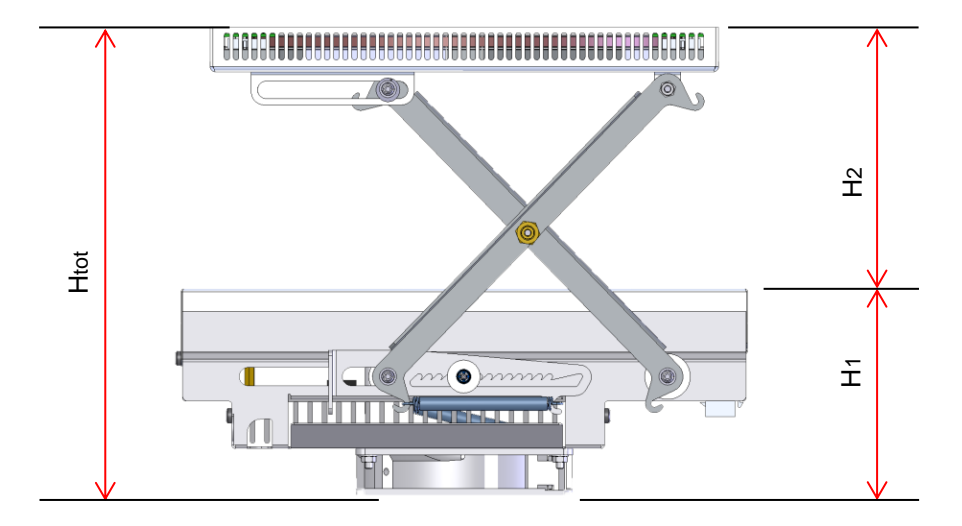

| Abmasse     | H1 [mm] | H2 [mm]  | Htot [mm] |
|-------------|---------|----------|-----------|
| Leistung    |         |          |           |
| 3.5 kW      | 113     | 27 - 120 | 135 - 240 |
| 5 kW        | 118     | 27 - 122 | 140 - 240 |
| 8 kW        | 118     | 32 - 127 | 145 - 245 |
| 3.5 kW WOK  | 113     | 95 - 190 | 208 - 303 |
| 5 - 8kW WOK | 118     | 95 - 190 | 213 - 308 |

# 6.4.2 Aus- und einfahren

| Ausfahren                                                                                                    |  |  |  |
|----------------------------------------------------------------------------------------------------|--|--|--|
| Platzieren Sie den BAX Generator am vorgesehenen Ort:                                                                                                    |  |  |  |
| <ol> <li>Heben Sie den Spulenträger mit der Hand<br/>bis zum Ceranglas hoch</li> </ol>                                                                                       |  |  |  |
| <ol> <li>Drücken Sie gegen die beiden Zugblech-<br/>Laschen, bis sie ein bis zwei Mal klicken.<br/>So wird die Vorspannkraft gegen das<br/>Ceranglas eingestellt.</li> </ol> |  |  |  |
| Einfahren                                                                                                    |  |  |  |
| <ol> <li>Drehen Sie auf beiden Seiten an den Zug-<br/>blech-Laschen. Somit werden die Federn<br/>entriegelt und das Spulenblech kann ein-<br/>gefahren werden.</li> </ol>    |  |  |  |

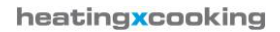

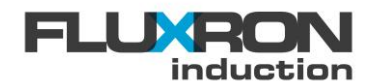

#### 6.5 Brandschutz

Alle Objekte, die in Kontakt mit dem Gerät sind, müssen aus nicht brennbarem Material bestehen.

### 6.6 Verdrahtungsschema REX / BAX / BOX

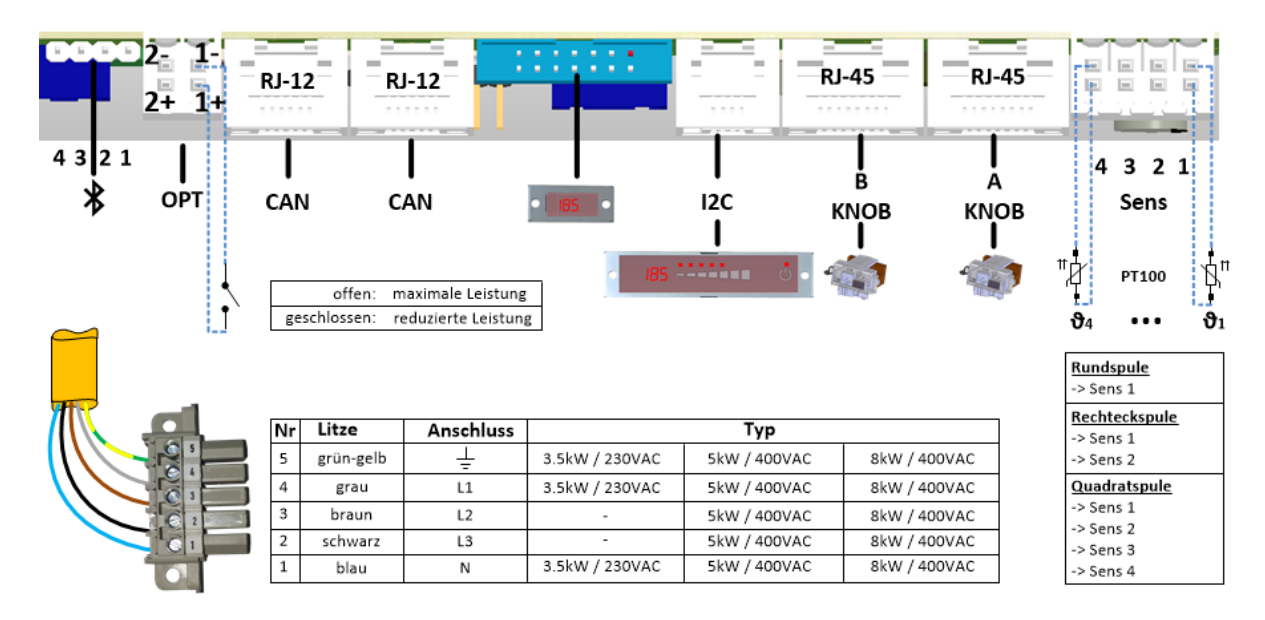

# 6.7 Temperatursensoren / SENS-Anschluss

Abhängig vom eingesetzten Spulentyp werden 1 - 4 Temperatursensoren angeschlossen.

| Rundspule<br>-> Sens 1                              |
|-----------------------------------------------------|
| Rechteckspule                                       |
| -> Sens 1                                           |
| -> Sens 2                                           |
|                                                     |
| Quadratspule                                        |
| Quadratspule<br>-> Sens 1                           |
| Quadratspule<br>-> Sens 1<br>-> Sens 2              |
| Quadratspule<br>-> Sens 1<br>-> Sens 2<br>-> Sens 3 |

Besitzt eine Spule **einen Temperatursensor** so ist dieser am **Sens1** Eingang anzuschliessen.

Besitzt eine Spule **zwei Temperatursensoren** so sind diese am **Sens1** und **Sens2** Eingang anzuschliessen.

Besitzt eine Spule **vier Temperatursensoren** so sind diese am **Sens1** bis **Sens4** Eingang anzuschliessen.

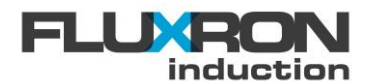

#### 6.8 Feldbus / CAN-Anschluss

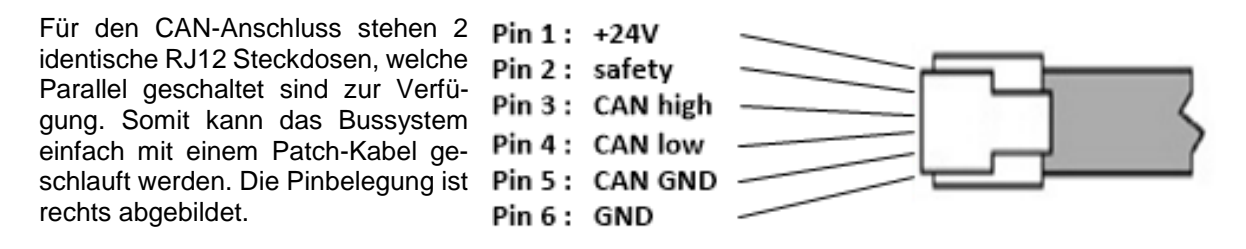

#### 6.8.1 CAN-Bus mit CANopen Protokoll

Der dreipolige CAN-Bus (CAN high / CAN low / CAN GND) wird an den Pins 3 bis 5 angeschlossen. Der 120 Ohm Busabschluss ist standardmässig im Gerät integriert und kann via Software ausgeschaltet werden. Der REX-Generator wird mit einer CAN-Bus Adresse von 1 ausgeliefert. Diese kann ebenfalls per Software geändert werden.

Ein zusätzliches Safty-Signal (Pin 2) ermöglicht die zweikanalige Freigabe bei einer Sollwertvorgabe über den CAN-Bus.

#### 6.8.2 Externe 24V-Speisung

Die interne Steuerung REX Generators lässt sich auch über eine externe +24V Spannungsquelle, welche an Pin1 und 6 angeschlossen wird, auch ohne Netzspannung betreiben.

#### 6.9 Optionale Schnittstellen / OPT-Anschluss

An den OPT-Signalklemmen werden die unterschiedlichsten Energieoptimierungssysteme, sowie externe Lüfter und andere Aktoren (Bsp. Multiplexer) angeschlossen.

Die interne Beschaltung der Signalklemmen ist wie folgt:

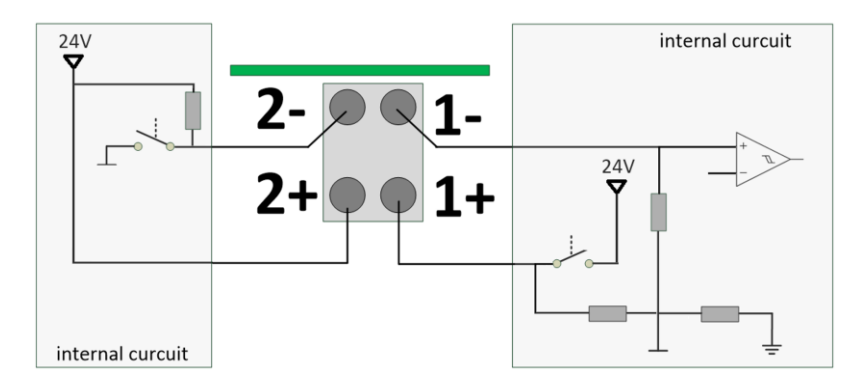

#### 6.9.1 Externer Lüfter zur Luftumwälzung

Ein externer +24V Lüfter kann zwischen OPT-Klemen 2+ und 2- angeschlossen werden. Falls sich die Spule oder die Umgebungsluft durch den aktuellen Kochbetrieb stark erwärmt, kann der angeschlossenen Lüfter zur Umwälzung der Raumuft des Kochgerät verwendet werden.

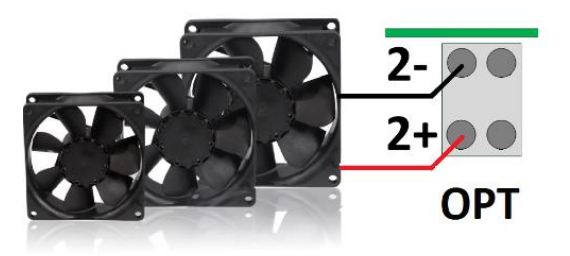

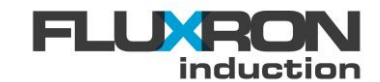

#### 6.9.2 Externe Leistungsreduktion

Mit einem externen potentialfreien Kontakt zwischen OPT 1- und OPT 1+ wird die Leistungsreduktion aktiviert werden. Die Leistung wird bei Betätigung des extrenen Kontaktesstandardmässig um 33% reduziert.

Es können auch mehrere Generatoren über den potentialfreien Kontakt parallel geschaltet werden:

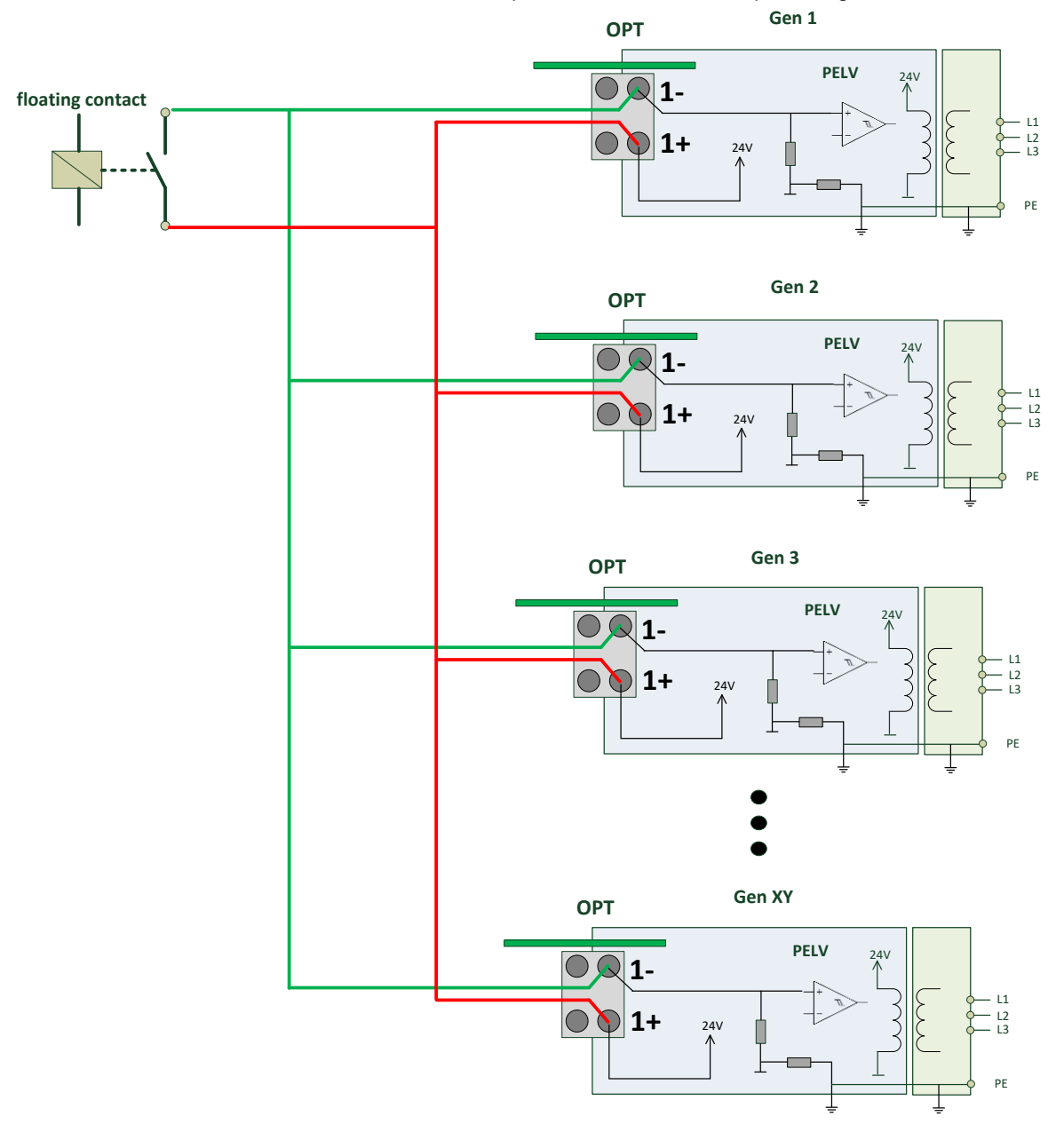

#### 6.10 Voraussetzungen zum elektrischen Anschluss

- Die Stromversorgung muss mit den Angaben auf dem Typenschild übereinstimmen.
- Es müssen Kabelquerschnitte gemäss der technischen Spezifikation verwendet werden.
- Der Netzanschluss muss entsprechend den gültigen Normen ausgeführt und allpolig vom Versorgungsnetz abschaltbar sein.
- Beim Betrieb an einem Fehlerstromschutzschalter (FI) ist der maximale Fehlerstrom von 30mA zu berücksichtigen. Werden mehrere Geräte am gleichen FI angeschlossen, kann dieser unnötig auslösen.

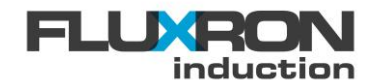

# 7 Bedienung

Die FLUXRON Generatoren können jeweils mittels

- Hall-Knebel
- Touch Slider

bedient werden. Die maximale Leitungslänge zwischen dem Bedienungselement und dem Generator darf 7 m nicht überschreiten. Werden gleichzeitig ein Hall-Knebel und ein Touch Slider angeschlossen sein, so wird der Touch Slider priorisiert und der Hall-Knebel nicht ausgewertet.

Sind weder Hall-Knebel noch TouchSlider noch Hall-Knebel angeschossen wird automatisch der Analogeingang als Signaleingang ausgewertet.

#### 7.1 FLUXRON Hall-Knebel

Im Gegensatz zu den herkömmlichen Potentiometer-Knebeln wird beim Hall-Knebel die Winkellage der Achse kontaktlos mit Hallsensoren ermittelt und sowohl als lineare Spannung (analog zum Potentiometer) als auch über eine serielle Schnittstelle ausgegeben.

Eine LED zeigt den aktuellen Zustand des Kochsystems an:

| LED    | Zustand                                                                                                    |
|--------|----------------------------------------------------------------------------------------------------|
| Aus    | Kochgerät ist ausgeschaltet                                                                                                    |
| Ein    | Kochgerät im Betrieb                                                                                                    |
| Blinkt | Gerät befindet sich im Topferkennungsmode oder der Fehlermode ist aktiv. Die Anzahl der kurzen Leuchtimpulse zeigt den Fehlercode an. |

Schliessen Sie den Hall-Knebel am mit "KNOB A" oder "KNOB B" bezeichneten Anschluss an.

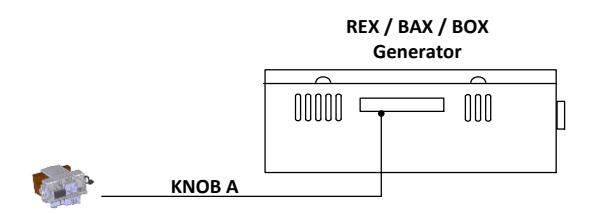

#### 7.2 FLUXRON TouchSlider

Mit dem Touch Slider lässt sich die Leistung durch das Berühren oder durch das Gleiten mit dem Finger über die Bedienoberfläche stufenlos einstellen. Durch das Antippen der ON/OFF Tastfläche wird das Gerät ein- und wieder ausgeschaltet. Ein LED Bargraph visualisiert die Grösse der angewählten Vorgabe. Die integrierte 4x7Segment Display zeigt die Kochstufe (einstellig oder in Prozent) oder den Temperatursollwert sowie im Fehlerfall den Errorcode an.

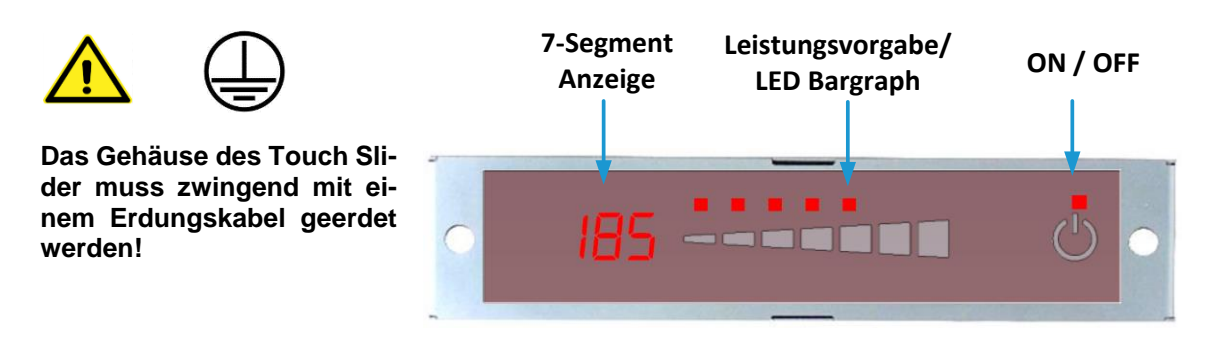

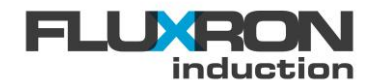

# 8 Parametrierung

Die Induktionsgeneratoren verfügen über diverse Parameter, welche individuell auf die gewünschten Bedürfnisse eingestellt werden können.

### 8.1 Tools und Proramme

Jeder Parameter wird über seine Adresse (Index und Subindex) angesprochen. Um Parameter zu ändern oder auszulesen gibt es drei Möglichkeiten.

| Hilfsmittel | Tool / Programm                        |  |  |  |  |
|-------------|----------------------------------------|--|--|--|--|
| Computer    | FLUXRON Systemkonfigurator für Windows |  |  |  |  |
| Computer    | FLUXRON Downloadtool für Windows       |  |  |  |  |
| Smartphone  | FLUXRON APP                            |  |  |  |  |

# 8.1.1 FLUXRON Downloadtool für Windows

Mit dem Downloadtool können beliebige Parameter–Settings gleichzeitig per Bluetooth auf den REX Induktionsgenerator heruntergeladen werden. Voraussetzung ist, dass das Gerät mit der Bluetooth Schnittstelle ausgerüstet ist. Die Parameter werden in einem Standard Excel-Sheet hinterlegt.

| F                 |                       | RO            | on           |                                 |        | disconnect                         |
|-------------------|-----------------------|---------------|--------------|---------------------------------|--------|------------------------------------|
| Path              | of Parameter-File (   | *.xls)        |              |                                 |        |                                    |
| <sup>ፄ</sup> C:\( | User\Desktop\ET-P     | arameter I    | actory-Setti | ngs.xls                         | Blueto | oth connected                      |
| Path              | of Setup-File (*.ini) | 1             |              |                                 | ET1. L | IN Provisions 1.0 . Serial Nr. 225 |
| 8                 |                       |               |              | <b>E</b>                        |        | W REVISION: 1.0; Senai Will 230    |
| ) 6<br>Dow        | nload                 |               |              |                                 |        |                                    |
| status<br>OK      | function              | Index<br>3058 | Subindex     | parameter<br>Display hysteresis | value  | abort code                         |
| OK                | write_and_verify      | 3057          | 1            | Ref temperature 270             | 87     |                                    |
| ОК                | write_and_verify      | 3056          | 1            | Ref temperature 90              | 33     |                                    |
| Ж                 | write_and_verify      | 3055          | 1            | Pos gradient limit              | 2      |                                    |
| Ж                 | write_and_verify      | 3054          | 1            | Neg gradient limit              | -2     |                                    |
| ОК                | write_and_verify      | 3053          | 1            | Temperature max limit           | 100    |                                    |
| ОК                | write_and_verify      | 3052          | 1            | Temperature high limit          | 90     |                                    |
| )K                | write_and_verify      | 3051          | 1            | Nominal Current                 | 10     |                                    |
| ЭК                |                       | 00            | 0            | Testablauf                      | 0      |                                    |
|                   |                       |               |              |                                 |        |                                    |

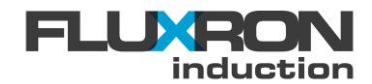

# 8.1.2 FLUXRON Systemkonfigurator App für Android

Zum Konfigurieren des Induktionsgenerators wird Bluetooth benötigt. Je nach Version ist diese Schnittstelle fest im Generator eingebaut oder über einen optionalen Dongle verfügbar.

#### 8.1.2.1 Installation und Konfiguration

Den FLUXRON Systemkonfigurator finden Sie im Android Play Store unter "FLXtool". Bitte installieren Sie diese APP. Anschliessend der untenstehenden Anweisung folgen:

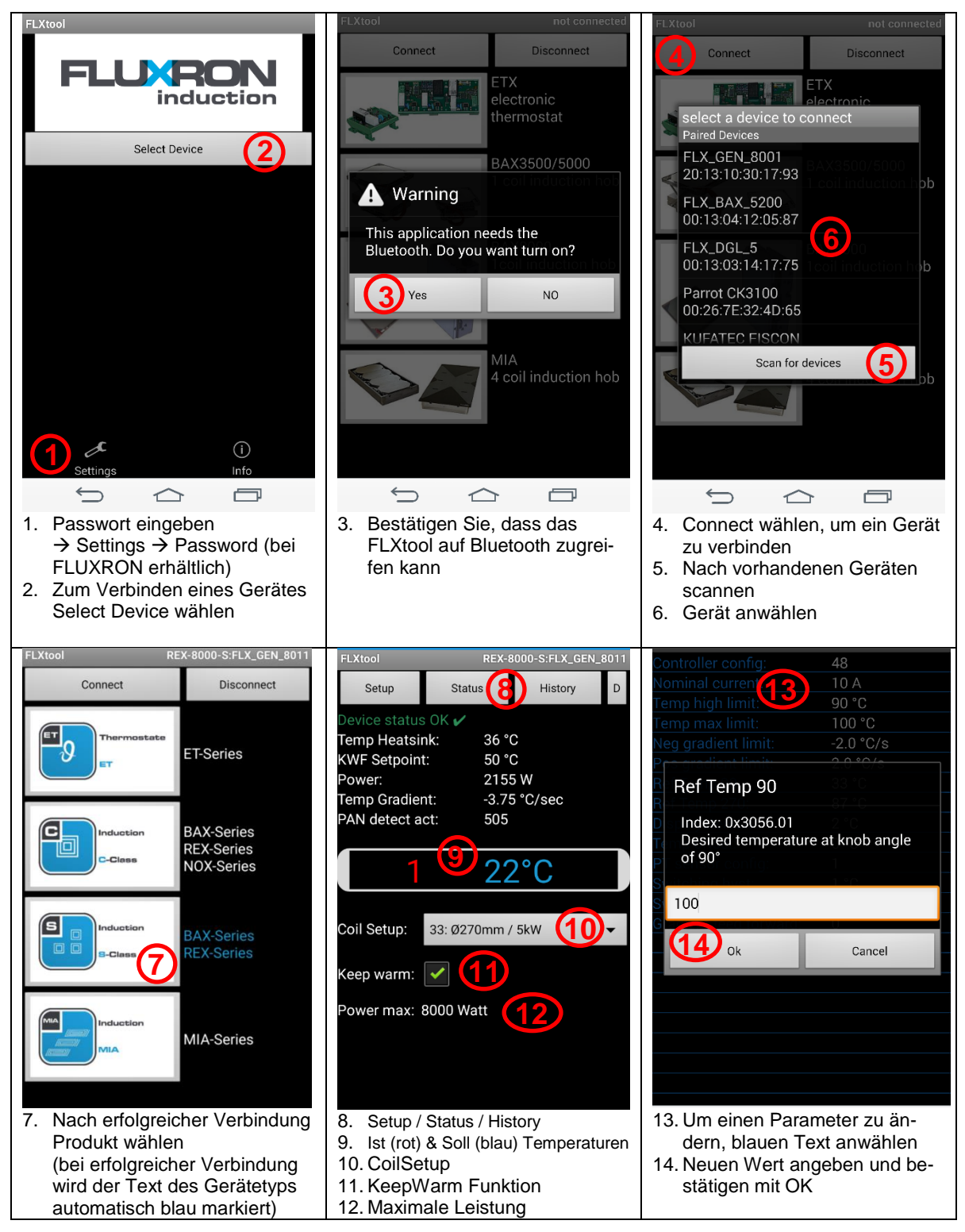

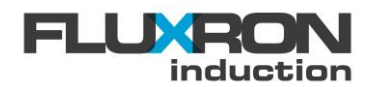

# 8.1.3 FLUXRON Systemkonfigurator für Windows

Der Systemkonfigurator für Windows ist auf Wunsch als Beta-Version verfügbar. Die Anwendung wird nur in enger Zusammenarbeit mit dem Herstellerwerk empfohlen.

# 8.1.4 Fernsteuerung / Remote Control

Über Teamviewer lässt sich die FLUXRON Tool von einem beliebigen PC fernsteuern. Dazu muss auf dem Android Handy/Tablet die App Teamviewer QuickSupport und auf dem Remote PC die neuste Teamviewer Software installiert sein. Beide Programme sind für private Anwendung kostenlos über die Webseite <u>www.teamviewer.com</u> erhältlich.

Somit lassen sich alle Bluetooth-fähigen FLUXRON Geräte einfach vom Backoffice fernwarten.

#### 8.2 Parameterliste

Mittels der FLUXRON App können in den Menus Setup, Status, History und Config diverse Parameter ausgelesen und bei Bedarf modifiziert werden. Diese Parameter sind auch über den CAN-Bus mittels CANopen Protokoll über SDO-Kommunikation mit Index und Subindex zugänglich.

#### 8.2.1 Setup

Unter dem Menu "Setup" kann die Standard Funktionalität an Kundenbedürfnisse angepasst werden. Unter anderem kann bei Bedarf die Topferkennung nachjustiert oder die 7-Segement-Anzeige konfiguriert werden.

| Parameter            | Index  | Subindex | Datentyp              | read/write | Kurzbeschreibung                                                                                                    |  |
|----------------------|--------|----------|-----------------------|------------|----------------------------------------------------------------------------------------------------|--|
| FLX Config           | 0x3035 | 1        | Unsigned-16           | read/write | Bit 11 = disable sensor dynamic SUP<br>Bit 10 = disable sensor plausibility SUP<br>Bit9 = AutoStart<br>Bit8 = PowerShift<br>Bit7 = KWF full range<br>bit6 = MasterControl<br>bit5 = TempControl<br>bit4 = -70 Hz<br>bit3 = noPanDetection<br>bit2 = TouchControl<br>bit1 = extControl<br>bit0 = Single Zone<br>0 = kein Sensor                                                                                                    |  |
| CoilSetup            | 0x2000 | 4        | Unsigned-8            | read/write | 0 = kein Sensor<br>1-4 = 1-4 Sensoren<br>>10 = auto Setup, based on coil type                                                                                                    |  |
| PMG Enable           | 0x2002 | 1        | Unsigned-8            | read/write | Power management enable                                                                                                    |  |
| PMG Reduction max    | 0x2002 | 2        | Unsigned-16           | read/write | Maximum reduction during limitation in %                                                                                                    |  |
| PAN Fault E04 delay  | 0x3037 | 6        | Unsigned-16           | read/write | Error 4 delay in s                                                                                                    |  |
| PAN Detect act       | 0x3037 | 9        | Integer-16            | read       | Actual level for PAN detection                                                                                                    |  |
| PAN Detect on limit  | 0x3037 | 7        | Integer-16            | read/write | Pan detection level, where Pan will be de-<br>tected                                                                                                    |  |
| PAN Detect off limit | 0x3037 | 8        | Integer-16 read/write |            | Pan detection level, where Pan will be losed again                                                                                                    |  |
| FLX Frequency start  | 0x3035 | 4        | Unsigned-32           | read/write | Operating frequency at start up in Hz                                                                                                    |  |
| FLX Power max        | 0x3035 | В        | Integer-16            | read/write | Maxmum power of the generator in W                                                                                                    |  |
| FLX Warning F temp   | 0x3035 | 18       | Integer-8             | read/write | Heatsink temperature level, where warning<br>F "fett filter cleaning" will be shown                                                                                                    |  |
| 7SEG Config          | 0x2000 | 2        | Unsigned-8            | read/write | <ul> <li>7-Segmentdisplay with 1 element</li> <li>0: Cook level from 1 to 9</li> <li>1: Cook level from 1 to 9; display 180° turned</li> <li>4: P/Pmax in 10 %; display 180° turned</li> <li>7-Segmentdisplay besteht aus 3-4 elements</li> <li>48: Cook level from 1 to 9</li> <li>49: Cook level from 1 to 9; display 180° turned</li> <li>50: Kochstufe in %</li> <li>51: Kochstufe in %; display 180° turned</li> <li>54: P/Pmax in %</li> <li>55: P/Pmax in %; display 180° turned</li> </ul> |  |

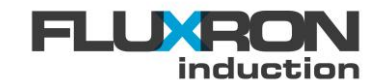

# 8.2.2 Status

Unter dem Menu Status können die aktuellen Betriebsinformationen wie zum Beispiel Temperaturmesswerte, Knebelpositionen, Betriebsfrequenzen und Limitierungen ausgelesen werden.

| Parameter             | Index  | Subindex | Datentyp    | read/write | Kurzbeschreibung                                       |
|-----------------------|--------|----------|-------------|------------|--------------------------------------------------------|
| Software Version      | 0x100A | 0        | String      | read       | Manufacturer Software Version                          |
| Hardware Version      | 0x1009 | 0        | String      | read       | Manufacturer Hardware Version                          |
| Temp sensor 1         | 0x3028 | 1        | Integer-16  | read       | Sensor 1 Temperatur in °C                              |
| Temp sensor 2         | 0x3028 | 2        | Integer-16  | read       | Sensor 2 Temperatur in °C                              |
| Temp sensor 3         | 0x3028 | 3        | Integer-16  | read       | Sensor 3 Temperatur in °C                              |
| Temp sensor 4         | 0x3028 | 4        | Integer-16  | read       | Sensor 4 Temperatur in °C                              |
| Temp glass            | 0x3037 | 1        | Integer-16  | read       | Glass Temperatur in °C                                 |
| Temp heatsink         | 0x3028 | 8/9      | Integer-16  | read       | Heatsink Temperatur in °C                              |
| Temp environment      | 0x3021 | 6        | Integer-16  | read       | Environment Temperatur in °C                           |
| KWF Act power level   | 0x2001 | 3        | Unsigned-16 | read       | Actual Power level in W                                |
| KFW Setpoint          | 0x2001 | 6        | Unsigned-16 | read       | Target Temperatur in °C                                |
| Knob A digital        | 0x3001 | 1        | Unsigned-8  | read       | 0 - 255 = 0 - 100%                                     |
| Knob B digital        | 0x3001 | 2        | Unsigned-8  | read       | 0 - 255 = 0 - 100%                                     |
| FLX Frequency act     | 0x3035 | 20       | Unsigned-32 | read       | Operating frequency in Hz                              |
| FLX Power level       | 0x3035 | 5        | Unsigned-8  | read       | Actual Power level in W                                |
| FLX Coil peak current | 0x3035 | 6        | Unsigned-16 | read       | Coil current in A                                      |
| FLX Power act         | 0x3035 | 7        | Integer-16  | read       | Active Power in W                                      |
| FLX Power factor      | 0x3035 | 9        | Integer-16  | read       | Power factor in %                                      |
| FLX Fan level         | 0x3035 | С        | Integer-16  | read       | Actual fan level in %                                  |
| FLX IGBT losses       | 0x3035 | 14       | Integer-16  | read       | Losses in W of one high IGBT                           |
| PMG Lim gradient      | 0x2002 | 3        | Unsigned-16 | read       | Power in % while max glass gradient is reached         |
| PMG Lim losses        | 0x2002 | 4        | Unsigned-16 | read       | Power in % while max IGBT losses is reached            |
| PMG Lim power         | 0x2002 | 5        | Unsigned-16 | read       | Power in % while max power is reached                  |
| PMG Lim temp          | 0x2002 | 6        | Unsigned-16 | read       | Power in % while max temp is reached                   |
| PMG Lim curr          | 0x2002 | 7        | Unsigned-16 | read       | Power in % while over current limitation is active     |
| PMG Lim volt          | 0x2002 | 8        | Unsigned-16 | read       | Power in % while max capacitor voltage is active       |
| PMG Lim i2t           | 0x2002 | 9        | Unsigned-16 | read       | Power in % while max i2t coil current is active        |
| PMG Lim network       | 0x2002 | А        | Unsigned-16 | read       | Power in % while max network power is reached          |
| PMG Lim powerfactor   | 0x2002 | В        | Unsigned-16 | read       | Power in % while power factor reduction is ac-<br>tive |
| PMG Lim reduction     | 0x2002 | С        | Unsigned-16 | read       | Power in % while power management is active            |

# 8.2.3 History

Unter dem Menu History können die Betriebsdaten (Betriebsstunden, Stundenzähler ausserordentlicher Betriebsfälle sowie der Fehlerspeicher ausgelesen werden.

| Parameter           | Index  | Subindex | x Datentyp read/write Description |                                                 | Description                                   |
|---------------------|--------|----------|-----------------------------------|-------------------------------------------------|-----------------------------------------------|
| Power on time       | 0x3006 | 1        | Unsigned-32                       | read                                            | Operating counter power on in h               |
| Working time        | 0x3006 | 2        | Unsigned-32                       | read                                            | Operating counter working time in h           |
| Heatsink <50°C      | 0x3006 | 3        | Unsigned-32                       | read                                            | Operating counter heatsink < 60° in h         |
| Heatsink 50 - 59 °C | 0x3006 | 4        | Unsigned-32                       | read                                            | Operating counter heatsink 50-59 °C in h      |
| Heatsink 60 - 74 °C | 0x3006 | 5        | Unsigned-32                       | read                                            | Operating counter heatsink 60-74 °C in h      |
| Heatsink >74 °C     | 0x3006 | 6        | Unsigned-32                       | read                                            | Operating counter heatsink > 74 °C in h       |
| Glass <100°C        | 0x3006 | 7        | Unsigned-32                       | read Operating counter glass temperature <100   |                                               |
| Glass 100 - 179°C   | 0x3006 | 8        | Unsigned-32                       | read Operating counter glass temperature 100-   |                                               |
| Glass 180 - 243°C   | 0x3006 | 9        | Unsigned-32                       | read                                            | Operating counter glass temperature 140-199°C |
| Glass >243°C        | 0x3006 | А        | Unsigned-32                       | read Operating counter glass temperature >200°C |                                               |

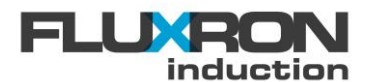

| I2t LimTime          | 0x3006 | В | Unsigned-32 | read | Operating counter i2t limitation in h         |  |  |
|----------------------|--------|---|-------------|------|-----------------------------------------------|--|--|
| Volt limTime         | 0x3006 | С | Unsigned-32 | read | Operating counter capVoltage lim reached in h |  |  |
| Fan working time     | 0x3006 | D | Unsigned-32 | read | Operating counter fan working time in h       |  |  |
| Energy Counter       | 0x2004 | 4 | Unsigned-32 | read | Energy counter in kWh                         |  |  |
| Error code           | 0x1001 | 0 | Unsigned–8  | read | Actual Error code (0= no error)               |  |  |
| Error 1 (Nr / Time)  | 0x3005 | 1 | Unsigned-32 | read |                                               |  |  |
| Error 2 (Nr / Time)  | 0x3005 | 2 | Unsigned-32 | read |                                               |  |  |
| Error 3 (Nr / Time)  | 0x3005 | 3 | Unsigned-32 | read |                                               |  |  |
| Error 4 (Nr / Time)  | 0x3005 | 4 | Unsigned-32 | read |                                               |  |  |
| Error 5 (Nr / Time)  | 0x3005 | 5 | Unsigned-32 | read | Error History                                 |  |  |
| Error 6 (Nr / Time)  | 0x3005 | 6 | Unsigned-32 | read |                                               |  |  |
| Error 7 (Nr / Time)  | 0x3005 | 7 | Unsigned-32 | read |                                               |  |  |
| Error 8 (Nr / Time)  | 0x3005 | 8 | Unsigned-32 | read |                                               |  |  |
| Error 9 (Nr / Time)  | 0x3005 | 9 | Unsigned-32 | read |                                               |  |  |
| Error 10 (Nr / Time) | 0x3005 | А | Unsigned-32 | read |                                               |  |  |

### 8.2.4 Config

Unter dem Menu Config können Spezialfunktionen aktiviert und konfiguriert werden.Zur Anwendung dieser Funktionen wird der besuch einer Service-Schulung vorausgesetzt. Dementsprechend ist der Zugang zu diesem Menu über ein separates Passwort geschützt.

| Parameter            | Index  | Subindex | Datentyp    | read/write | e Description                                                                                                    |  |
|----------------------|--------|----------|-------------|------------|----------------------------------------------------------------------------------------------------|--|
| TCOA Config          | 0x3039 | 2        | Unsigned-8  | read/write | Bit0: 1 = Autostart (external control)<br>Bit1: 1 = Preset1 active<br>Bit2: 1 = automatic Temp Sensor Detection<br>Bit3: 1 = Disable IPart at 90°-110°C |  |
| TCOA Control         | 0x3039 | 2        | Unsigned-8  | read/write | Bit0: 1 = On<br>Bit1: 1 = Stopped                                                                                                    |  |
| TCOA TSetpoint       | 0x3039 | 6        | Integer-16  | read/write | Target temperature in °C                                                                                                    |  |
| TCOA TPreset         | 0x3039 | С        | Integer-16  | read/write | Target temperature in °C                                                                                                    |  |
| TCOA TRef 90         | 0x3039 | 17       | Integer-16  | read/write | Desired temperature at knob angle 90°                                                                                                    |  |
| TCOA TRef 270        | 0x3039 | 18       | Integer-16  | read/write | Desired temperature at knob angle 270°                                                                                                    |  |
| TCOA TMax            | 0x3039 | A        | Integer-16  | read/write | Limitation of setpoint in °C                                                                                                    |  |
| TCOA TSetpoint act   | 0x3039 | 1C       | Integer-16  | read/write | Target temperature in °C                                                                                                    |  |
| TCOA TAct            | 0x3039 | 7        | Integer-16  | read       | Actual temperature in °C                                                                                                    |  |
| TCOA TAct gain       | 0x3039 | 16       | Integer-16  | read/write | Actual Gain =x/1000                                                                                                    |  |
| TCOA TAct offset     | 0x3039 | В        | Integer-16  | read/write | tempActual = gain * temp + offset (in °C)                                                                                                    |  |
| TCOA TCont P-part    | 0x3039 | 8        | Unsigned-16 | read/write | ControllerOut (power level) = deltaT *P-Part                                                                                                    |  |
| TCOA TCont I-part    | 0x3039 | 9        | Unsigned-16 | read/write | ControllerOutRate(powerLevel/s)=deltaT*I-<br>Part/100                                                                                                   |  |
| TCOA PowLevel max    | 0x3039 | 5        | Unsigned-8  | read/write | 0 - 255 = 0 - 100%                                                                                                    |  |
| TCOA PowLevel gain   | 0x3039 | 1A       | Integer-16  | read/write | Gain = x/1000                                                                                                    |  |
| TCOA PowLevel offset | 0x3039 | 19       | Integer-16  | read/write | powerLevel = (gain*x) + offset                                                                                                    |  |
| TCOA PowLevel active | 0x3039 | 1B       | Unsigned-8  | read/write | Enable temperature control up to this level (0=disabled)                                                                                                |  |
| TCOA TGradientFF     | 0x3039 | D        | Integer-16  | read/write | X=overshoot[°C]*heatingTime[s]/reference-<br>Vlaue[°C]                                                                                                  |  |
| TCOA TReached        | 0x3039 | 10       | Integer-16  | read/write | setpoint reached if actual temp is within this<br>range [0.1°]                                                                                          |  |
| TCOB Config          | 0x303A | 2        | Unsigned-8  | read/write | Bit0: 1 = Autostart (external control)<br>Bit1: 1 = Preset1 active<br>Bit2: 1 = automatic Temp Sensor Detection<br>Bit3: 1 = Disable IPart at 90°-110°C |  |
| TCOB Control         | 0x303A | 2        | Unsigned-8  | read/write | Bit0: 1 = On<br>Bit1: 1 = Stopped                                                                                                    |  |
| TCOB TSetpoint       | 0x303A | 1C       | Integer-16  | read       | Target temperature in °C                                                                                                    |  |
| TCOB TPreset         | 0x303A | С        | Integer-16  | read/write | Target temperature in °C                                                                                                    |  |
| TCOB TRef 90         | 0x303A | 17       | Integer-16  | read/write | Desired temperature at knob angle 90°                                                                                                    |  |
| TCOB TRef 270        | 0x303A | 18       | Integer-16  | read/write | Desired temperature at knob angle 270°                                                                                                    |  |
| TCOB TMax            | 0x303A | А        | Integer-16  | read/write | Limitation of setpoint in °C                                                                                                    |  |
| TCOB TSetpoint act   | 0x303A | 1C       | Integer-16  | read/write | Target temperature in °C                                                                                                    |  |
| TCOB TAct            | 0x303A | 7        | Integer-16  | read       | Actual temperature in °C                                                                                                    |  |
| TCOB TAct gain       | 0x303A | 16       | Integer-16  | read/write | Actual Gain =x/1000                                                                                                    |  |

#### heating<mark>xcoo</mark>king

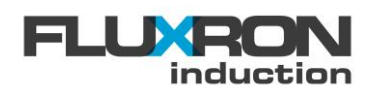

| TCOB TAct offset        | 0x303A | В  | Integer-16  | read/write | tempActual = gain * temp + offset (in °C)                                                                                                    |  |
|-------------------------|--------|----|-------------|------------|----------------------------------------------------------------------------------------------------|--|
| TCOB TCont P-part       | 0x303A | 8  | Unsigned-16 | read/write | ControllerOut (power level) = deltaT *P-Part                                                                                                    |  |
| TCOB TCont I-part       | 0x303A | А  | Unsigned-16 | read/write | ControllerOutRate(powerLevel/s)=deltaT*I-<br>Part/100                                                                                                    |  |
| TCOB PowLevel max       | 0x303A | 5  | Unsigned-8  | read/write | 0 - 255 = 0 - 100%                                                                                                    |  |
| TCOB PowLevel gain      | 0x303A | 1A | Integer-16  | read/write | Gain = x/1000                                                                                                    |  |
| TCOB PowLevel offset    | 0x303A | 19 | Integer-16  | read/write | powerLevel = (gain*x) + offset                                                                                                    |  |
| TCOB TGradientFF        | 0x303A | D  | Integer-16  | read/write | X=overshoot[°C]*heatingTime[s]/reference-<br>Vlaue[°C]                                                                                                    |  |
| TCOB TCont active level | 0x303A | 1B | Unsigned-8  | read/write | Enable temperature control up to this level (0=disabled)                                                                                                    |  |
| TCOB TReached           | 0x303A | 10 | Integer-16  | read/write | setpoint reached if actual temp is within this<br>range [0.1°]                                                                                                    |  |
| MUX Enable              | 0x303B | 1  | Unsigned-8  | read/write | Bit0: 1= 2 coil operation enabled<br>Bit1: 1 = external relais                                                                                                    |  |
| MUX PeriodTime          | 0x303B | 3  | Unsigned-16 | read/write | Periodtime for Multiplexer [0.1 sec]                                                                                                    |  |
| MUX SwitchTime          | 0x303B | 4  | Unsigned-16 | read/write | time between switching for Multiplexer [0.1 sec]                                                                                                    |  |
| MUX DutyCycle           | 0x303B | 6  | Unsigned-8  | read/write | Duty Cycle in % (active time coil A / coil B)                                                                                                    |  |
| TCOA SUP Delay cnt      | 0x3039 | 1D | Unsigned-16 | read       | Supervision Power Counter A: 0 = error                                                                                                    |  |
| TCOB SUP Delay cnt      | 0x303A | 1D | Unsigned-16 | read       | Supervision Power Counter B: 0 = error                                                                                                    |  |
| SUP DeltaT              | 0x303C | 1  | Integer-16  | read/write | Temperatur Hysterese                                                                                                    |  |
| SUP Power high          | 0x303C | 2  | Integer-16  | read/write | Supervision Power Characteristic Power high                                                                                                    |  |
| SUP Power low           | 0x303C | 3  | Integer-16  | read/write | Supervision Power Characteristic Power low                                                                                                    |  |
| SUP Gradient high       | 0x303C | 4  | Integer-16  | read/write | Supervision Power Characteristic Gradient high                                                                                                    |  |
| SUP Gradient low        | 0x303C | 5  | Integer-16  | read/write | Supervision Power Characteristic Gradent low                                                                                                    |  |
| SUP Delay               | 0x303C | 6  | Unsigned-16 | read/write | Delay / Counter maximum                                                                                                    |  |
| PMG Network enable      | 0x2003 | 1  | Unsigned-8  | read/write | <ul> <li>1 = opt1 closed enables power reduction</li> <li>2= opt1 closed disables power reduction</li> <li>3 = opt1 open enables power reduction</li> <li>4 = opt1 open disables generator</li> </ul> |  |
| PMG Network pow max     | 0x2003 | 4  | Unsigned-16 | read/write | Maximal network power, *100 to get W                                                                                                    |  |
| Gradient Lim IowT       | 0x3037 | 4  | Integer-8   | read/write | Gradient limit at low Temp (divide by 10 to get<br>°C/s)                                                                                                    |  |
| Heatsink fan min        | 0x3035 | 16 | Integer-8   | read/write | Low temperature in °C for FAN off                                                                                                    |  |
| Heatsink fan max        | 0x3035 | 17 | Integer-8   | read/write | High temperature in °C for FAN max speed                                                                                                    |  |
| FLX Var freq min        | 0x3035 | 1D | Unsigned-32 | read/write | minimal frequency in Hz for songe zone mode                                                                                                    |  |
| FLX Var freq max        | 0x3035 | 1E | Unsigned-32 | read/write | maximal frequency in Hz for songe zone mode                                                                                                    |  |
| KWF Enable              | 0x2001 | 1  | Unsigned-8  | read/write | enable KeepWarm function                                                                                                    |  |
| KWF Max power           | 0x2001 | 2  | Unsigned-16 | read/write | Maximal power when in KeepWarm function mode                                                                                                    |  |
| KWF Temp offset         | 0x2001 | 9  | Integer-8   | read/write | Temperature Offset in °C (in KeepWarm func-<br>tion)                                                                                                    |  |
| BLT Visibility          | 0x2000 | 1  | Unsigned-8  | read/write | Bluetooth connection visibility :<br>0 : visible in ERROR, P, 10min after last comm.<br>1 : permanently ON                                                                                            |  |
| KMX Config              | 0x3028 | E  | Unsigned-8  | read/write | 0: PT1000 Temperatur Sensor (Berner-Spule)<br>1: PT100 Temperatur Sensor (FLUXRON-Spule)<br>2: PT920 Temperatur Sensor (EGO-Spule)                                                                    |  |
| CAN Config              | 0x3035 | 1  | Unsigned-8  | read/write | Bit0: 1 = 120 Ohm CAN Termination activ                                                                                                    |  |
| CAN NodeID              | 0x3033 | 5  | Unsigned-8  | read/write | 1 -100: Generator (1 - 100)<br>101-110: I/O-Interface (Generator ID + 100)<br>111-120: CAN-Gateway                                                                                                    |  |
| SUP TStep hyst temp     | 0x303C | 7  | Integer-16  | read/write | Hysterese for activation of the dynamic supervision of the temp sensor in 0.1°C                                                                                                    |  |
| SUP TStep filter time   | 0x303C | 9  | Unsigned-16 | read/write | Fliter time constant (tau) in 0.1s                                                                                                    |  |
| SUP TStep error lim     | 0x303C | 8  | Integer-16  | read/write | Limitation of the dynamic supervision of the temp sensor in °Cs                                                                                                    |  |
| TCOA SUP TStep sum      | 0x3039 | 1F | Integer-16  | read       | Counter of the dynamic supervision of the temp sensor in °Cs                                                                                                    |  |
| TCOB SUP TStep sum      | 0x303A | 1F | Integer-16  | read       | Counter of the dynamic supervision of the temp sensor in °Cs                                                                                                    |  |
| Ambient fan on          | 0x3035 | 27 | Integer-8   | read/write | Switch on level of the ambient fan in °C                                                                                                    |  |
| Ambient fan off         | 0x3035 | 28 | Integer-8   | read/write | Switch off level of the ambient fan in °C                                                                                                    |  |
| Ambient fan limit       | 0x3035 | 29 | Integer-16  | read/write | Glass temperature where the the ambient fan will<br>be switched on in °C                                                                                                    |  |
| ENG Enable              | 0x2004 | 1  | Unsigned-8  | read/write | 1= Energy puls enable at OPT 2                                                                                                    |  |
| ENG Puls rate           | 0x2004 | 2  | Unsigned-16 | read/write | Pulses per kWh                                                                                                    |  |
| ENG Puls length         | 0x2004 | 3  | Unsigned-16 | read/write | Engery Puls length in ms                                                                                                    |  |

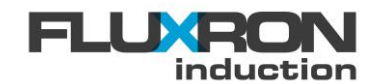

# 9 Konfiguration

#### 9.1 Kommunikation über Bluetooth Classic

Bei den Induktionsklassen S und C kann entweder über einen externen Service Bluetooth Dongle oder über ein internes, optional bestücktes Bluetooth-Modul kommuniziert werden

#### 9.1.1 Bluetooth Sichtbarkeit

Ist der REX Generator mit einem Bluetooth Modul ausgestattet, kann dessen Sichtbarkeit für bluetoothfähige Geräte über den Parameter BLT Visibility definiert werden.

- 0: Bluetooth Modul sichtbar, wenn Gerät im Error Modus, im "P" Modus oder maximal 5 min nach der letzten Aus-Ein Knebeldrehung.
- 1: Bluetooth Modul immer sichtbar

|                | Index  | Subindex | Default | Туре       |
|----------------|--------|----------|---------|------------|
| BLT Visibility | 0x2000 | 1        | 0       | Unsigned-8 |

#### 9.1.2 Bluetooth Pin

Der PIN, welcher für das erstmalige Pairing eingegeben werden muss, kann werkseitig auf kundenspezifische Werte parametriert werden. Nachdem der BLT Pin geändert wurde, ist ein Neustart durch das Unterbrechen der Versorgungsspannung des Gerätes nötig. Ist der BLT Pin unbekannt, kann mit dem Gerät nicht über Bluetooth kommuniziert werden.

| 1234:      | Default Bluetooth PIN                     |
|------------|-------------------------------------------|
| 1000-9999: | Bereich kundenspezifischer Bluetooth PINs |

|         | Index  | Subindex | Default | Туре        |
|---------|--------|----------|---------|-------------|
| BLT Pin | 0x2000 | A        | 1234    | Unsigned-16 |

# 9.2 Kommunikation über WLAN

Die neusten S-Class Induktionssystemen sind optional mit einer WLAN Schnittstelle ausgestattet. Aktivierung

```
Enable WLAN (use local IP address in browser e.g. 192.168.2.220)
```

In der Standardkonfiguration ist diese jedoch deaktiviert und muss manuell über Bluetooth Classic mittels Parameter "COM Config" aktiviert werden.

COM Config.bit 0 = 0: WLAN-Schnittstelle deaktiviert COM Config.bit 0 = 1: WLAN-Schnittstelle aktiviert

|            | Index  | Subindex | Default | Туре        |
|------------|--------|----------|---------|-------------|
| COM Config | 0x2005 | 1        | 0       | Unsigned-16 |

#### 9.2.1 Verbindungsdaten

Im Gerät können mit den Parametern "COM WLAN SSID 1/2" und "COM WLAN PW 1/2" die Verbindungsdaten von zwei Netzwerken abgespeichert werden. Ist das WLAN aktiviert, jedoch noch nicht verbunden, wird alternierend die einte oder andere Anmeldemöglichkeiten geprüft. Bei einer erfolgreichen Anmeldung und genügender Signalqualität bleibt die Verbindung dauerhaft bestehen.

|                 | Index  | Subindex | Default     | Туре              |
|-----------------|--------|----------|-------------|-------------------|
| COM WLAN SSID 1 | 0x2005 | 04       | FLUXRON-82G | Visible-String-32 |
| COM WLAN PW 1   | 0x2005 | 05       | Flx8580*    | Visible-String-32 |
| COM WLAN SSID 2 | 0x2005 | 06       | None        | Visible-String-32 |
| COM WLAN PW 2   | 0x2005 | 07       | None        | Visible-String-32 |

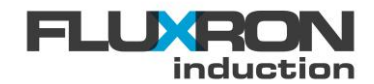

#### 9.2.2 IP Adresse

Die notwendige IP-Adresse kann manuell über Bluetooth oder über ein im Netzwerk vorhandener DHCP-Server vorgegeben werden. Im Parameter "COM Config" kann die gewünschte Vergabeart konfiguriert werden.

| COM Config.bit $3 = 0$ :     | IP-Adresse kann von einem DHCP-Server geschrieben werden  |
|------------------------------|-----------------------------------------------------------|
| COM Config.bit $3 = 1(+8)$ : | IP-Adresse muss manuell über Bluetooth geschrieben werden |

|                | Index  | Subindex | Default | Туре        |
|----------------|--------|----------|---------|-------------|
| COM Config     | 0x2005 | 01       | 0       | Unsigned-16 |
| COM IP address | 0x2005 | 08       | None    | Unsigned-32 |

#### 9.2.3 Datenaustausch im lokalen Netzwerk über Browser

Im Gerät ist ein Web-Server integriert der über eine konkrete IP-adresse oder über mDNS mit handelsüblichen Webbrowsern zugegriffen werden kann.

#### 9.2.3.1 Webseitenansicht über IP-Adresse

Im Browser kann direkt die IP-Adresse, welche nach einer erfolgreichen WLAN-Verbindung im Gerät hinterlegt und über Bluetooth einsehbar ist, eingegeben werden.

|                | Index  | Subindex | Default | Туре        |
|----------------|--------|----------|---------|-------------|
| COM IP address | 0x2005 | 08       | None    | Unsigned-32 |

#### 9.2.3.2 Webseitenansicht über mDNS

Ist die IP-Adresse unbekannt, können Windows basierend Systeme auch über die mDNS Funktionalität direkt auf den Webserver zugegriffen werden. Dazu muss im Adressfenster des Browser die die URL-Adresse <u>http://fluxron-induction-sernr.local/</u>, wobei der Text <u>sernr</u> durch die Seriennummer des Gerätes ersetzt werden muss, eingegeben werden.

Beispiel:

Seriennummer des Geräts gemäss Typenschild: URL-Adresse für den direkten Web-Server Aufruf: 13865 http://fluxron-induction-13865.local/

| Enable mDNS                            |
|----------------------------------------|
| (http://fluxron-induction-sernr.local/ |
| replace 'sernr' with the serial        |
| number of your device                  |

In der Standardkonfiguration ist diese Funktionalität jedoch deaktiviert und muss darum vor Gebrauch manuell über Bluetooth Classic mittels Parameter "COM Config" aktiviert werden.

| COM | Config.bit 6 = | 0:      |
|-----|----------------|---------|
| COM | Config.bit 6 = | 1(+64): |

mDNS Funktionalität deaktiviert mDNS Funktionalität aktiviert

|            | Index  | Subindex | Default | Туре        |
|------------|--------|----------|---------|-------------|
| COM Config | 0x2005 | 1        | 0       | Unsigned-16 |

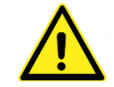

Falls der Webseiten Zugriff über mDNS aktiviert ist, kann das Gerät nur innerhalb von 30 Sekunden nach dem Aufstarten oder bei aktiverem Wiedereinschaltschutz (Warnung "P") über Bluetooth Classic verbunden werden.

#### 9.2.4 Datenaustausch mit MQTT Cloud

Der Datenaustausch zu FLUXRON erfolgt über MQTT Cloud. Diese wird von FLUXRON Team für Ferndiagnose und Fernwartung genutzt.

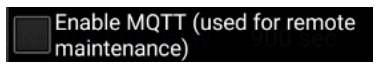

In der Standardkonfiguration ist diese Funktionalität jedoch deaktiviert und muss darum vor Gebrauch manuell über Bluetooth Classic mittels Parameter "COM Config" aktiviert werden.

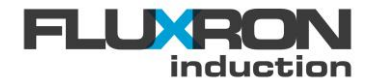

| COM Config.bit $4 = 0$ :<br>COM Config.bit $4 = 1(+16)$ : | MQTT Schnittstelle deaktiviert<br>MQTT Schnittstelle aktiviert |          |         |             |
|-----------------------------------------------------------|----------------------------------------------------------------|----------|---------|-------------|
|                                                           | Index                                                          | Subindex | Default | Туре        |
| COM Config                                                | 0x2005                                                         | 1        | 0       | Unsigned-16 |

### 9.2.5 Datenaustausch mit OPC-UA Server (DIN-18898)

Grundsätzlich unterstützt das S-Class Induktionssystem einige Standardobjekte der Hersteller unabhängigen DIN 18898 Kommunikationsschnittstelle für Grossküchengeräte.

| C-UA server | In der Standardkonfiguration ist diese Funktionalität jedoch deakti- |
|-------------|----------------------------------------------------------------------|
|             | viert und muss manuell vorab über Bluetooth Classic mittels Parame-  |
|             | ter "COM Config" aktiviert werden.                                   |

COM Config.bit 5 = 0: COM Config.bit 5 = 1(+32):

Enable OP

OPC-UA Schnittstelle deaktiviert OPC-UA Schnittstelle aktiviert

|            | Index  | Subindex | Default | Туре        |
|------------|--------|----------|---------|-------------|
| COM Config | 0x2005 | 1        | 0       | Unsigned-16 |

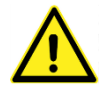

Falls der Datenaustausch zum OPC-UA Server aktiviert ist kann das Gerät nur innerhalb von 30 Sekunden nach dem Aufstarten oder bei aktiverem Wiedereinschaltschutz (Warnung "P") über Bluetooth verbunden werden.

# 9.3 Kommunikation über Bluetooth Low Energy

Die neusten S-Class Induktionssystemen sind optional mit einer Bluetooth Low Energy (BLE) Schnittstelle ausgestattet. Dies erlaubt den Datenaustausch zu BLE-fähigen Funkkochfühler zur kabelloser Temperaturefassung und deren Regelung. In der Standardkonfiguration ist diese jedoch deaktiviert

#### 9.3.1 Aktivierung

Enable BLE (used for external sensors like MEATER and Ztove) Die BLE-Schnittstelle kann über den Parameter "COM Config" aktiviert werden.

COM Config.bit 1 = 0: COM Config.bit 1 = 1(+2): BLE-Schnittstelle deaktiviert BLE-Schnittstelle aktiviert

|            | Index  | Subindex | Default | Туре        |
|------------|--------|----------|---------|-------------|
| COM Config | 0x2005 | 1        | 0       | Unsigned-16 |

#### 9.4 Kommunikation über CAN-Bus

Die FLUXRON Induktionssysteme sind mit einem CAN-Feldbus ausgerüstet. Das Komuinikationsprotokoll entspricht dem weit verbreitenten CANopen Protokoll gemäss EN 50325-4.

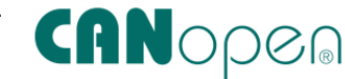

#### 9.4.1 CAN-Busadresse

Am CAN-Bus kommunizieren die Teilnehmer als gleichwertig Partner. Jedem CAN-Bus Teilnehmer wird über den Parameter "CAN NodelD" eine eindeutige Adresse zwischen 1 – 127 zugewiesen.

| CAN NodeID = 1: | Generator mit CAN-Busadresse 1 (werkseitige Einstellung) |
|-----------------|----------------------------------------------------------|
| CAN NodeID = 2: | Generator mit CAN-Busadresse 2                           |
|                 |                                                          |

|            | Index  | Subindex | Default | Туре       |
|------------|--------|----------|---------|------------|
| CAN NodelD | 0x3033 | 5        | 1       | Unsigned-8 |

Für die FLUXRON Spezialfunktionen (Master-Slave / Energieoptimierung übers Netzwerk) können maximal 8 Generatoren miteinander verbunden werden.

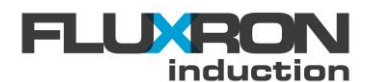

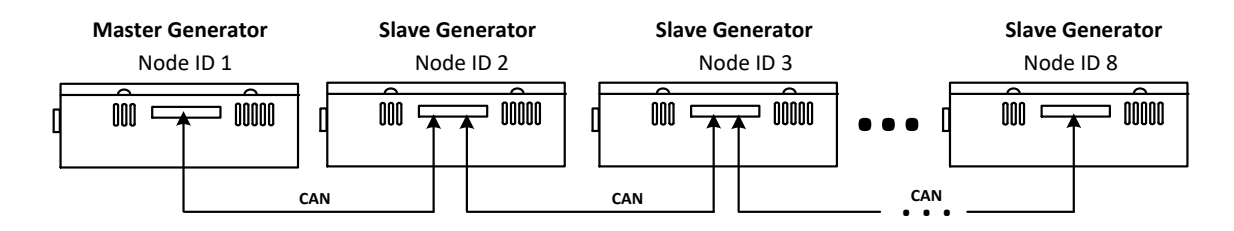

#### 9.4.2 CAN-Busabschluss

Für eine zuverlässige Kommunikation benötigt der CAN Bus an beiden Enden einen Widerstand von 120 Ohm als Busabschluss. Bei den FLUXRON Induktionssystemen wird dieser Busabschluss per Software dazu oder weggeschaltet.

Beim Generator mit NodelD 1 und beim Interface mit NodelD 101 ist der Busabschluss aktiv. Wird die CAN Busadresse auf andere Werte gesetzt, wird der Busabschluss automatisch unterbrochen. Der CAN-Busabschluss kann auch direkt über den Parameter "CAN Config" aktiviert werden.

CAN Config.bit 0 = 0: Busabschluss 120 Ohm unterbrochen/deaktiviert CAN Config.bit 0 = 1: Busabschluss 120 Ohm aktiv

|            | Index  | Subindex | Default | Туре       |
|------------|--------|----------|---------|------------|
| CAN Config | 0x3033 | 1B       | 1       | Unsigned-8 |

#### 9.4.3 CAN-Bus Baudrate

Die CAN-Bus Baudrate beträgt bei den FLUXRON Induktionssystemen standardmässig 125 kHz. Die Baudrate kann jedoch über den Parameter "CAN Baudrate" an bestehende CAN Bus Systeme angepasst werden.

- 125: CAN-Bus Baudrate 125 kHz
- 250: CAN-Bus Baudrate 250 kHz
- 500: CAN-Bus Baudrate 500 kHz
- 1000: CAN-Bus Baudrate 1 MHz

|              | Index  | Subindex | Default | Туре        |
|--------------|--------|----------|---------|-------------|
| CAN Baudrate | 0x3033 | 17       | 125     | Unsigned-16 |

#### 9.5 Spulenkonfiguration

Die Generatoren können mit verschiedenen Grössen und Formen von Spulen betrieben werden. Für jede FLUXRON Spule sind vordefinierte, optimierte Parameter hinterlegt.

Überprüfen Sie den Spulentyp und schreiben Sie den entsprechenden Wert in "CoilSetup":

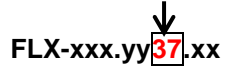

|           | Index  | Subindex | Default | Туре       |
|-----------|--------|----------|---------|------------|
| CoilSetup | 0x2000 | 4        | 1       | Unsigned-8 |

Achtung: Wenn der Parameter im "CoilSetup" verändert wird, werden automatisch folgende Parameter mit den jeweiligen Defaultwerten neu überschrieben:

|                      | Index  | Subindex | Default | Туре        |
|----------------------|--------|----------|---------|-------------|
| Coil rated current   | 0x2000 | 6        | 56      | Integer-16  |
| Coil i2t value limit | 0x2000 | 7        | 66      | Integer-16  |
| Coil i2t temp limit  | 0x2000 | 9        | 155     | Integer-16  |
| Coil sensor count    | 0x2000 | 5        | 1       | Unsigned-8  |
| FLX Frequency start  | 0x3035 | 4        | 19250   | Unsigned-16 |
| FLX Power max        | 0x3035 | В        | 8000    | Integer-16  |

FLX Coil curr pulse

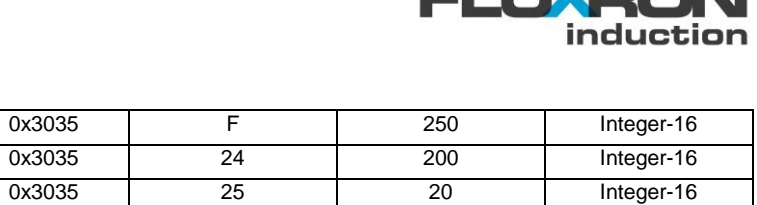

| FLX Power factor 100p    | 0x3035 | 24 | 200 | Integer-16  |
|--------------------------|--------|----|-----|-------------|
| FLX Power factor 25p     | 0x3035 | 25 | 20  | Integer-16  |
| FLX Power factor lim min | 0x3035 | 26 | 75  | Integer-16  |
| FLX Config               | 0x3035 | 1  | 0   | Unsigned-16 |
| PAN Detect on limit      | 0x3037 | 7  | 40  | Integer-16  |
| PAN Detect off limit     | 0x3037 | 8  | 25  | Integer-16  |
| PAN Detection offset     | 0x3035 | 21 | 0   | Integer-16  |
| KMX Config               | 0x3028 | E  | 1   | Unsigned-8  |

# 9.6 Betriebsart

Induktionssysteme werden nach zwei Betriebsarten unterschieden

#### Punkt- und Ein-Zonen Flächeninduktion

Die Punktinduktion sowie die Ein-Zonen Flächeninduktion ist eine einzeln installierte Kochzone.

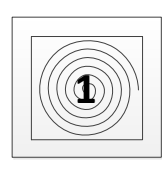

Beträgt der Abstand zwischen den Spulen mehr als 50 mm, so kann die Optimierungsfunktion "Single Zone" (siehe Kap. 0) genutzt werden.

#### Mehr-Zonen Flächeninduktion

Sind mehrere Ininduktionsheizsysteme direkt nebeneinander installiert, wird von einer Mehr-Zonen Flächeninduktion gesprochen.

Beträgt der Abstand zwischen den Zonen weniger als 50 mm, so kann die Optimierungsfunktion "Single Zone" (siehe Kap. 0) aus Pfeiffgeräuschgründen nicht genutzt werden.

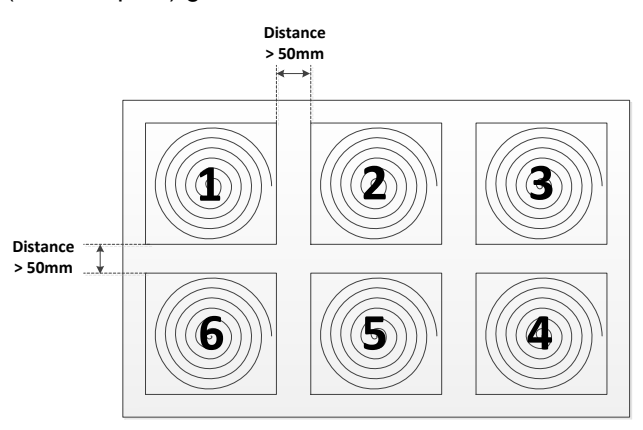

Abstand der Spulen > 50 mm

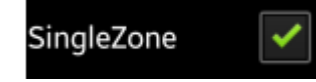

Mit C- und S-Klasse möglich

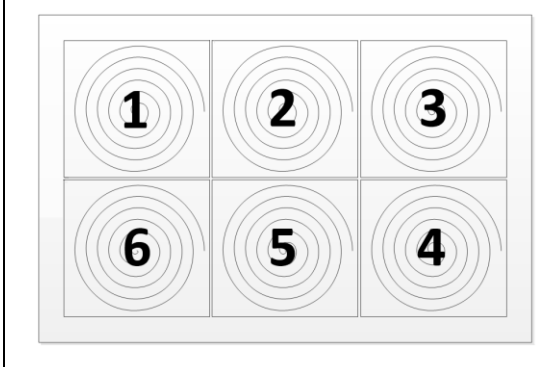

#### Abstand der Spulen < 50 mm

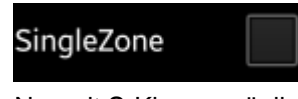

Nur mit S-Klasse möglich

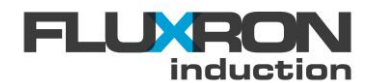

# 9.6.1 Automatische Frequenzoptimierung "SingleZone"

**Hinweis**: Die Selektion "SingleZone" ist nur bei der S-Klasse verfügbar. Die A- und die C-Klasse arbeiten immer im SingleZone Modus. Für Mehr-Zonen Flächeninduktion ist die C-Klasse ungeeignet.

SingleZone

Die Funktion "SingleZone" optimiert die ideale Arbeitsfrequenz für jeden Pfannentyp innert Bruchteilen von Sekunden. Somit wird immer die maximal mögliche Leistung für die verwendete Pfanne erreicht.

#### Verwendung bei Punkt- und Ein-Zonen Flächeninduktion

Die automatische Frequenzoptimierung kann in der FLX App mit der Option "SingleZone" aktiviert werden.

Für den indexierten Zugriff:

| Bit 0 = 0:<br>Bit 0 = 1: | "SingleZone" deaktiviert<br>"SingleZone" aktiviert | "SingleZone" deaktiviert<br>"SingleZone" aktiviert |         |      |
|--------------------------|----------------------------------------------------|----------------------------------------------------|---------|------|
|                          | Index                                              | Subindex                                           | Default | Туре |
| FLX Config               | 0x3035                                             | 1                                                  |         |      |

Ist die "SingleZone" aktiviert, wird die optimale Frequenz innerhalb eines angegebenen Frequenzbereichs verwendet. Dabei kann mittels dem Paramter "Anvanced Config" zwischen Standard und erweiterter Frequenzbereich umgeschaltet werden.

Advanced Config bit 0 = 0: Standard mit maximaler Betriebsfrequenz von 25 kHz Advanced Config bit 0 = 1 (+1): Erweiter Frequenzbereich mit max. Betriebsfrequenz von 50 kHz

|                 | Index  | Subindex | Default | Туре        |
|-----------------|--------|----------|---------|-------------|
| Advanced Config | 0x3035 | 2B       | 0       | Unsigned-16 |

Die Arbeitsfrequenz kann mit in den Parametern "FLX Variable freq min" und "FLX Variable freq max" eingeschränkt werden:

17000 - 25000: minimale / maximale Betriebsfrequenz [Hz] (Standard)

17000 - 50000: minimale / maximale Betriebsfrequenz [Hz] (erweiter Frequenzbereich)

|                       | Index  | Subindex | Default | Туре        |
|-----------------------|--------|----------|---------|-------------|
| FLX Variable freq min | 0x3035 | 1D       | 18500   | Unsigned-32 |
| FLX Variable freq max | 0x3035 | 1E       | 24000   | Unsigned-32 |

Die aktuelle Betriebsfrequenz kann ausgelesen werden.

|                   | Index  | Subindex | Default | Туре        |
|-------------------|--------|----------|---------|-------------|
| FLX Frequency act | 0x3035 | 20       | -       | Unsigned-32 |

#### 9.6.2 Manuelle Frequenzoptimierung "MultipleZone"

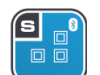

Hinweis: Diese Funktion ist nur bei den S-Klasse Induktionen verfügbar

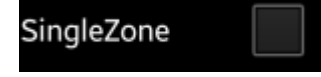

Bei deaktivierter "SingleZone" arbeitet der Generator mit fester Arbeitfrequenz. Jede Spule einer Mehr-Zonen Flächeninduktion wird auf die gleiche Arbeitsfrequenz eingestellt.

#### Verwendung bei <u>Mehr-Zonen</u> Flächeninduktion

Werden mehrere Induktionsheizsysteme als Mehr-Zonen Flächeninduktion mit gleicher Arbeitsfrequenz betrieben, so darf der Abstand zwischen den Spulen minimal sein.

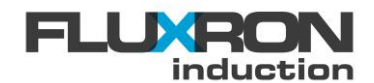

Für jeden Spulentyp ist als Arbeitsfrequenz ein Defaultwert hinterlegt. Dieser wird automatisch über den CoilSetup geladen.

Die Arbeitsfrequenz kann aber auch manuell an die vor Ort verwendeten Töpfe angepasst werden. Dazu wird die SingleZone kurzzeitig aktiviert und die optimale Arbeitsfrequenz bei maximaler Kochstufe mittels Parameter "FLX Frequency act" erfasst. Wichtig ist, dass diese Arbeitsfrequenz bei allen beteiligten Generatoren im Parameter "FLX Frequency start" hinterlegt und die SingleZone wieder deaktiviert wird.

19000 - 21500: Typische Betriebsfrequenzen [Hz]

|                     | Index  | Subindex | Default | Туре        |
|---------------------|--------|----------|---------|-------------|
| FLX Frequency start | 0x3035 | 04       | 19250   | Unsigned-32 |
| FLX Frequency act   | 0x3035 | 20       | -       | Unsigned-32 |

#### 9.7 Power Management

#### 9.7.1 Maximale Leistung

Die maximale Leistungsabgabe des Generators kann über den Parameter "Power max" eingestellt werden.

2000 - 9000: maximale Leistung des Generators [W]

|           | Index  | Subindex | Default | Туре       |
|-----------|--------|----------|---------|------------|
| Power max | 0x3035 | В        | 8000    | Integer-16 |

#### 9.7.2 Energiezähler

Die S-Class Induktionssysteme sind mit einem Energiezähler ausgestattet. Der abgegeben Energie seit der Erstinbetriebnahme des Induktionssystems wird erfasst.

Der Wert kann über die Parameter "ENG Counter kWh" ausgelesen werden.

|                 | Index  | Subindex | Default | Туре        |
|-----------------|--------|----------|---------|-------------|
| ENG Counter kWh | 0x2004 | 4        | -       | Unsigned-32 |

#### 9.7.3 Energieplus – S0-Schnittstelle

Die S-Class Induktionssysteme sind mit einer S0-Schnittstelle für die Übertragung von Energieverbrauchs-Messwerten gemäss EN 62053-31 ausgestattet.

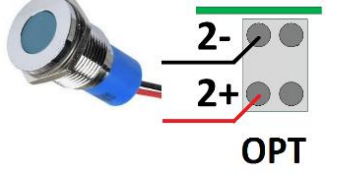

Pro Kilowattstunde werden an der OPT-Klemme 2+/2- die im Parameter "ENG Puls rate" definierte Anzahl von 24V-Spannungspulsen pro kWh ausgegeben. Die Länge des Spannungspulses kann über dem Parameter "ENG Puls length" definiert werden. Werkseitig ist die Pulslänge auf 30ms und die Anzahl der Pulse pro kWh auf 1000 eingestellt.

|                 | Index  | Subindex | Default | Туре        |
|-----------------|--------|----------|---------|-------------|
| ENG Puls rate   | 0x2004 | 2        | 1000    | Unsigned-16 |
| ENG Puls length | 0x2004 | 3        | 30      | Unsigned-16 |

Zur Aktivierung der S0-Schnittstelle muss der Parameter "ENG Enable" auf "1" und gesetzt werden.

- 0: S0-Schnittstelle deaktiviert/ ausgeschaltet
- 1: S0-Schnittstelle aktiviert / eingeschaltet

|            | Index  | Subindex | Default | Туре       |
|------------|--------|----------|---------|------------|
| ENG Enable | 0x2004 | 1        | 0       | Unsigned-8 |

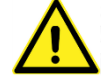

Falls die ABCD-Schnittstelle aktiviert ist (Parameter PMG Enable =5), kann kein Energieimpuls ausgegeben werden.

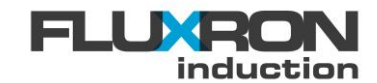

#### 9.7.4 Ein/Aus-Funktion über externen Kontakt

Mit einem externen potentialfreien Kontakt zwischen OPT 1- und OPT 1+ kann das Gerät ein oder Ausgeschaltet werden. Über den Parameter "PMG Enable" wird die Ein/Aus-Funktion konfiguriert. Dabei kann definiert werden, ob beim Schliessen oder Öffnen des Kontaktes das Gerät ein- oder ausgeschaltet wird:

- 0: Power Management deaktiviert / ausgeschaltet
- 2: Ausschalten wenn Kontakt geschlossen
- 4: Ausschalten wenn Kontakt offen

|            | Index  | Subindex | Default | Туре       |
|------------|--------|----------|---------|------------|
| PMG Enable | 0x2002 | 1        | 1       | Unsigned-8 |

#### 9.7.5 Leistungsreduktion über externen Kontakt

Mit einem externen potentialfreien Kontakt zwischen *OPT 1-* und *OPT 1+* kann die Leistungsreduktion aktiviert werden. Über den Parameter "PMG Enable" wird definiert, ob beim Schliessen oder Öffnen des Kontaktes die Leistungsreduktion aktiv wird: Dabei wird der voreingestellten Wert mit dem Wert des Parameter "PMG Reduction max" prozentual reduziert.

- 0: Power Management deaktiviert / ausgeschaltet
- 1: Leistungsreduktion wenn Kontakt geschlossen
- 3: Leistungsreduktion wenn Kontakt offen

Mit dem Parameter "PMG Reduction max" wird die maximale Leistungsreduktion in % angegeben. Ist das Power Management aktiviert, wird über den externen Kontakt die Leistung um die angegebenen % reduziert werden.

0 - 100 : Leistungsreduktion in %

|                   | Index  | Subindex | Default | Туре        |
|-------------------|--------|----------|---------|-------------|
| PMG Enable        | 0x2002 | 1        | 1       | Unsigned-8  |
| PMG Reduction max | 0x2002 | 2        | 33      | Unsigned-16 |

#### 9.7.6 Anschluss an Leistungsoptimierunganlage (nach DIN 18875)

Dank dem 4-poligen OPT-Interface kann der Generator über ein nach DIN 18875 spezifizierte 24V-Schnittstellenmodul direkt an eine Leistungsoptimierungsanlage (LOA) angeschlossen werden.

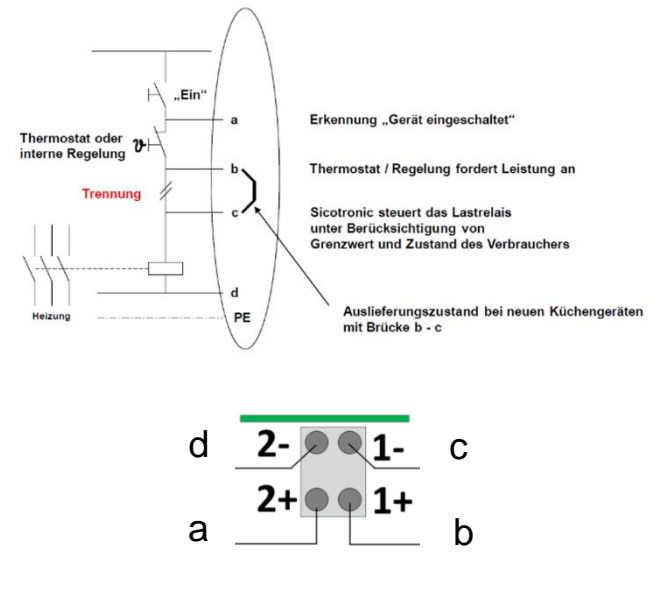

Die Leistung wird bei Bedarf um den voreingestellten Wert, welcher mit dem Parameter "PMG Reduction max" definiert wird, prozentual reduziert.

Die abcd-Signale werden direkt an die OPT-Interfaceklemmen des Generators angeschlossen:

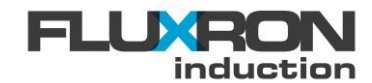

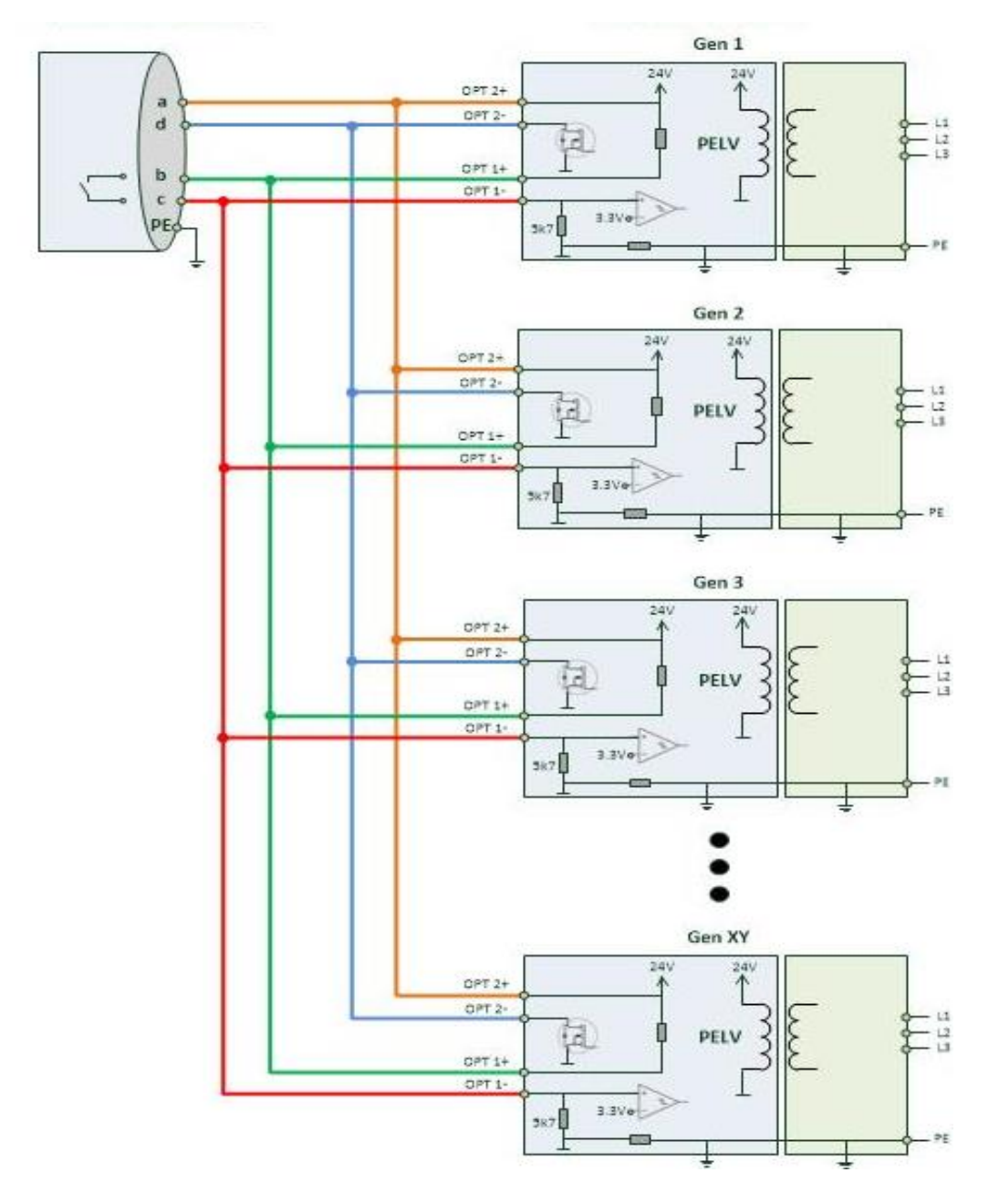

Es können auch mehrere Generatoren am gleichen 24V–Schnitstellenmodul angeschlossen werden.

Zur Aktivierung der Energieoptimierung über die abcd-Schnittstelle muss der Parameter "**PMG Enable**" auf "5" gesetzt werden

- 0: Energieoptimierung deaktiviert / ausgeschaltet
- 5: Energieoptimierung über abcd-Schnittstelle aktiviert / eingeschaltet

|            | Index  | Subindex | Default | Туре       |
|------------|--------|----------|---------|------------|
| PMG Enable | 0x2002 | 1        | 1       | Unsigned-8 |

#### 9.7.7 Powermanagement im Geräteverbund

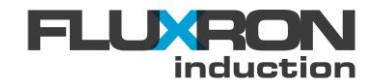

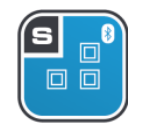

Hinweis: Diese Funktion ist nur bei den S-Klasse Induktionen verfügbar

Die Funktion der Netzwerksummenleistung ermöglicht das Erfassen und Begrenzen der Summenleistung von bis zu 8 Generatoren. Somit können Energiebezugsoptimierungen realisiert und Stromanschlusskosten gespart werden. Die Energieoptimierung wird mit folgender Vorgehensweise konfiguriert:

- 1. Bei jedem Generator wird die Netzwerk Summenleistungsbegrenzung durch das Setzen des Parameters "PMG Network enable" auf "1" aktiviert
  - 0: Begrenzung der Netzwerk Summenleistung nicht aktiviert 1:
    - Begrenzung der Netzwerk Summenleistung aktiviert

|                    | Index  | Subindex | Default | Туре       |
|--------------------|--------|----------|---------|------------|
| PMG Network enable | 0x2003 | 1        | 1       | Unsigned-8 |

2. Jedem Generator wird eine unterschiedliche NodeID Nummer zwischen 1 bis 8 zugewiesen und diese im Parameter "CAN NodeID" hinterlegt. Ein Generator muss zwingend auf die ID Nummer 1 (Defaultwert) gesetzt werden. Bei Anwendungen mit Interface sind auch die Interface NodeID unterschiedlich und zwischen 101 und 108 zu zuweisen.

|            | Index  | Subindex | Default | Туре       |
|------------|--------|----------|---------|------------|
| CAN NodelD | 0x3033 | 5        | 1       | Unsigned-8 |

Die maximale Summenleistung, welche im Verbund erreicht werden darf, wird jedem Generator über den Parameter "PMG Network pow max" mitgeteilt. Eine mehrstufige Reduzierung kann durch unterschiedliche Werte erreicht werden. Die Summenleistung wird in 100 Watt -Einheiten angegeben.

- 35: Begrenzung der Netzwerk Summenleistung auf 35 x 100W = 3.5kW
- 640: Begrenzung der Netzwerk Summenleistung auf 640 x 100W = 64kW (maximal)

|                     | Index  | Subindex | Default      | Туре        |
|---------------------|--------|----------|--------------|-------------|
| PMG Network pow max | 0x2003 | 4        | 240 (= 24kW) | Unsigned-16 |

3. Die maximale Reduktion kann bei jedem Generator einzeln über den Parameter "PMG Reduction max" in Prozent eingestellt werden.

|                   | Index  | Subindex | Default    | Туре        |
|-------------------|--------|----------|------------|-------------|
| PMG Reduction max | 0x2002 | 2        | 33 (= 33%) | Unsigned-16 |

4. Beim CANBus benötigt an den Enden des Datenkabels jeweils ein Bussabschluss von 120 Ohm. Beim Generator mit NodeID 1 und beim Interface mit NodeID 101 ist jeweils der Busabschluss standardmässig aktiv. Darum sollte das Datenkabel beim Gernerator mit NodeID 1 beginnen. Endet das Datenkabel nicht beim Interface mit NodeID 101 muss der Busabschluss beim letzten Generator manuel aktiviert werden.

CAN Config.bit 0 = 0: Busabschluss 120 Ohm unterbrochen/deaktiviert CAN Config.bit 0 = 1: Busabschluss 120 Ohm aktiv

|            | Index  | Subindex | Default | Туре       |
|------------|--------|----------|---------|------------|
| CAN Config | 0x3033 | 1B       | 1       | Unsigned-8 |

5. Die aktuelle Leistung die der Generator Verbraucht kann über den Paramter "PMG PowerActualOwn" ausgelesen werden.

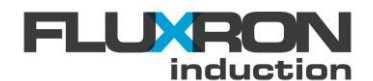

|                      | Index  | Subindex | Default           | Туре        |
|----------------------|--------|----------|-------------------|-------------|
| PMG Power Actual Own | 0x2003 | 2        | Actual Power *100 | Unsigned-16 |

6. Die aktuelle Leistung die der Gesamte Geräteverbund Verbraucht kann über den Paramter "PMG PowerActualSum" ausgelsen werden.

|                      | Index  | Subindex | Default           | Туре        |
|----------------------|--------|----------|-------------------|-------------|
| PMG Power Actual Sum | 0x2003 | 3        | Actual Power *100 | Unsigned-16 |

7. Die aktuelle Leistungsaufnahme jedes einzelnen Geräts im Geräteverbund kann über die Prameter "PMG PowerAct1-8" ausgelsen werden.

|                  | Index  | Subindex | Default           | Туре        |
|------------------|--------|----------|-------------------|-------------|
| PMG Power Act1-8 | 0x2003 | 5-0C     | Actual Power *100 | Unsigned-16 |

8. Der Status der einzelen Geräte im Geräteverbund kann über den Paramter "PMG Status Act1-8" ausgelsen werden.

|                   | Index  | Subindex | Default           | Туре        |
|-------------------|--------|----------|-------------------|-------------|
| PMG Status Act1-8 | 0x2003 | 16-1D    | Actual Power *100 | Unsigned-16 |

9. Der Status des Geräts kann über den Paramter "PMG Status ActualOwn" ausgelsen werden.

|                      | Index  | Subindex | Default           | Туре        |
|----------------------|--------|----------|-------------------|-------------|
| PMG Status ActualOwn | 0x2003 | 1E       | Actual Power *100 | Unsigned-16 |

10. Der Status des gesamten Geräteverbunds kann über den Paramter, PMG Status ActualOr" ausgelesen werden. Mit diesem Parameter kann der gesamte Geräterverbund einfach überwacht werden.

|                     | Index  | Subindex | Default           | Туре        |
|---------------------|--------|----------|-------------------|-------------|
| PMG Status ActualOr | 0x2003 | 1F       | Actual Power *100 | Unsigned-16 |

11. Der Energieverbrauch des gesamten Geräteverbunds kann über den Paramter, ENG Counter sum" ausgelesen werden.

|                 | Index  | Subindex | Default      | Туре        |
|-----------------|--------|----------|--------------|-------------|
| ENG Counter sum | 0x2004 | 06       | Energy in Wh | Unsigned-32 |
|                 |        |          |              |             |

#### Anwendungsbeispiel mit 8 Generatoren:

Da der Datenbus am Generator mit NodelD 8 endet, muss an diesem Generator der Busabschluss manuel aktiviert werden.

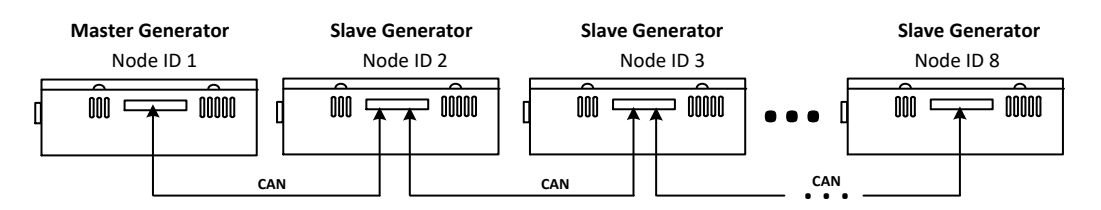

#### Anwendungsbeispiel mit 4 Generatoren und 4 Interfaces

Die Verdrahtung wird so ausgeführt, dass der Datenbus beim Generator mit NodelD 1 beginnt und beim Interface mit NodelD 101 endet. Somit sind die Busabschlüsse automatisch gesetzt.

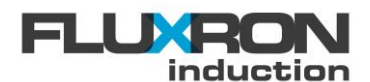

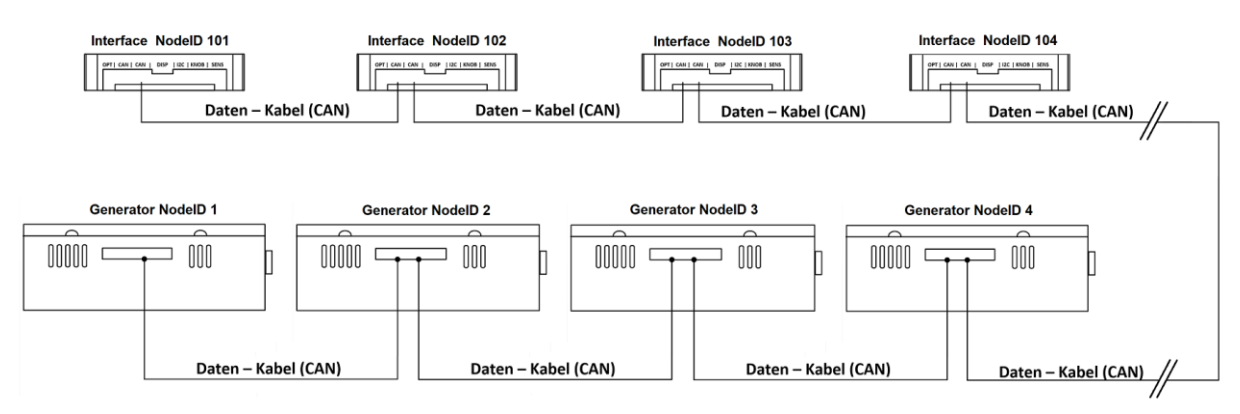

Zur Unterstützung des Powermanagement im Geräteverbund wird der Einsatz von Memory-Sticks mit gespeicherten Parametern für NodelD's und Summenleistung empfohlen. Gerade im Servicefall können so die Geräte einfach ausgetauscht werden.
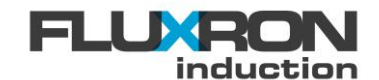

# 9.8 Warmhaltefunktion KeepWarm

Die Warmhaltefunktion regelt die Temperatur des Topfes auf Basis einer Temperaturschätzung. Als Grundlage nutzt das System dasTemperaturverhalten des Spulensensors unter dem CERAN-Glas. Die Warmhaltefunktion kann über den Parameter "KWF Enable" oder direkt über die APP aktiviert/deaktiviert werden.

| 0:<br>1:   | KeepWarm deaktiviert<br>KeepWarm aktiviert |        |          | KeepW   | arm 🗸      |   |
|------------|--------------------------------------------|--------|----------|---------|------------|---|
|            |                                            | Index  | Subindex | Default | Туре       | J |
| KWF Enable |                                            | 0x2001 | 1        | 0       | Unsigned-8 | 1 |

Im Warmhaltemodus zeigt das Display nach dem Einschalten folgende Symbolik:

| Anzeige | Status                                              |
|---------|-----------------------------------------------------|
| _       | Eingestellte Temperatur noch nicht erreicht - heizt |
| -       | Eingestellte Temperatur erreicht – hält Temperatur  |
|         | Eingestellte Temperatur überschritten – heizt nicht |

Mit dem Parameter "KWF Max power" wird die maximale Leistung im Warmhaltemodus dem dynamischen Verhalten des Systems angepasst.. Standardmässig sind 1600W für 3.5kW Geräte sowie 2000W für 5 und 8kW Geräte eingestellt.

| 0 - 2000: | maximale Leistung in Watt |
|-----------|---------------------------|
|-----------|---------------------------|

|               | Index  | Subindex | Default | Туре        |
|---------------|--------|----------|---------|-------------|
| KWF Max power | 0x2001 | 2        | 2000    | Unsigned-16 |

Mit dem Parameter "KWF Temp offset" kann der Offset in °C eingestellt werden. Dieser wird zum eingestellten Sollwert addiert.

|                 | Index  | Subindex | Default | Туре      |
|-----------------|--------|----------|---------|-----------|
| KWF Temp offset | 0x2001 | 9        | 5       | Integer-8 |

Für die Sollwertvorgabe stehen zwei Temperaturbereiche zur Verfügung, welche über die Parameter "FLX Config" oder direkt über die APP selektiert werden können.

| Bit 12 = 0:<br>Bit 12 = 1 (+4096) | Femperaturbereic<br>Femperaturbereic | h 45°C to 115°C<br>h 45°C to 205°C | KeepWa  | rm high range |
|-----------------------------------|--------------------------------------|------------------------------------|---------|---------------|
|                                   | Index                                | Subindex                           | Default | Туре          |
| FLX Config                        | 0x3035                               | 1                                  |         | UNSIGNED-16   |

Grundsätzlich stehen dem Anwender zwei Möglichkeirten zur Temperaturvorwahl zur Verfügung

Die Konfiguration kann über den Parameter "FLX Config" oder direkt über die APP selektiert werden

Bit 13 = 0: Temperaturvorgabe über aktuelle Knebelposition

Bit 13 = 1 (+8192) Temperaturvorgabe durch Einschalten mittels Linksdrehung

|            | Index  | Subindex | Default | Туре        |
|------------|--------|----------|---------|-------------|
| FLX Config | 0x3035 | 1        |         | UNSIGNED-16 |

# 9.8.1 Temperaturvorgabe durch Einschaltung mittels Linksdrehung

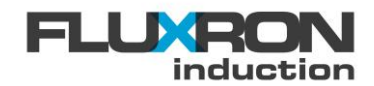

Wird die "KWF anticlockwise " Bit im Parameter "FLX Config" aktiviert, entscheidet bei Einschalten des Knebel die Drehrichtung, ob das Gerät im Warmhalte- oder die Kochstufenmodus arbeitet. Wird das Gerät mit einer minimalen Linksdrehung am Knebel eingeschaltet arbeitet das Gerät mit der kleinsten Temperaturvorgabe im Warmhaltemodus. Wird das Gerät mit einer minimalen Rechtsdrehung am Knebel eingeschaltet arbeitet das Gerät mit auf der kleinsten Kochstufe

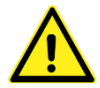

Zur Umschaltung zwischen Warmhalte- und Kochstufenmodus muss der Knebel kurzzeitig in der Nullstellung verharren. Beim direktem Überdrehen der Nullposition findet keine Umschaltung statt.

# 9.8.2 Temperaturvorgabe über absolute Knebelposition

Damit Gerät sowohl im Kochstufen- als auch im Warmhaltemodus benutzt werden kann, wird die Knebelauswertung in Winkelbereiche aufgeteilt werden. Im unteren Drittel der Knebelpositionen befindet sich das Gerät im Einstellbereich der Warmhaltefunktion, in den oberen zwei Drittel arbeitet das Gerät dann wieder im Kochstufenmodus.

Über den Parameter "FLX Config" oder direkt über die APP kann die Die Temperaturvorgabe über die absolute Knebelposition auch so konfiguriert werden, dass nur die Warmhaltung, dafür aber über den ganzen Knebelbereich skaliert, angewählt werden kann.

| Bit 7 = 0:<br>Bit 7 = 1 (+128) | Winkelbereich für Warmhaltung<br>Winkelbereich für Warmhaltung | 30° bis 120°<br>30° bis 330° | <ul> <li>KeepWarm full range</li> </ul> |
|--------------------------------|----------------------------------------------------------------|------------------------------|-----------------------------------------|
|                                |                                                                | <u>.</u>                     |                                         |

|            | Index  | Subindex | Default | Туре        |
|------------|--------|----------|---------|-------------|
| FLX Config | 0x3035 | 1        | 0       | UNSIGNED-16 |
|            |        |          |         |             |

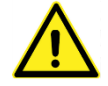

Nach einem Versorgungsunterbruch mit noch eingeschaltetem Knebel (mit oder ohne Wiedereinschaltschutz "P") arbeitet das Gerät nach Temperaturvorgabe über absolute Knebelposition.

# 9.9 PowerShift

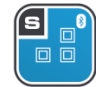

Hinweis: Diese Funktion ist nur bei den S-Klasse Induktionen verfügbar

Die PowerShift Funktion kann je nach verwendetem Spulentyp für folgende Zwecke eingesetzt werden:

- Leistungssteuerung übers Schieben des Topfes
- Reduzierung des Elektrosmog bei kleinen oder nicht im Spulenzentrum aufgesetzten Töpfen
- Konstante Leistungsaufnahme beim Einsatz von ein oder mehreren Töpfen auf der Kochfeld

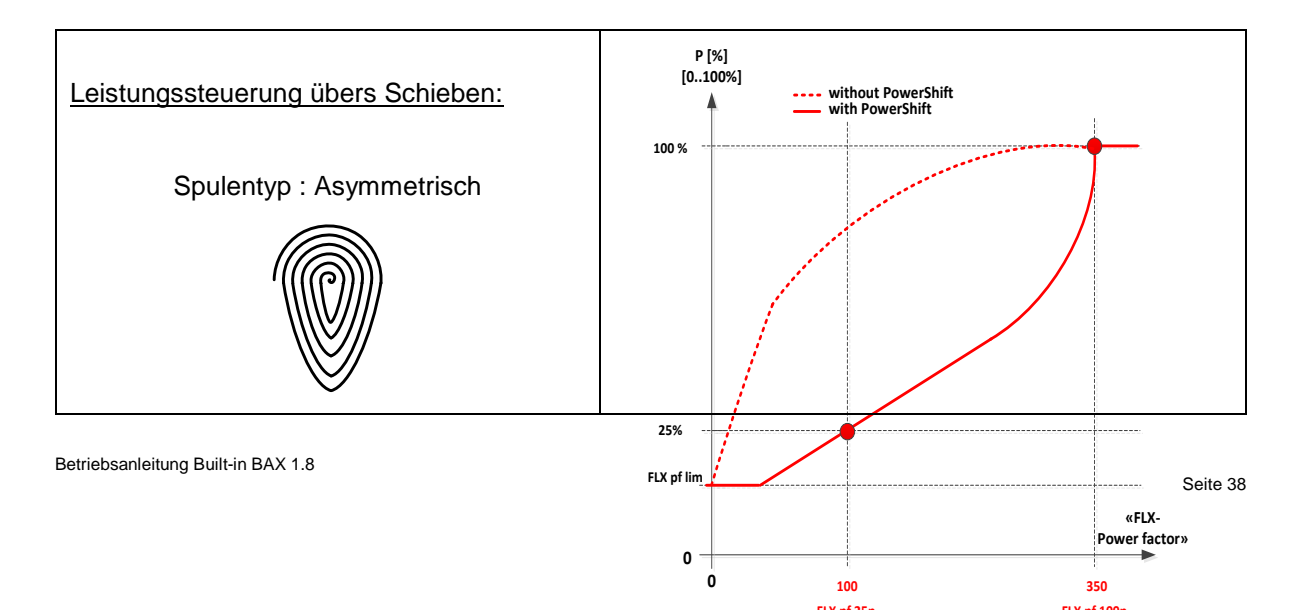

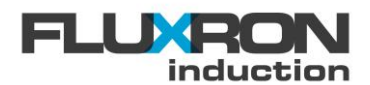

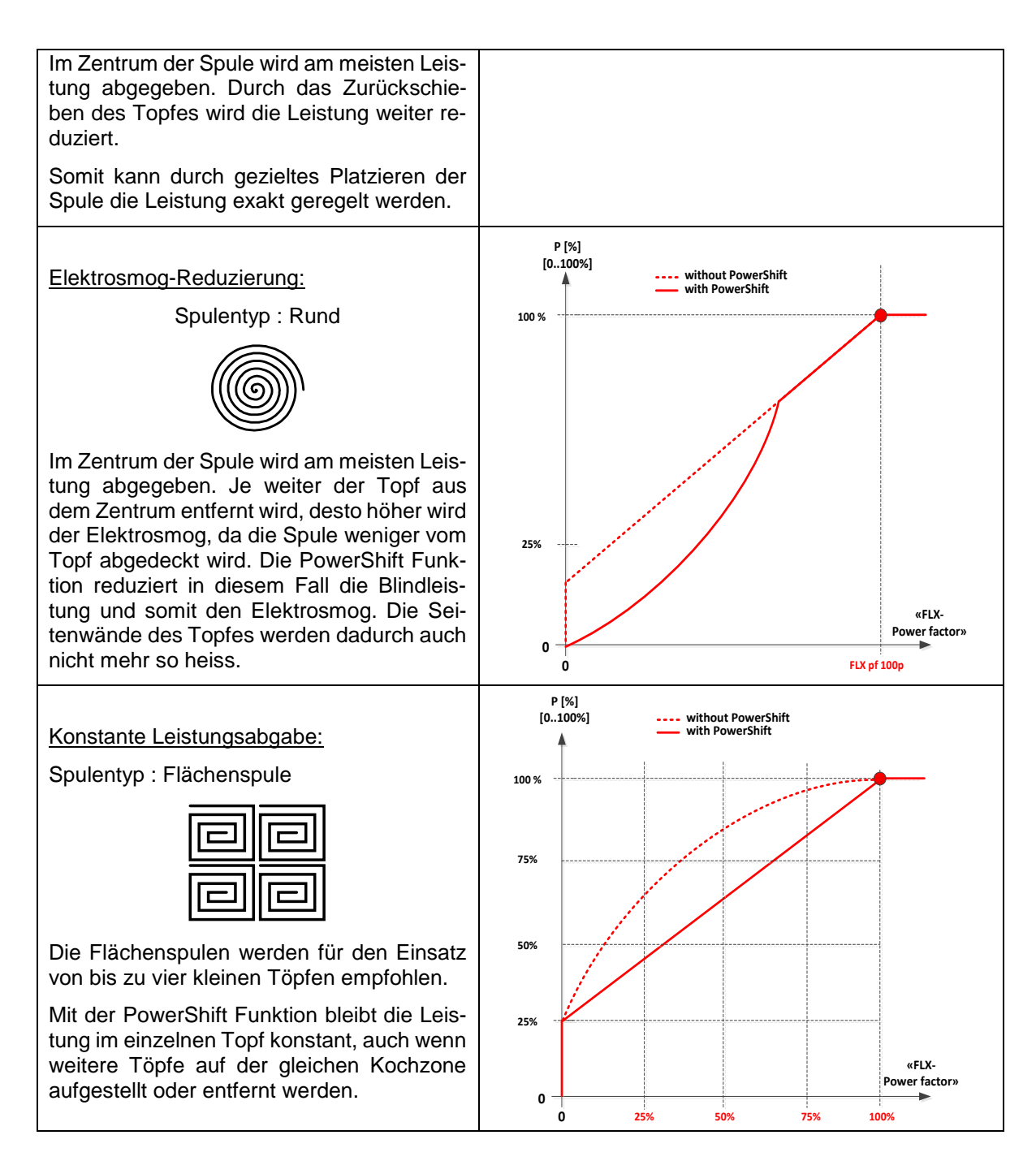

Im Powershift Modus wird anhand der Platzierung des Topfes zusätzlich die Leistung reduziert. Der Leistungsfaktor ist am grössten, wenn der Topf ins Zentrum der Kochzone gesetzt wird. Der relevante "Powerfactor" ist am grössten, wenn von der Induktionsspule möglichst viel durch den Topf abgedeckt wird. Je weniger Abdeckung desto kleiner der Powerfactor.

Zur Konfiguration werden zwei Arbeitspunkte der gewünschten Leistungskurve definiert. Damit kann die gewünschte Leistungskurve optimal eingestellt werden.

Mit dem Parameter "FLX Pf 25p" wird der Arbeitspunkt angegeben, an welchem 25% Leistung abgegeben wird. Mit dem Parameter "FLX Pf 100p" wird der Arbeitspunkt angegeben, über welchem immer 100% Leistung abgegeben wird.

Mit dem Parameter "FLX Pf lim" wird die minimale Leistung in % angegeben, welche im Powershift Modus nicht unterschritten wird.

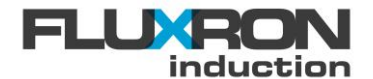

|                          | Index  | Subindex | Default | Туре       |
|--------------------------|--------|----------|---------|------------|
| FLX Power factor 100p    | 0x3035 | 24       | 200     | Integer-16 |
| FLX Power factor 25p     | 0x3035 | 25       | 20      | Integer-16 |
| FLX Power factor lim min | 0x3035 | 26       | 75      | Integer-16 |

# 9.10 Booster-Charakteristik

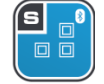

Hinweis: Diese Funktion ist nur bei den S-Klasse Induktionen verfügbar

Die Induktionsgeräte sind auf hohe Dauerleistung ausgelegt. Die Kochstufenvorgabe steuert die quadratische Leistungsabgabe.

Durch Konfiguration einer Booster-Charakterisik kann die Leistungsabgabe in den unteren Kochstufen noch mehr reduziert werden ohne in den höchsten Kochstufen auf die maximale Leistungsabgabe zu verzichten.

Mit dem Parameter "FLX Power curve 100p" kann der Booster Aktivierungslevel definiert werden. Mit dem Parameter "FLX Power curve reduction kann die maximale Leistungsabgabe kurz vor Aktivierung des Boosters abgesenkt werden

Die Grafik zeigt eine Konfiguration, wo ab Kochstufe 9/98% der Booster aktiv wird.

Parameter "FLX Power curve reduction"

| 0 – 99%: | Maximale Leistungsabgabe vor Aktivierung des Boosters   |
|----------|---------------------------------------------------------|
| 100%:    | Keine Leistungsabsenkung / keine Booster Charakteristik |

#### Parameter "FLX Power curve 100p" kann

| 0:     |  |
|--------|--|
| 1-254: |  |
| 255:   |  |

Booster (volle Leistung) nach dem Einschalten sofort aktiv Booster Aktivierungslevel (Kochstufenvorgabe 1-9 / 1-100%) Booster kann nicht aktiviert warden.

|                           | Index  | Subindex | Default | Туре       |
|---------------------------|--------|----------|---------|------------|
| FLX Power curve reduction | 0x3035 | 2F       | 100     | Integer-16 |
| FLX Power curve 100p      | 0x3035 | 30       | 250     | Integer-16 |

# 9.11 Wahl der Temperaturfühler

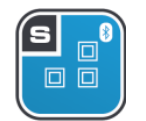

Hinweis: Diese Funktion ist nur bei den S-Klasse Induktionen verfügbar

An den Klemmen SENS1 – SENS4 können sowohl PT100 aber auch PT920 und PT1000–Fühler ausgewertet werden

Mit dem Parameter "KMX Config" kann die Auswertung wie folgt konfiguriert werden.

0: An den SENS-Klemmen werden ein bis vier PT1000 Fühler ausgewertet

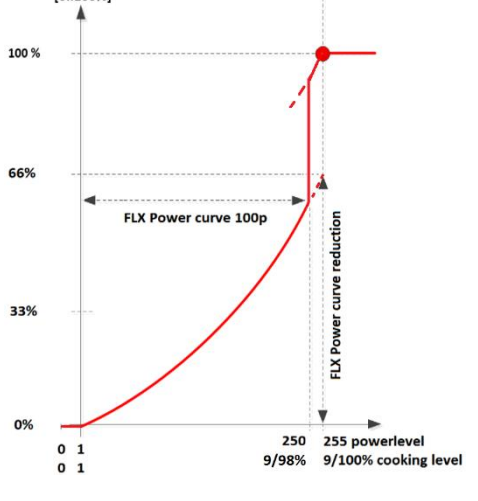

P [%] [0..100%]

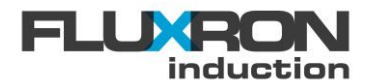

- 1: An den SENS-Klemmen werden ein bis vier PT100 Fühler ausgewertet
- 2: An den SENS-Klemmen werden ein bis vier PT920 Fühler ausgewertet

|            | Index  | Subindex | Default | Туре       |
|------------|--------|----------|---------|------------|
| KMX Config | 0x3028 | E        | 1       | Unsigned-8 |

# 9.12 Topferkennung

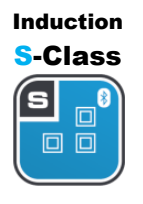

Mit der Topferkennung wird entschieden, ob der Generator Leistung abgeben darf. Liegt der aktuelle Wert des Topfes *"PAN Detect act"* **über** dem Wert, welcher im Parameter *"PAN Detect on limit"* definiert ist, gibt der Generator Leistung ab. Ist der aktuelle Wert kleiner, so wird der Topf nicht erkannt und keine Leistung abgegeben. Fällt der aktuelle Wert **unter** den im Parameter *"PAN Detect off limit"* definierten Wert, wird die Leistungszufuhr gestoppt.

"PAN Detect act"

Zeigt den aktuellen TopferkennungswWert an.

|                | Index  | Subindex | Default | Туре       |
|----------------|--------|----------|---------|------------|
| PAN Detect act | 0x3037 | 9        | -       | Integer-16 |

"PAN Detect on limit"

Wert, ab dem ein Verbraucher erkannt wird (Leistung wird abgegeben)

|                     | Index  | Subindex | Default | Туре       |
|---------------------|--------|----------|---------|------------|
| PAN Detect on limit | 0x3037 | 7        | 40      | Integer-16 |

"PAN Detect off limit"

Wert, ab dem die Leistungszufuhr gestoppt wird

|                      | Index  | Subindex | Default | Туре       |
|----------------------|--------|----------|---------|------------|
| PAN Detect off limit | 0x3037 | 8        | 25      | Integer-16 |

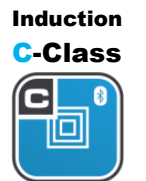

Mit der Topferkennung wird entschieden, ob der Generator Leistung abgeben darf.

Liegt der aktuelle Wert des Topfes *"BAX Psc value"* unter dem Wert, welcher im Parameter *"BAX Scan Pan Psc"* definiert ist, gibt der Generator Leistung ab. Ist der aktuelle Wert grösser, so wird der Topf nicht erkannt und keine Leistung abgegeben. Steigt der aktuelle Wert **über** den im Parameter *"BAX Lift Pan Psc"* definierten Wert, wird die Leistungszufuhr gestoppt.

#### Wichtig:

Die Werte werden nur aktualisiert und angezeigt, wenn der Knebel in "**0-Position"** ist. Wenn die Topferkennung neu eingestellt werden soll, wird der Knebel auf die "**0-Position"** gedreht und die gewünschten Werte geändert. Nach 5 Sekunden werden die Änderungen wirksam.

"BAX Psc value":

Zeigt den aktuellen Topferkennungs-Wert an.

|         | Index  | Subindex | Default | Туре |
|---------|--------|----------|---------|------|
| BAX Psc | 0x3030 | С        | -       |      |

#### "BAX Scan Pan Psc" :

Wert, ab dem ein Verbraucher erkannt wird (Leistung wird abgegeben)

|                               | Index  | Subindex | Default | Туре |
|-------------------------------|--------|----------|---------|------|
| BAX Scan Pan Psc (230V/3.5kW) | 0x3031 | 4        | 12      |      |
| BAX Scan Pan Psc (400V/5kW)   | 0x3031 | 4        | 403     |      |

"BAX Lift Pan Psc" : Wert, ab dem die Leistungszufuhr gestoppt wird

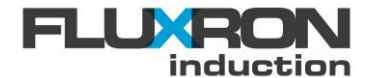

|                               | Index  | Subindex | Default | Туре |
|-------------------------------|--------|----------|---------|------|
| BAX Lift Pan Psc (230V/3.5kW) | 0x3031 | 6        | 220     |      |
| BAX Lift Pan Psc (400V/5kW)   | 0x3031 | 6        | 670     |      |

# 9.13 7-Segmentanzeige

Die 7-Segmentanzeige kann für verschiedene Anwendungen über Parameter, 7SEG Config" anwenderspezifisch konfiguriert werden.

# 9.13.1 Einstellung mittels FLUXRON APP

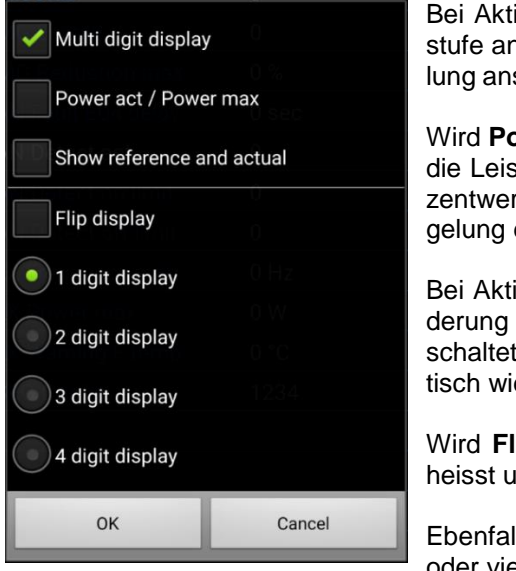

Bei Aktivierung von **Multi digit display** wird die gewählte Kochstufe anstatt von 0-9 von 0-100 Prozent und bei Temperaturregelung anstatt das Lauflicht der Temperatursollwert in °C dargestellt.

Wird **Power act / Power max** aktiviert, erscheint auf dem Display die Leistungsabgabe in 10%-Schritten (0-9) oder in exakten Prozentwerten (0-100) der Maximalleistung oder bei Temperaturregelung die Isttemperatur in °C.

Bei Aktivierung von **Show reference and actual** wird bei Veränderung der Vorgabe sofort von Ist- auf Sollwertanzeige umgeschaltet. Vier Sekunden nach letzter Veränderung wird automatisch wieder der Istwert (Kochstufe oder Temperatur) dargestellt

Wird **Flip display** aktiviert, wird der Anzeigewert kopfüber, das heisst um 180° gedreht dargestellt.

Ebenfalls wird unterschieden, ob die Anzeige als ein-, zwei-, dreioder vierstellig dargestellt werden soll.

# 9.13.2 Einstellung mittels FLXaccess oder CAN-Bus

Über den Parameter, 7SEG Config" kann die Anzeige auch wie folgt direkt konfiguriert werden:

#### Einstellige 7-Segmentanzeige

- 0: Anzeige der Leistungsstufe von 1 bis 9
- 1: Anzeige der Leistungsstufe von 1 bis 9; Display um 180° gedreht
- 4: Anzeige von P/Pmax in 10-Prozent Schritten (0-9)
- 5: Anzeige von P/Pmax in 10-Prozent Schritten (0-9); Display um 180° gedreht
- 8: Wechselanzeige Leistungsstufe und P/Pmax 10-Prozent Schritten (0-9)
- 9: Wechselanzeige Leistungsstufe und P/Pmax 10-Prozent Schritten; Display um 180° gedreht

#### Vierstellige 7-Segmentanzeige

- 50: Anzeige des Sollwertes in % oder °C
- 51: Anzeige des Sollwertes in % oder °C; Display um 180° gedreht
- 54: Anzeige von Istwert in % oder °C
- 55: Anzeige von Istwert in % oder °C; Display um 180° gedreht
- 58: Wechselanzeige von Soll- und Istwert in % oder °C
- 59: Wechselanzeige von Soll- und Istwert in % oder °C; Display um 180° gedreht

#### Zusätzliche Optionen

- Bit 6 (+64): Im Slave Modus (Master controlled) wird die Anzeige mit einem A für Automatk übersteuert
- Bit 7 (+128): Leistungsstufe wird auch bei vierziffriger Anzeige einstellig (1-9) angezeigt

Index Subindex Default Type

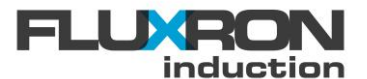

| 7SEG Config | 0x2000 | 2 | 0 | Unsigned-8 |
|-------------|--------|---|---|------------|
|             |        |   |   |            |

# 9.14 Warnlampen Signal

Die S-Class Induktionssysteme sind zum Anschluss einer +24V - Warnlampe konfigurierbar.

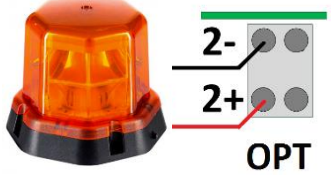

Die Warnlampe leuchtet, wenn das Kochfeld eingeschaltet, die Restwärme noch hoch oder das Induktionssystem eine Fehlermeldung aktiv ist.

Die Funktionalität Warnlampe kann über den Parameter "Advanced Config" aktiviert /deaktiviert werden.

Advanced Config bit 1 = 0: Advanced Config bit 1 = 1 (+2): Warnlampen-Signal deaktiviert Warnlampen-Signal aktiviert

|                 | Index  | Subindex | Default | Туре        |
|-----------------|--------|----------|---------|-------------|
| Advanced Config | 0x3035 | 2B       | 0       | Unsigned-16 |

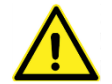

Falls die ABCD-Schnittstelle (Parameter PMG Enable =5) oder der Ausgabe des Energieimpulss aktiviert ist, kann kein Warnlampen-Signal ausgegeben werden.

# 9.15 Master-Slave Betrieb

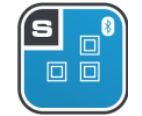

Hinweis: Diese Funktion ist nur bei den S-Klasse Induktionen verfügbar

Mit dem Master-Slave Modus können mittels nur einem Bedienelement mehrere Generatoren betrieben werden. Dabei stehen zwei verschiedene Aktivierungsmethoden zur Verfügung

a) Aktivierung über Software durch Servicetechniker mittels Parameter "FLX Config"

Master control

b) Aktivierung über Schaltkontakt durch Anwender mittels Parameter "PMG Enable"

Folgende Einstellungen sind vorzunehmen:

1. Dem Master-Generator muss die Node ID =1 und jedem Slave-Generator eine eigene Node ID zwischen 2 und 8 zugewiesen werden.

|            | Index  | Subindex | Default | Туре       |
|------------|--------|----------|---------|------------|
| CAN NodeID | 0x3033 | 5        | 1       | Unsigned-8 |

- 2. Wahl der Aktivierungsmethode, Dauerhaft über Konfiguration (a) oder Anwender spezifisch über Schaltkontakt (b)
- a) Über die Konfiguration kann bei jedem **Slave**-Generator der Master Control Mode mittels Parameter "FLX Config" aktiviert werden.

| FLX Config bit $6 = 0$ : Steuerung erfolgt nicht über den Master |        |          |         |             |  |
|------------------------------------------------------------------|--------|----------|---------|-------------|--|
| FLX Config bit $6 = 1$ (+64): Steuerung erfolgt uber den Master  |        |          |         |             |  |
|                                                                  | Index  | Subindex | Default | Туре        |  |
| FLX Config                                                       | 0x3035 | 1        | 0       | Unsigned-16 |  |

 b) Über einen externen potentialfreien Kontakt zwischen OPT 1- und OPT 1+ kann bei jedem
 Slave-Generator der Master Control Mode aktiviert werden. Vorgängig muss der Parameter "PMG Enable" auf 6 oder 7 gesetzt werden.

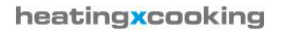

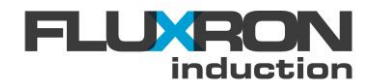

| PMG Enable = 0 | Power Management deaktiviert / ausgeschaltet   |   |   |            |  |
|----------------|------------------------------------------------|---|---|------------|--|
| PMG Enable = 6 | Master Control aktiv, wenn Kontakt offen       |   |   |            |  |
| PMG Enable = 7 | Master Control aktiv, wenn Kontakt geschlossen |   |   |            |  |
|                | Index Subindex Default Type                    |   |   |            |  |
| PMG Enable     | 0x2002                                         | 1 | 1 | Unsigned-8 |  |

3. Je nach Konfiguration beim **Master**-Generator kann dieser seinen Sollwert (Knebelposition) oder seine Stellgrösse als Vorgabe an den Slave übertragen.

| CAN Config bit 1 = 0:     | Master s      | Master sendet seine Sollwertvorgabe (Knebelposition)      |         |            |  |  |
|---------------------------|---------------|-----------------------------------------------------------|---------|------------|--|--|
| CAN Config bit $1 = 1$ (· | +2): Master s | : Master sendet seine Stellgrösse (aktuelle Heizleistung) |         |            |  |  |
|                           | Index         | Subindex                                                  | Default | Туре       |  |  |
| CAN Config                | 0x3033        | 1B                                                        | 1       | Unsigned-8 |  |  |

4. Mittels CAN Kabel können bis maximal 8 Generatoren miteinander verbinden:

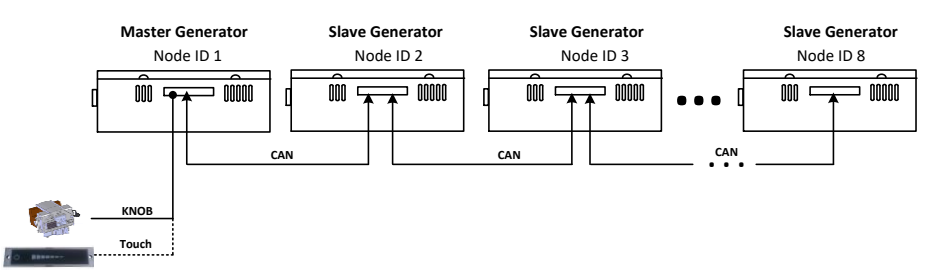

# 9.16 Multiplexer Mode

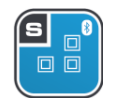

Hinweis: Diese Funktion ist nur bei den S-Klasse Induktionen verfügbar

Der Multiplexer bietet sich als Erweiterung für die Ansteuerung von mehreren Spulen mit einem S-Klasse Generator für Subzonen-Regelung an. Es können zwei Spulen am externen Multiplexer angeschlossen werden. Sowohl für den Temperatur Controller Zone A (TCOA) als auch für Zone B (TCOB) sind eigene Parameter vorhanden. Somit sind verschiedene Temperaturprofile für die jeweiligen Spulen A und B realisierbar.

Mit dem Parameter "MUX Enable" kann die Funktion aktiviert sowie konfiguriert werden.

| MUX Enable Bit 0 = 0:      | Multiplexer deaktiviert                                    |
|----------------------------|------------------------------------------------------------|
| MUX Enable Bit 0 = 1(+1):  | Multiplexer aktiviert                                      |
| MUX Enable Bit 1 = 0:      | Multiplexer im Generator eingebaut                         |
| MUX Enable Bit 1 = 1(+2):  | Externes Multiplexer Modul angeschlossen                   |
| MUX Enable Bit 2 = 0:      | Multiplexerbetrieb mit fixem Duty Cycle                    |
| MUX Enable Bit 2 = 1(+4):  | Multiplexerbetrieb mit dynamischen Duty Cycle              |
| MUX Enable Bit 3 = 0:      | Einfach 4-Segmentanzeige (mit Displayumschaltung           |
| MUX Enable Bit 3 = 1(+8):  | Zweifach 3-Segmentanzeige (ohne Display-Umschaltung)       |
| MUX Enable Bit 4 = 0:      | Lauflichtanzeige für Temperaturregelung nicht ausgeblendet |
| MUX Enable Bit 4 = 1(+16): | Lauflichtanzeige für Temperaturregelung ausgeblendet       |
|                            | Index Subindex Default Type                                |

|            | Index  | Subindex | Default | Туре       |
|------------|--------|----------|---------|------------|
| MUX Enable | 0x303B | 1        | 0       | Unsigned-8 |

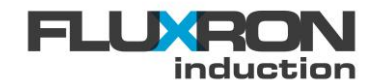

Mit dem Parameter "MUX PeriodTime" wird die Periodenzeit bzw. die Umschaltzeit eingestellt. Soll die Umschaltzeit zB. 10 Sekunden betragen, muss der Wert 100 eingetragen werden.

100 - 600: periodTime [ $\frac{1}{10}$  sec]

|                | Index  | Subindex | Default    | Туре        |
|----------------|--------|----------|------------|-------------|
| MUX PeriodTime | 0x303B | 3        | 100 (=10s) | Unsigned-16 |

Mit dem Parameter "MUX SwitchTime" wird festgelegt, wie lange die Zeit zwischen dem Umschalten der beiden Spulen ist. Dieser Parameter sollte nur dann verändert werden, wenn mit einem separaten, externen Schütz gearbeitet wird.

| -              | Index  | Subindex | Default   | Туре        |
|----------------|--------|----------|-----------|-------------|
| MUX SwitchTime | 0x303B | 4        | 1 (=0.1s) | Unsigned-16 |

Ist "Multiplexer mit fixem Duty Cycle" aktiviert, wird mit dem Parameter "MUX DutyCycle" festgelegt, im welches Verhältnis das Umschalten der beiden Spulen stattfindet.

|               | Index  | Subindex | Default   | Туре       |
|---------------|--------|----------|-----------|------------|
| MUX DutyCycle | 0x303B | 6        | 50 (=50%) | Unsigned-8 |

Ist "Multiplexer mit dynamischen Duty Cycle" aktiviert, verändert sich der Duty Cycle zwischen dem Minimal- "MUX DynDutyCycle min" und Maximalwert "MUX DynDutyCycle max" gemäss der benötigten Leistungsverteilung. Bei gleiche Leistungsabgabe auf beiden Spulen pendelt sich Duty Cycle "MUX DynDutyCycle act" bei 50% ein.

|                      | Index  | Subindex | Default   | Туре       |
|----------------------|--------|----------|-----------|------------|
| MUX DynDutyCycle act | 0x303B | 8        | -         | Unsigned-8 |
| MUX DynDutyCycle min | 0x303B | 9        | 5 (=5%)   | Unsigned-8 |
| MUX DynDutyCycle max | 0x303B | А        | 95 (=95%) | Unsigned-8 |

Die Sollwert kann für beide Spulen sowohl gemeinsam oder getrennt vorgegeben werden.

TCOA /TCOB Config bit 5 = 0:

Gemeinsame Sollwertvorgabe über KnobA oder KnobB, oder beide gleichzeitig als doppelseitige Bedienung

TCOA /TCOB Config bit 5 = 1 (+32):

Separate Sollwertvorgabe über KnobA für Kanal A KnobB für Kanal B

|             | Index  | Subindex | Default | Туре       |
|-------------|--------|----------|---------|------------|
| TCOA Config | 0x3039 | 2        | 0       | Unsinged-8 |
| TCOB Config | 0x303A | 2        | 0       | Unsinged-8 |

# 9.16.1 Anschlussschema für Einzelgenerator

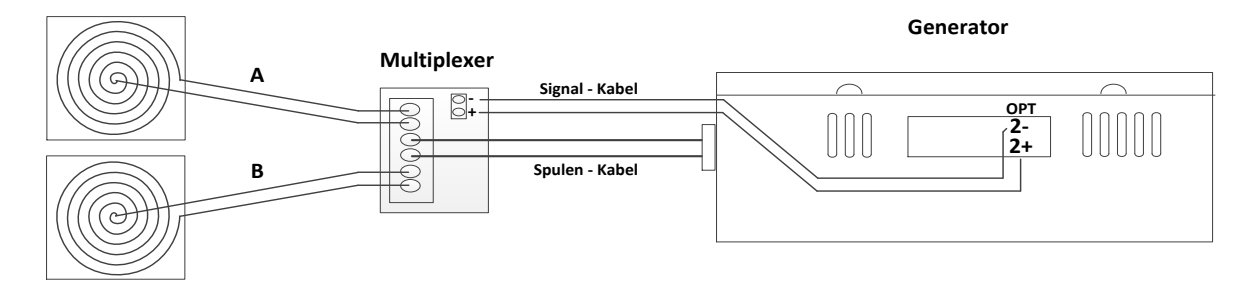

# 9.16.2 Anschlussschema für Doppelgenerator

#### heatingxcooking

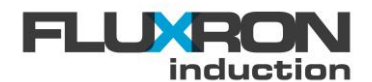

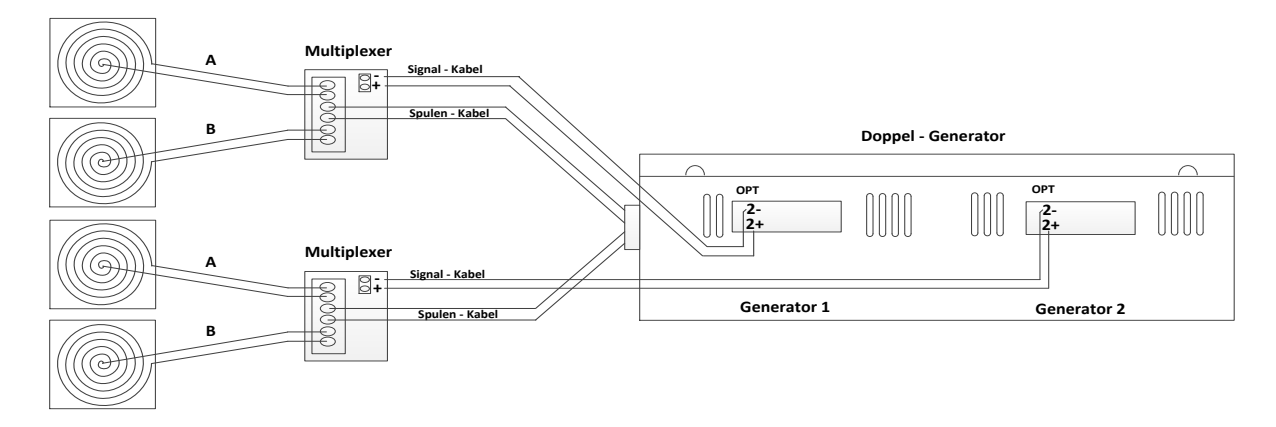

# 9.16.3 Anschluss Signal-Kabel

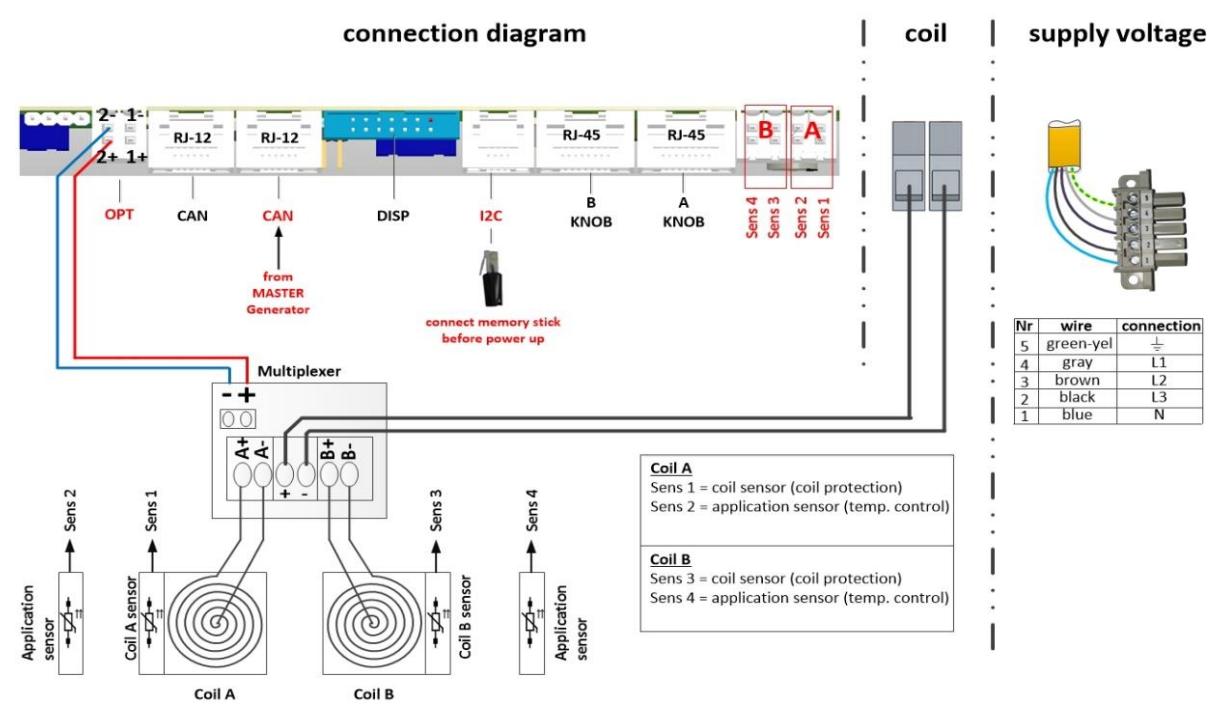

# 9.17 Temperaturregelung

Hinweis: Diese Funktion ist nur bei den S-Klasse Induktionen verfügbar

V Temperature control

Die Temperaturregelung kann im Parameter "FLX Config" aktiviert werden. Die 7-Segmentanzeige wechselt auf eine Temperatur-Sollwertvorgabe.

FLX Config.bit5 = 0: FLX Config.bit5 = 1 (+32): "Temperature control" deaktiviert "Temperature control" aktiviert

|            | Index  | Subindex | Default | Туре        |
|------------|--------|----------|---------|-------------|
| FLX Config | 0x3035 | 1        | 0       | Unsigned-16 |

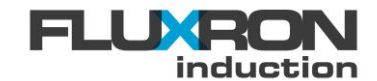

# 9.17.1 Selektion der Istwert Temperaturerfassung

Zur Bestimmung des aktuellen Temperatur Istwertes können sowohl Messwerte als auch Schätzwerte genutzt werden.

#### 9.17.1.1 Selektion der Messwerte

Die verschienden Messwerte können über den Parameter "TCOA/B TSelector" selektiert werden

- 0: PT100-Kabelfühler am SENS2-Eingang (mit Multiplexr auch am SENS4-Eingang)
- 1-4: Funkfühler mit ID 1-4 über Optionsmodul Bluetooth 4.0
- 5: Infrarotsensor (Pyrometer) über Optionsmodul I/O-Erweiterung an X3
- 6: Thermoelent (Typ K) über Optionsmodul I/O-Erweiterung an X9.3

|                | Index  | Subindex | Default | Туре       |
|----------------|--------|----------|---------|------------|
| TCOA TSelector | 0x3039 | 20       | 0       | Unsigned-8 |
| TCOB TSelector | 0x303A | 20       | 0       | Unsigned-8 |

#### Messwerterfassung über PT100-Kabelfühler

Wird die Messung des Temperatur Istwertes über ein Applikationssensor vom Type PT100-Kabelfühler realisiert, wird dieser am SENS 2 angeschlossen. Falls gleichzeitig auch ein Multiplexer verwendet wird, kann der zweite Applikationsfühler (Kanal B) an SENS 4 angeschlossen werden.

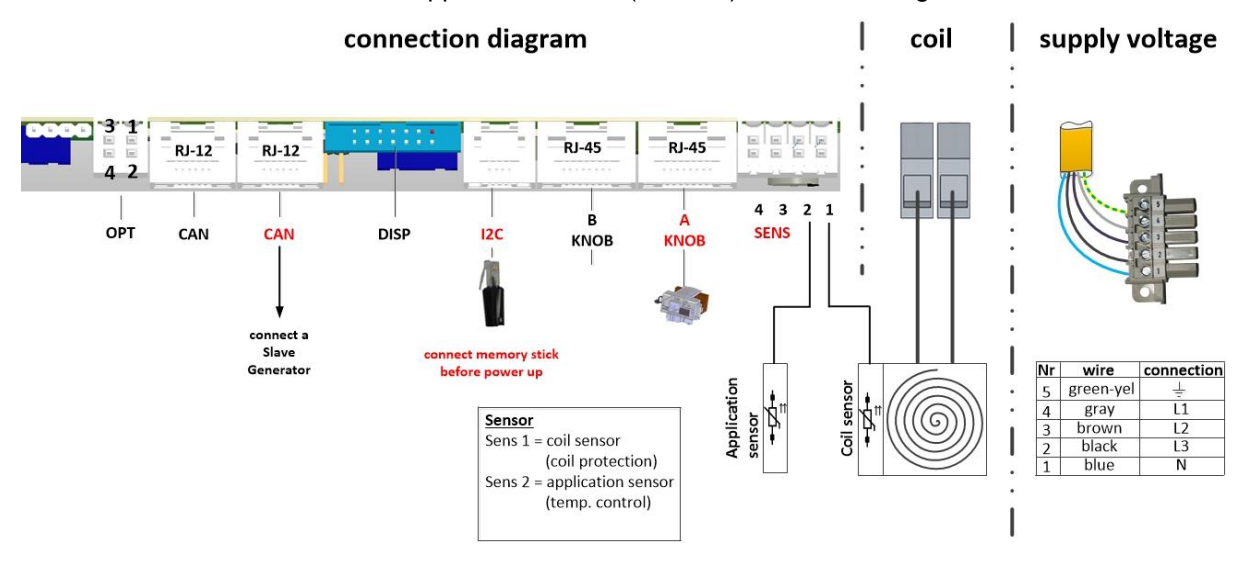

#### Messwerterfassung über I/O-Erweiterung (Optional)

Mit dem Optionsmodul I/O-Erweiterung können über die I2C-Schnittstelle zusätzliche Aktoren und Sensoren mit dem Generator verbunden werden. Unter anderem erlaubt es die Erfassung des Temperaturistwertes über Infrarotsensoren (berührungslos) und über Thermoelemente (bis 999°C) zu realisieren.

#### Messwerterfassung über Funkfühler (Optional)

FLUXRON zertifizierte Funkfühler können über das Optionsmodul Bluetooth 4.0 eingelesen und deren Temperaturmesswerte als Istwert der Temperaturregelung zugeführt werden.

#### 9.17.1.2 Schätzung des Istwert über Modellrechnung

Dank der modelbasierten Berechnung kann eine Temperaturregelung auch ohne zusätlichen Applikationsfühler realisiert werden. Dabei läuft im Hintergrund ein mathematisches Model zur Schätzung der Isttemperatur im Topf, welche dann als Istwert der Temperaturregelung zugeführt wird.

Die Umschaltung vom realien Istwert zum geschätzten Istwert erfolgt über den Parameter TCOA/B Config

TCOA /TCOB Config bit 6 = 0: TCOA /TCOB Config bit 6 = 1 (+64): Messwert über realen Fühler gemäs TSelector Messwert über Modelrechnung (Schätzer)

#### heatingxcooking

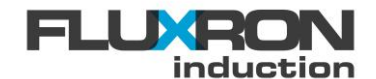

|             | Index  | Subindex | Default | Туре       |
|-------------|--------|----------|---------|------------|
| TCOA Config | 0x3039 | 2        | 0       | Unsinged-8 |
| TCOB Config | 0x303A | 2        | 0       | Unsinged-8 |

Die Füllmenge im Topf beeinflusst die Schätzung, im Speziellen das Einschwingverhalten zum Erreichen des Sollwertes. Darum kann die durchschnittliche verwendete Füllmenge leicht angepasst und mittels Parameter TCOA/B Observer Config konfiguriert werden.

TCOA/B Observer Config = 0:Schätzung mit Füllmenge von 0.2 kg (0.2 dl Wasser)TCOA/B Observer Config = 1:Schätzung mit Füllmenge von 0.8 kg (0.8 dl Wasser)TCOA/B Observer Config = 2:Schätzung mit Füllmenge von 2 kg (2 l Wasser)TCOA/B Observer Config = 3:Schätzung mit Füllmenge von 5 kg (5 l Wasser)

|                      | Index  | Subindex | Default | Туре       |
|----------------------|--------|----------|---------|------------|
| TCOA Observer config | 0x3039 | 22       | 0       | Unsinged-8 |
| TCOB Observer config | 0x303A | 22       | 0       | Unsinged-8 |

Die geschätzte Temperatur in der Pfanne kann mittels Parameter TCOA/B Temp pan observed ausgelesen werden

|                        | Index  | Subindex | Default | Туре       |
|------------------------|--------|----------|---------|------------|
| TCOA Temp pan observed | 0x3039 | 24       | 0       | Integer-16 |
| TCOB Temp pan observed | 0x303A | 24       | 0       | Integer-16 |

Die Nutzung der Schätzwerte kann als zwingend oder auch als Alternative zu den Messwerten konfiguriert werden. Dabei wird beim Einschalten die Existenz des Applikationsfühler geprüft. Ohne gültige Messwerte wird dann automatisch auf die Istwertschätzung zurückgegriffen.

Application sensor auto detection

TCOA /TCOB Config.bit 2 = 0: TCOA /TCOB Config.bit 2 = 1 (+4):

Die automatische Erkennung des Applikationsfühlers kann im Parameter "TCOA/B Config" aktiviert werden.

Bei fehlendem Sensor wird immer Fehler 22 angezeigt Bei fehlendem Sensor wird im Betrieb Fehler 22 angezeigt, beim Einschalten jedoch automatisch den Schätzwert zurückgegriffen und darum kein Fehler 22 mehr ausgegeben.

|              | Index  | Subindex | Default | Туре        |
|--------------|--------|----------|---------|-------------|
| TCOA Control | 0x3039 | 3        | 0       | Unsigned-16 |
| TCOB Control | 0x303A | 3        | 0       | Unsigned-16 |

# 9.17.2 Aufheizsignal

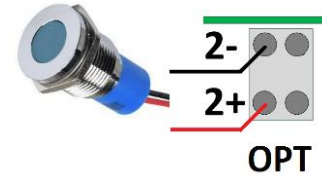

Ist die absolute Differenz zwischen Ist- und Solltemperatur grösser als der im Parameter "TCOA/B TReached" definierte Toleranzwert, kann an den OPT-Klemmen 2+ und 2- ein 24V-Signal ausgeben werden.

|               | Index  | Subindex | Default          | Туре        |
|---------------|--------|----------|------------------|-------------|
| TCOA TReached | 0x3039 | 10       | 25 (= +/- 2.5°C) | Interger-16 |
| TCOB TReached | 0x303A | 10       | 25 (= +/- 2.5°C) | Interger-16 |

Die Signalausgabe zur Aufheizphase muss jedoch über das TCOA/B Config aktiviert werden.

TCOA /TCOB Config bit 4 = 0: TCOA /TCOB Config bit 4 = 1 (+16): Digitalsignal Aufheizphase deaktiviert Digitalsignal Aufheizphase aktiviert

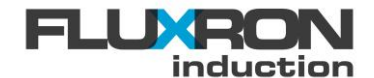

|             | Index  | Subindex | Default | Туре       |
|-------------|--------|----------|---------|------------|
| TCOA Config | 0x3039 | 2        | 0       | Unsinged-8 |
| TCOB Config | 0x303A | 2        | 0       | Unsinged-8 |

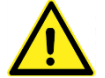

Falls die ABCD-Schnittstelle (Parameter PMG Enable =5), der Energiepuls (Parameter ENG Enable =1) oder der Multiplexer (Parameter MUX Enable =3) aktiviert sind, kann das Aufheizsignal nicht ausgegeben werden.

# 9.17.3 Anzeige im Temperaturregelung

Bei aktiver Temperaturregelung wird im linken Ziffernsegement ein Bargraph dargestellt. In den restlichen Ziffernsegmente, falls vorhanden, wird in der Standardkonfiguration der Sollwert in °C angezeigt.

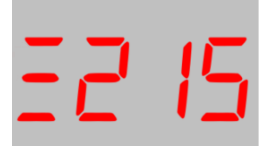

Vierstellige 7-Segmentanzeige

=

Einstellige 7-Segmentanzeige

Leuchten alle drei horizontalen Striche des Bargraphs gleichmässig auf ist die Isttemperatur im gewünschten Zielfenster welche über den Parameter "TCOA/B TReached" beschrieben

|               | Index  | Subindex | Default          | Туре        |
|---------------|--------|----------|------------------|-------------|
| TCOA TReached | 0x3039 | 10       | 25 (= +/- 2.5°C) | Interger-16 |
| TCOB TReached | 0x303A | 10       | 25 (= +/- 2.5°C) | Interger-16 |

Bildet der Bargraph ein Lauflicht von unten nach oben ab, liegt die Istemperatur noch unter den Zielwerten. Bildet der Bargraph ein Lauflicht von oben nach unten ab, liegt die Istemperatur noch über den Zielwerten

Zeigt der Bargraph bei den einzelnen Segmenten einen Doppelblitz basiert die Istwerterfassung auf einem realen Messswert des Applikationsfühlers. Bei Einzelblitzen basiert die Istwerterfassung auf einem Schätzwert.

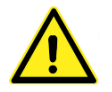

Wird kein Bargraph angezeigt, arbeitet das Gerät im Kochstufensteuerung.

# 9.17.4 Automatische Deaktivierung Temperaturregelung

Zur automatischen Deaktivierung der Temperaturregelung (Automatiche Aktivierung der Kochstufensteuerung) stehen zwei Varianten zur Auswahl.

Automatische Deaktivierung der Temperaturreglung über Detektion des Applikationsfühler Automatische Deaktivierung der Temperaturregelung abhängig von der Sollwertvorgabe

#### 9.17.4.1 Deaktivierung Temperaturregelung über Detektion des Applikationssensor

Je nach Konfiguration kann die Temperaturregelung bei fehlendem Applikationsfühler automatisch auf Kochstufensteuerung umschalten oder einen Applikationsfühlerunterbruch (ERROR 22) ausgeben. Die automatische Umschaltung auf Kochstufensteuerung kann wie folgt konfiguriert werden:

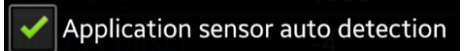

Die automatische Erkennung des Applikationsfühlers kann im Parameter "TCOA/B Config" aktiviert werden.

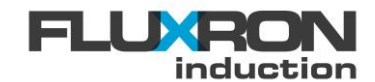

| TCOA /TCOB | Config.bit $2 = 0$ | ):      |
|------------|--------------------|---------|
| TCOA /TCOB | Config.bit $2 = 1$ | l (+4): |

Bei fehlendem Sensor wird immer Fehler 22 angezeigt Bei fehlendem Sensor wird im Betrieb Fehler 22 angezeigt, beim Einschalten jedoch automatisch die Kochstufensteurung aktiviert, und darum kein Fehler 22 ausgegeben.

|              | Index  | Subindex | Default | Туре        |
|--------------|--------|----------|---------|-------------|
| TCOA Control | 0x3039 | 3        | 0       | Unsigned-16 |
| TCOB Control | 0x303A | 3        | 0       | Unsigned-16 |

Ist also die automatische Umschaltung aktiviert, wird der Applikationsfühler somit nur im Betrieb überwacht. Wird nun im Betrieb der Applikationsfühler entfernt, wird ein Applikationsfühlerfehler (ERROR 22) solange ausgeben, bis der Knebel kurz aus- und wieder eingeschaltet wird. Anschliessend verschwindet der Fehler und das Gerät kann wieder normal in der Kochstufensteuerung weiter betrieben werden.

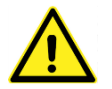

Nutzt die Temperaturregelung einen geschätzten Istwert (TCOA /TCOB Config bit 6 = 1), kann nicht automatisch zwischen Temperaturregelung und Kochstufensteuerung umgeschaltet werden.

### 9.17.4.2 Deaktivierung Temperaturregelung über Sollwertvorgabe (Knebelstellung)

Je nach Konfiguration kann die Temperaturregelung überhalb einer definierten Knebelstellung deaktiviert und automatisch auf Kochstufensteuerung umgeschaltet werden. Über den Parameter "TCOA/B PowLevel active" wird der Schwellenwert der Umschaltung definiert.

0:Die Temperaturregelung kann über die Knebelstellung nicht deaktiviert werden.0 < x < 255:</td>Bei Powerlevel-Vorgabe grösser x wird die auf Kochstufensteuerung umgeschaltet255:Trotz Temperaturregelungsmodus arbeitet das Gerät stets im Kochstufenmodus

|                      | Index  | Subindex | Default | Туре       |
|----------------------|--------|----------|---------|------------|
| TCOA PowLevel active | 0x3039 | 1B       | 0       | Unsigned-8 |
| TCOB PowLevel active | 0x303A | 1B       | 0       | Unsigned-8 |

# 9.17.5 Mehrspulige Temperaturregelung

Mit der Master-Slave - Funktion können mehrere Spulen über **einen** Knebel im Temperaturregelmodus arbeiten. Dabei gibt es zwei verschiedene Konfigurationen zu unterscheiden.

Temperaturregelung mit Mehrkreisspulen (Bsp. Geregelter Hochleistungs-Induktionskocher) Temperaturregelung für Subzonen (Bsp. Induktions-Tepanyaki)

Bei der **Temperaturregelung mit Mehrkreisspulen** befindet der Master im Temperaturregelmodus und die Slaves im Kochstufenmodus. Der Applikationsfühler für die Istwerterfassung der Temperatur ist nur beim Master (SENS 2) angeschlossen. Alle Slaves erhalten über den CAN-Bus vom Master die von der Regelung vorgegebene Stellgrösse. Somit haben alle Slaves bei gleichmässiger Spulenabdeckung im Prinzip die gleiche Abgabeleistung wie der Master.

Bei der **Temperaturregelung mit Subzonen** befindet der Master sowie die Slaves im Temperaturregelmodus Sowohl der Master als auch alle Slaves haben ihren eigenen Applikationsfühler für die Istwerterfassung der Temperatur am (SENS 2) angeschlossen. Alle Slaves erhalten über den CAN-Bus vom Master den gleichen Sollwert für die individuelle Regelung der Subzonen. Somit haben alle Subzonen unabhängig der thermischen Belastung im Prinzip die gleich Temperatur

Beim **Master**-Generator muss die Art der Wertvorgabe über den CAN-Bus (Sollwert oder Stellgrösse) mit den Parameter "CAN Config.bit1" konfiguriert werden.

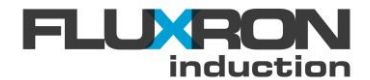

| CAN Config bit $1 = 0$ :      | Master sendet seine Sollwert (Knebelposition)           |
|-------------------------------|---------------------------------------------------------|
| CAN Config bit $1 = 1 (+2)$ : | Master sendet seine Stellgrösse (aktuelle Heizleistung) |

|            | Index  | Subindex | Default | Туре       |
|------------|--------|----------|---------|------------|
| CAN Config | 0x3033 | 1B       | 1       | Unsigned-8 |

Über die Linearisierungsfunktion (Gain und Offset ) können die einzelnen Spulen der Slaves in Ihrer Anwendung gedrosselt oder verstärkt werden.

# 9.17.6 Leistungsreduktion im Temperaturregelmodus

Auch im Temperaturregelmodus kann die maximale Heizleistung über einen Potenzial freien Kontakt an OPT 1+ und OPT 1- reduziert werden und somit die maximale Leistungsaufnahme über einen einfachen Schalter reduziert werden.

### 9.17.7 Regelparameter

Die Dynamik der Temperaturregelung kann über die Regelparameter verändert werden.

- Der "P-Part" entspricht der proportionalen Verstärkung der Regelabweichung nach der Formel ControllerOut (power level) = deltaT \*P-Part
- Der "I-Part " entspricht der zeitlichen Aufsummierung der Regelabweichung nach der Formel ControllerOutRate(powerLevel/s)=deltaT\*I-Part/100

Bei Kochapplikationen kann die Menge der Wasserdampferzeugung um den Siedepunkt gesteuert werden.

Zwischen den Temperaturbereichen 90-110°C wird dabei der I-Part ausgeschaltet, so dass um den Siedepunkt eine Temperaturabweichung bleibt und je nach deren Grösse mehr oder weniger Leistung mittels P-Part im Topf erzeugt werden kann.

| Temperaturbereich    | Regelungsart                                                             |
|----------------------|--------------------------------------------------------------------------|
| bis 89 °C / ab 111°C | Immer PI-Regelung                                                        |
| 90°C – 110°C         | Entweder P- oder PI-Regelung (über TCOA/TCOB Temp config konfigurierbar) |

Disable iPart between 90°C-110°C

Die Ausschalten des I-Part kann im Parameter "TCOA/TCOB Temp config" aktiviert werden...

Für den indexierten Zugriff:

TCOA/TCOB Temp config.bit3 = 0: TCOA/TCOB Temp config.bit3 = 1 (+8): I-Part im Bereich 90-110°C aktiviert I-Part im Bereich 90-110°C deaktiviert

Die Temperaturregelfunktion kann auch zusammen mit dem Multiplexer eingesetzt werden. Sowohl für die Spule A als auch für die Spule B können die Regelparameter verändert werden. Ohne Multiplexer ist nur die Regelung der Spule A aktiv.

Spule A :

|                    | Index  | Subindex | Default | Туре        |
|--------------------|--------|----------|---------|-------------|
| TCOA Tcount P-Part | 0x3039 | 8        | 20      | Unsinged-16 |
| TCOA Tcount I-Part | 0x3039 | 9        | 5       | Unsinged-16 |
| TCOA Config        | 0x3039 | 2        | 0       | Unsinged-8  |

Spule B :

|                    | Index  | Subindex | Default | Туре        |
|--------------------|--------|----------|---------|-------------|
| TCOB Tcount P-Part | 0x303A | 8        | 20      | Unsinged-16 |
| TCOB Tcount I-Part | 0x303A | 9        | 5       | Unsinged-16 |
| TCOA Config        | 0x303A | 2        | 0       | Unsinged-8  |

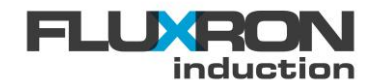

# 9.18 Zusätzlicher Umgebungslüfter

Bei des S-Class Induktionssystemen kann an den OPT-Klemmen 2+ und 2- ein zusätzlicher 24VDC Lüfter zur Umwälzung der Umgebungsluft angeschlossen werden.

Der zusätzliche Innenlüfter wird eingeschaltet, falls die Umgebungstemperatur des Generators über dem im Parameter "Ambient fan on" liegt. Sobald die Umgebungstemperatur unter den im Parameter "Ambient fan off" definierten Wert fällt, schaltet der Lüfter aus.

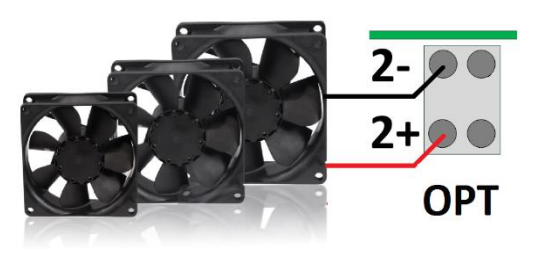

|                 | Index  | Subindex | Default | Туре      |
|-----------------|--------|----------|---------|-----------|
| Ambient fan on  | 0x3035 | 27       | 52      | Integer-8 |
| Ambient fan off | 0x3035 | 28       | 48      | Integer-8 |

Ebenfalls wird der zusätzliche Lüfter eingeschaltet, falls der Wert des CERAN-Glas Temperaturfühlers den im Parameter "Ambient fan limit" definierten Wert überschreitet. Sobald dieser wieder um 5°C unter die genannte Temperaturschwelle fällt, schaltet der Lüfter wieder aus.

|                   | Index  | Subindex | Default | Туре       |
|-------------------|--------|----------|---------|------------|
| Ambient fan limit | 0x3035 | 29       | 125     | Integer-16 |

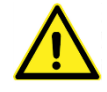

Falls die ABCD-Schnittstelle (Parameter PMG Enable =5), der Energiepuls (Parameter ENG Enable =1), der Multiplexer (Parameter MUX Enable =3) oder das Aufheizsignal (Parameter "TCOA/B Config.bit4" =1) aktiviert ist, kann der zusätzliche Lüfter nicht angesteuert werden.

# 9.19 Zusätzlicher Betrieb/Restwärme Signalausgang

Alternativ zum zusätzlichen Umgebungslüfter kann an den OPT-Klemmen 2+ und 2- auch ein Betrieb/Restwärme Signal zur Ansteuerung eines externes 24VDC-Relais/LED ausgegeben werden.

Zur Signalisation vorhandener Kochfeld Restwärme wird der Wert des CERAN-Glas Temperaturfühlers ausgewertet und mit dem im Parameter "Ambient fan limit" definierten Wert verglichen. Bei Überschreitung wird das Steuersignal aktiviert. Fällt der Wert um 5°C unter die genannte Temperaturschwelle wird das Signal wieder deaktiviert.

Empfohlener Wert für Temperaturschwelle:

45 < x < 65: Bei Bodentemperatur über x °C wird das Steuersignal ausgegeben

|                   | Index  | Subindex | Default | Туре       |
|-------------------|--------|----------|---------|------------|
| Ambient fan limit | 0x3035 | 29       | 125     | Integer-16 |

Zusätzlich kann die Signalisation des eingeschaltetem Kochfeld mittels Parameter "Advanced Config" aktiviert werden.

Advanced Config bit 1 = 0: Signalausgang bleibt beim Einschalten des Kochzone unverändert Advanced Config bit 1 = 1 (+2): Signalausgang wird auch durchs Einschalten der Kochzone aktiviert

|                 | Index  | Subindex | Default | Туре        |
|-----------------|--------|----------|---------|-------------|
| Advanced Config | 0x3035 | 2B       | 0       | Unsigned-16 |

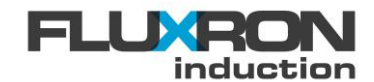

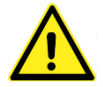

Falls die ABCD-Schnittstelle (Parameter PMG Enable =5), der Energiepuls (Parameter ENG Enable =1), der Multiplexer (Parameter MUX Enable =3) oder das Aufheizsignal (Parameter "TCOA/B Config.bit4" =1) aktiviert ist, kann der zusätzliche Lüfter nicht angesteuert werden.

# 9.20 Sollwert Skalierung

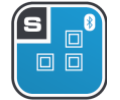

Hinweis: Diese Funktion ist nur bei den S-Klasse Induktionen verfügbar

# 9.20.1 Skalierung der Knebel für Temperatursollwert

Der Zusammenhang zwischen Winkellage des Sollwertgebers und dem resultierendem Temperatursollwert kann über zwei Arbeitspunkte konfiguriert werden. Dazu wird der gewünschte Temperatursollwert für die Knebelstellung bei 90° und 270° Winkelgrade hinterlegt. Die maximale Solltemperatur kann ebenfalls über einenMit dem Parameter begrenzt werden.

Für den Fall, dass mit einem Multiplexer gearbeitet wird, können die Parameter für Spule A und Spule B unabhängig voneinander eingestellt werden. Ohne Multiplexer ist Spule A aktiv.

Spule A :

|               | Index  | Subindex | Default | Туре       |
|---------------|--------|----------|---------|------------|
| TCOA TRef 90  | 0x3039 | 17       | 30      | Integer-16 |
| TCOA TRef 270 | 0x3039 | 18       | 90      | Integer-16 |
| TCOA TMax     | 0x3039 | А        | 250     | Integer-16 |

Spule B :

| ·             | Index  | Subindex | Default | Туре       |
|---------------|--------|----------|---------|------------|
| TCOB TRef 90  | 0x303A | 17       | 30      | Integer-16 |
| TCOB TRef 270 | 0x303A | 18       | 90      | Integer-16 |
| TCOB TMax     | 0x303A | A        | 250     | Integer-16 |

Beispiel:

Der Temperatursollwert soll bei einer Knebeldrehung von 90° einen Temperaturwert 30°C und bei Knebeldrehung von 270° einen Temperaturwert von 80°C entsprechen.

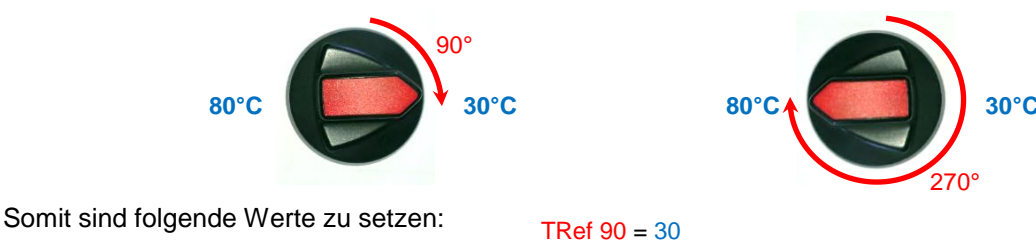

TRef 270 = 80

# 9.20.2 Skalierung des Touch-Slider für Temperaturvorgabe

Der Zusammenhang zwischen der angewählten Sliderposition und dem resultierendem Temperatursollwert kann für jede Anwendung individuell über die Anfangs- (AW) und Endwerte (EW) konfiguriert werden. Dazu werden dier Parameterwerte Ref Temp 90 und Ref Temp 270 aus den Anfangs- und dem Endwert mit untenstehender Formeln berechnet.

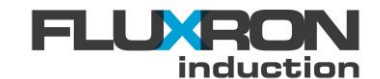

heatingxcooking

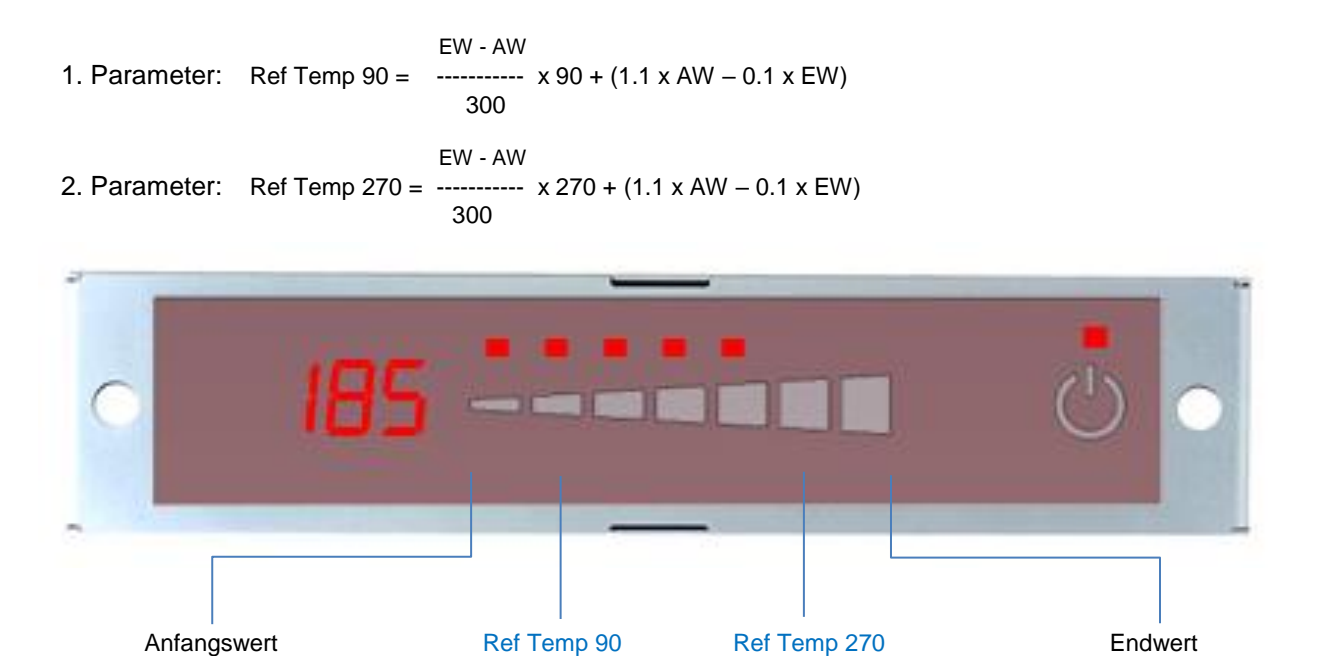

|              | Index  | Subindex | Default | Туре       |
|--------------|--------|----------|---------|------------|
| Ref Temp 90  | 0x3056 | 1 bis 4  | 30      | Integer-16 |
| Ref Temp 270 | 0x3057 | 1 bis 4  | 90      | Integer-16 |

- Bsp: Für eine Bräter-Steuerung mit einem Temperaturbereich von 50 250°C ergeben sich damit folgende Werte
  - → Ref Temp 90 =  $\frac{250-50}{300} * 90^{\circ}C + (1.1 * 50 0.1 * 250)^{\circ}C = 90^{\circ}C$
  - → Ref Temp 270 =  $\frac{250-50}{300}$  \* 270°C + (1.1 \* 50 0.1 \* 250)°C = 210°C

Der entsprechende Temperaturbereich ( $\pm$  2%) stellt sich damit automatisch ein.

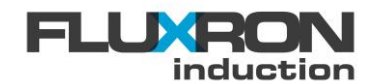

# 9.20.3 Skalierung der Kochstufenvorgabe

Der Zusammenhang zwischen Winkellage des Sollwertgebers und dem resultierendem Power-Level im Wertebereich von 0 bis 255 kann mit der Funktion  $f(x)=Gain^*x/1000 + Offset$  beschrieben werden. Mit den Parametern "Gain" und "Offset" kann die Vorgabeleistung in Abhängigkeit der Knebelposition verändert werden.

Anwendungsbeispiele:

| <u>Standardeinstellung</u> , <i>Gain=1000</i> und <i>Offset =0</i><br>Die Sollwertvorgabe steigt ab der Null-Position bis zum Endanschlag des<br>Knebels linear an.                                                                                                    | $f(x) = 1000 * \frac{x}{1000} + 0$   |
|----------------------------------------------------------------------------------------------------|--------------------------------------|
| Leistung ab Mitte der Knebelposition, <i>Gain=2000</i> und <i>Offset =-255</i><br>Bis zur Hälfte der Knebelposition ist die Leistungsvorgabe kleiner als 0,<br>dementsprechend ist die Leistungsvorgabe =0.<br>Ab der Hälfte steigt die Leistungsvorgabe doppelt so schnell an und er-<br>reicht beim Endanschlag des Knebels 100%. | $f(x) = 2000 * \frac{x}{1000} - 255$ |
| Standardeinstellung mit einem Gain=2000 und Offset =0<br>Die Sollwertvorgabe steigt ab der Null-Position bis zur Mitte der Knebelpo-<br>sition auf 100% linear an. Die volle Leistung wird also schon nach der<br>Hälfte erreicht.                                                                                                  | $f(x) = 2000 * \frac{x}{1000} + 0$   |

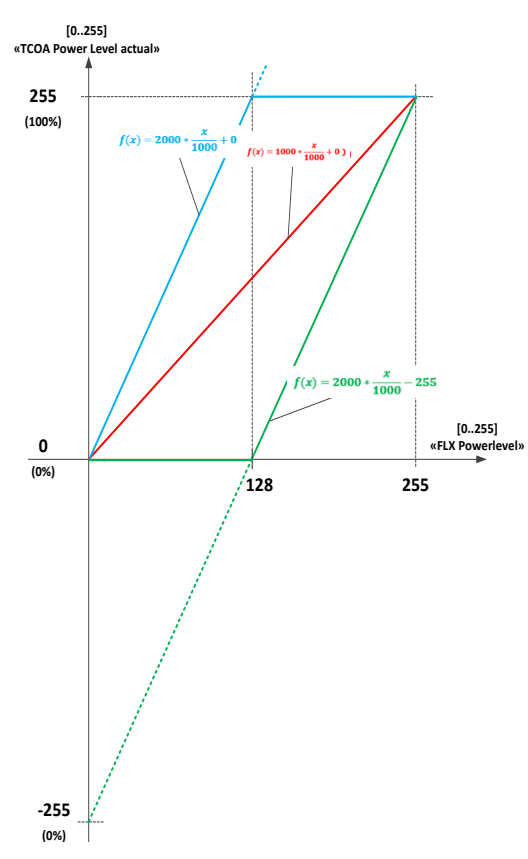

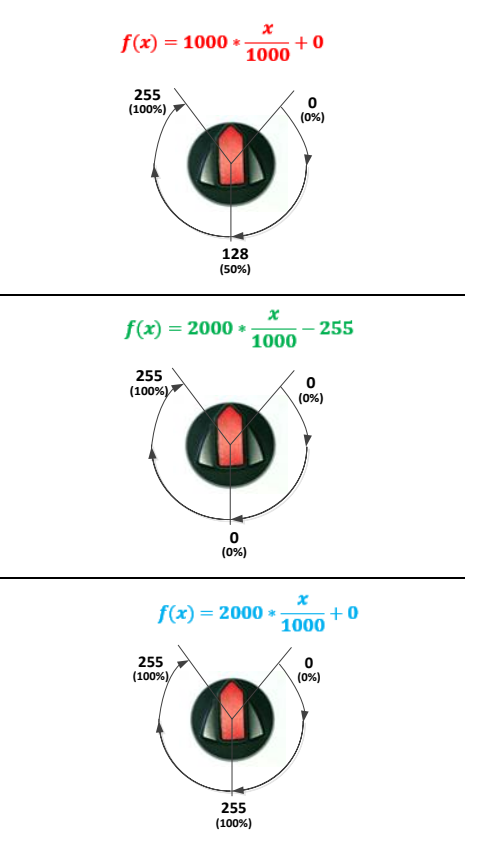

Für den Fall, dass mit einem Multiplexer gearbeitet wird, können die Parameter für Spule A und Spule B unabhängig voneinander eingestellt werden. Ohne Multiplexer ist Spule A aktiv. Spule A:

| •                    | Index  | Subindex | Default | Туре       |
|----------------------|--------|----------|---------|------------|
| TCOA PowLevel offset | 0x3039 | 19       | 0       | Integer-16 |
| TCOA PowLevel gain   | 0x3039 | 1A       | 1000    | Integer-16 |

Spule B:

|                      | Index  | Subindex | Default | Туре       |
|----------------------|--------|----------|---------|------------|
| TCOB PowLevel offset | 0x303A | 19       | 0       | Integer-16 |

. .

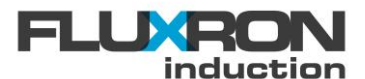

| TCOB PowLevel gain | 0x303A | 1A | 1000 | Integer-16 |
|--------------------|--------|----|------|------------|
|                    |        |    |      |            |

# 9.21 Geräuschreduktion

. . . .

Die Netzfrequenz (50Hz) erzeugt bei Induktionssystemen eine pulsierende Leistungsabgabe, welche im Einphasenbetrieb der doppelten (100Hz) und im Dreiphasenbetrieb der sechsfachen (300Hz) Netzfrequenz entspricht. Diese führt üblicherweise zu den bekannten 100Hz / 300Hz Brummtönen.

Speziell bei Dreiphasenbetrie(300Hz) können die Geräusche störend sein. Dank einer Störgrössenaufschaltung kann der Brummton durch eine gleichfalls pulsierenden Leistungsreduzierung stark gesenkt werden.

. . . . . . . .

100

| Advanced Config bit $2 = 0$ :<br>Advanced Config bit $2 = 1 (+4)$ : | 4): Aufschaltung zur Geräuschreduktion deaktiviert<br>4): Aufschaltung zur Geräuschreduktion aktiviert |          |         |             |
|---------------------------------------------------------------------|----------------------------------------------------------------------------------------------------|----------|---------|-------------|
|                                                                     | Index                                                                                                  | Subindex | Default | Туре        |
| Advanced Config                                                     | 0x3035                                                                                                 | 2B       | 0       | Unsigned-16 |

Durch die Aufschaltung sinkt die maximale Leistungabgabe leicht spürbar auf etwa 85%.

. . . .

# 9.22 Absenkung der Leistungskurve

Durch Aktivierung einer Leistungskurvenabsenkung kann die Knebelauswertung optimal an Kundenbedürfnisse angepasst werden. Dabei wird die Leistungsabgabe unterhalb einer definierbaren Sollwertvorgabe (Knebelstellung) entsprechend reduziert.

Die Schwelle, ab welcher die Leistungskurvenabsenkung ausgeschaltet wird, kann über den Parameter "Power curve 100p" konfiguriert werden.

0: Keine Absenkung der Leistungskurve

1 < x < 254: Bei Sollwertvorgabe grösser x wird die auf volle Leistungskurve umgeschaltet 255: Die Absenkung der Leistungskurve ist immer aktiv

|                  | Index  | Subindex | Default | Туре       |
|------------------|--------|----------|---------|------------|
| Power curve 100p | 0x3035 | 30       | 250     | Unsigned-8 |

Die Intensität der Absenkung kann über den Parameter "Power curve reduction" in %-Schritten parametriert werden:

2F

| 0<br>1 < x < 99:<br>100: | Keine Leistungsab<br>Die Leistungsvorg<br>Keine Absenkung | gabe unterhal<br>abe entspricht<br>der Leistungsl | lb der Schwelle<br>: x % der Leistun<br>kurve | gskurve |   |      |
|--------------------------|-----------------------------------------------------------|---------------------------------------------------|-----------------------------------------------|---------|---|------|
|                          |                                                           | Index                                             | Subindex                                      | Default | I | Туре |

0x3035

# 9.23 Schattenbedienung

Power curve reduction

# 9.23.1 Mit zwei Hall-Knebel

Um zwei Hall-Knebel als Schattenbedienung nutzen zu können, werden die Knebel an den mit "KNOB A" und "KNOB B" bezeichneten Anschlüssen angeschlossen.

Unsigned-8

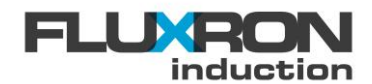

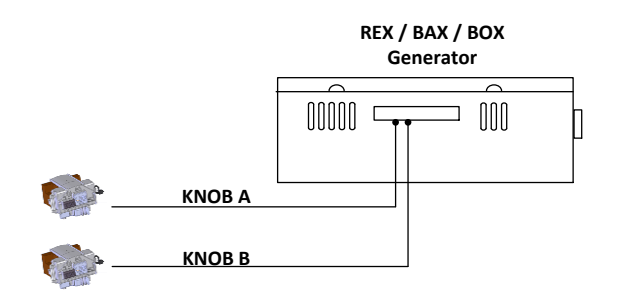

# 9.23.2 Mit zwei Touch Slider

Um zwei Touch Slider als Schattenbedienung nutzen zu können, werden zwei Interface Geräte benötigt. Diese werden mittels CAN Datenkabel mit dem REX Generator verbunden. An den beiden Interface Geräten kann dann wieder mittels I2C Kabel jeweils ein Touch Slider angeschlossen werden.

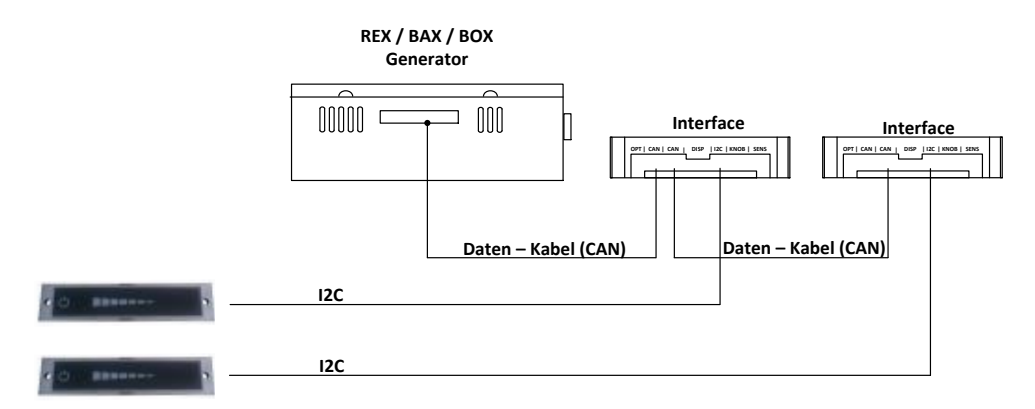

Die mit dem CAN Bus verbundenen Geräte müssen sich untereinander eindeutig identifizieren. Dafür muss jedem Gerät eine "CAN NodeID" gegeben werden. Vorgehen:

- 1. Dem Generator eine CAN NodelD zuweisen, Beispielsweise 1.
- 2. Dem *Spuleninterface* die CAN NodelD des Generators + 100 zuzweisen. In diesem Beispiel wäre das: 1+100=101.
- 3. Dem *Interface* die CAN NodelD des Generators + 110 zuweisen. In diesem Beispiel wäre das: 1+110=111.

|            | Index  | Subindex | Default | Туре       |
|------------|--------|----------|---------|------------|
| CAN NodeID | 0x3033 | 5        | 1       | Unsigned-8 |

# 9.24 Memory Stick

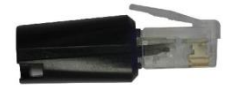

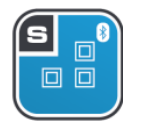

Hinweis: Diese Funktion ist nur bei den S-Klasse Induktionen verfügbar

Der externe Memory Stick ermöglicht das Speichern von gerätespezifischen Parametern. Sollte ein REX Generator einmal ausfallen, kann dieser einfach getauscht und der Memory Stick wieder eingesteckt werden. Dieser liefert dem neuen Generator die kundenspezifischen Parameter.

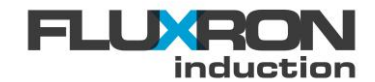

#### Parameter vom Memory Stick auf den Generator laden:

#### <u>Memory Stick → Generator</u>

- 1. Generator vollständig auschalten
- 2. Memory Stick mit den gespeicherten Daten anschliessen
- 3. Generator ans Stromnetz anschliessen und einschalten
- 4. Die Parameter werden beim Aufstarten vom Memory Stick auf den Generator geladen

#### Parameter vom Generator auf das Memory Stick laden:

#### Generator → Memory Stick

- 1. Generator ans Stromnetz anschliessen und einschalten
- 2. Memory Stick nach 2 Sekunden anschliessen
- 3. Über Bluetooth einen beliebigen Parameter schreiben
- 4. Alle Parameter werden vom Generator auf das Memory Stick geladen

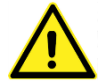

Wird ein Geräte mit einem leerem Memory Stick eingeschaltet, wird der Memory Stick gemäss den eingestellten Werten des Gerätes geladen.

### 9.25 Externe Steuermodus

Zur externen Steuerung der FLUXRON Induktionssysteme über CANopen Protokolle muss das System mit Hilfe des Parameters "FLX Config" auf externen Steuermodus umgeschaltet und die Betriebsmodus (Leistungsvorgabe / Temperaturvorgabe) selektiert werden.

| FLX Config bit 1 = 0:<br>FLX Config bit 1 = 1 (+2) | Externe<br>: Externe    | Externe Steuervorgabe deaktiviert<br>Externe Steuervorgabe aktiviert |         |             |  |
|----------------------------------------------------|-------------------------|----------------------------------------------------------------------|---------|-------------|--|
| FLX Config bit 5 = 0:<br>FLX Config bit 5 = 1 (+32 | Leistung<br>2): Tempera | svorgabe aktiv<br>atorvorgabe aktiv                                  |         |             |  |
|                                                    | Index                   | Subindex                                                             | default | Туре        |  |
| FLX Config                                         | 0x3039                  | 2                                                                    | 0       | Unsinged-16 |  |

Für die externe Fehlerquittierung wird der Sollwert kurz auf Null gesetzt

#### 9.25.1 Leistungsvorgabe über externe Steuerung

Bei der Leistungsvorgabe schreibt die externe Steuerung den Sollwert direkt in den Parameter" "FLX Power level".

- 0: Leistungsvorgabe ausgeschaltet
- 1: Minimale Leistungsabgabe
- 255: Maximale Leistungsabgabe

|                 | Index  | Subindex | Default | Туре       |
|-----------------|--------|----------|---------|------------|
| FLX Power level | 0x3035 | 5        | 0       | Unsigned-8 |

#### 9.25.2 Temperaturvorgabe über externe Steuerung

Bei der Temperaturregelung schreibt die externe Steuerung die Sollwertvorgabe direkt in die Parameter "TCOA/B Temp Setpoint".

|                    | Index  | Subindex | Default | Туре       |
|--------------------|--------|----------|---------|------------|
| TCOA Temp Setpoint | 0x3039 | 6        | 0       | Integer-16 |
| TCOB Temp Setpoint | 0x303A | 6        | 0       | Integer-16 |

Dabei kann eine mindest- Temperatur definiert werden:

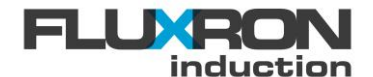

|               | Index  | Subindex | Default | Туре       |
|---------------|--------|----------|---------|------------|
| TCOA Temp min | 0x3039 | 21       | 25      | Integer-16 |
| TCOB Temp min | 0x303A | 21       | 25      | Integer-16 |

Das Einschalten des Regelbetriebes erfolgt dann über die Parameter "TCOA/B Control".

TCOA /TCOB Control bit 0 = 0: Regelung ausgeschaltet TCOA /TCOB Control bit 0 = 1: Regelung eingeschaltet

|              | Index  | Subindex | Default | Туре        |
|--------------|--------|----------|---------|-------------|
| TCOA Control | 0x3039 | 3        | 0       | Unsigned-16 |
| TCOB Control | 0x303A | 3        | 0       | Unsigned-16 |

### 9.25.3 Autostart

Die Temperaturregelung kann auch direkt beim Aufstarten des Gerätes mit der Austostartfunktion geüber Parameter "TCOA/B Config" aktiviert werden. Dabei wird der Wert im Parameter "TCOA Temp Preset" als Sollwertvorgabe übernommen, falls die Kopierfunktion im Parameter "TCOA/B Config" aktiviert ist.

TCOA /TCOB Config bit 0 = 0: TCOA /TCOB Config bit 0 = 1:

TCOA /TCOB Config bit 1 = 0: TCOA /TCOB Config bit 1 = 1(+2):

Temp-Regelung nach dem Aufstarten aus Temp-Regelung nach dem Aufstarten ein (Autostart)

Nach dem Aufstarten ist der Temperatursollwert 0°C Preset wird beim Aufstarten als Sollwert verwendet

|                  | Index  | Subindex | Default    | Туре        |
|------------------|--------|----------|------------|-------------|
| TCOA Control     | 0x3039 | 3        | 0          | Unsigned-16 |
| TCOB Config      | 0x303A | 2        | 0          | Unsigned-8  |
| TCOA Temp Preset | 0x3039 | 6        | 80 (=80°C) | Integer-16  |
| TCOB Temp Preset | 0x303A | 6        | 80 (=80°C) | Integer-16  |

# 9.25.4 Überwachung der externen Steuerung

Die Geräte sind mit der Heartbeat Funktion nach CANopen Protokoll gemäss EN 50325-4 ausgerüst. Bei Aktivierung derselben muss der CAN Master dem Induktionsgenerator zyklisch (Bsp.1sec) ein Heartbeatsignal mit CAN-ID 0x700+NodeID senden. Wird bei aktiver Heartbeat-Funktion der CAN-Bus unterbrochen, schaltet das Gerät innert kurzer Zeit in den Kommunikationsfehler E11.

| Consumer Heartbeat Time: | 0  | Heartbeat Funktion inaktiv           |
|--------------------------|----|--------------------------------------|
| Consumer Heartbeat Time: | >0 | Heartbeatsignal vom Master notwendig |

|                         | Index  | Subindex | Default | Туре        |
|-------------------------|--------|----------|---------|-------------|
| Consumer Heartbeat Time | 0x1016 | 1        | 0       | Unsigned-32 |

Beispiel : Wird beim Generator mit NodelD 1 der Parameter "Consumer Heartbeat Time" auf 68536 (0x00010BB8) gesetzt, erwartet der Gererator mindestens alle 3 Sekunden das Heartbeatsignal des Masters.

# 9.26 Gateway

Mit der Gateway Funktion ist es möglich, die Kommunikationsdienste auf ein anderes FLUXRON Gerät über CAN-Feldbus umzuleiten. Wird über den Parameter "BLT Gateway enable" die Gateway Funktion aktiviert, findet der Datenaustausch nicht mit dem verbundenen Gerät sondern mit dem, welches über die CAN-Busadresse gemäss Parameter "BLT Gateway nodelD" verfügt.

Typischerweise wird die Gateway Funktion bei Interface-Modulen angewendet. Verbindet man sich mit einem Inteface (Bsp. Interface mit CAN NodeID 101), wird die Kommunikation gemäss den Defaulteinstellungen zum entsprechenden Generator (Bsp.: Generator mit CAN NodeID 1) umgeleitet.

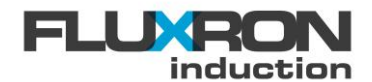

Für Remotezugriff über Buetooth oder WLAN kann es aber auch von Interesse sein, vom gleichen Kommunikationsdienst aus auf alle Geräte des Can-Bus Netzwerkes zu zugreifen.

Die Gateway Funktion wird über Parameter "BLT Gateway enable, wie folgt aktiviert:

- 0: Gateway Funktionalität deaktiviert
- Gateway Funktionalität aktiviert 1:

Die CAN-Busadresse des Gerätes, an welche die Datenkommunikation weitergeleitet werden soll, kann im Parameter "BLT Gateway nodeID" hinterlegt werden:

- Weiterleitung an Generator-Module mit CAN nodeID 1 8 1 – 8:
- Weiterleitung an Interface-Module mit CAN nodeID 101 108 101 - 108:

111 - 118: Weiterleitung an Schattenbedienungs-Module mit CAN nodelD 111 - 118

|                    | Index  | Subindex | default | Туре       |
|--------------------|--------|----------|---------|------------|
| BLT Gateway enable | 0x3029 | 1        | 0       | Unsinged-8 |
| BLT Gateway nodeID | 0x3029 | 2        | 101     | Unsinged-8 |

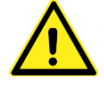

Die Parameter "BLT Gateway enable" und "BLT Gateway nodelD" sind die einzigen Parameter, die nie umgeleitet werden. Ein Up- und Download dieser Parameter erfolgt immer nur zum verbundenen Gerät.

Beispiel:

ist via Bluetooth mit Generator mit Node ID 8 verbunden und kommuniziert mit demselben. Handy A Handy B ist via Bluetooth mit Generator mit Node ID 1 verbunden, kommuniziert aber mit Generator mit Node ID3

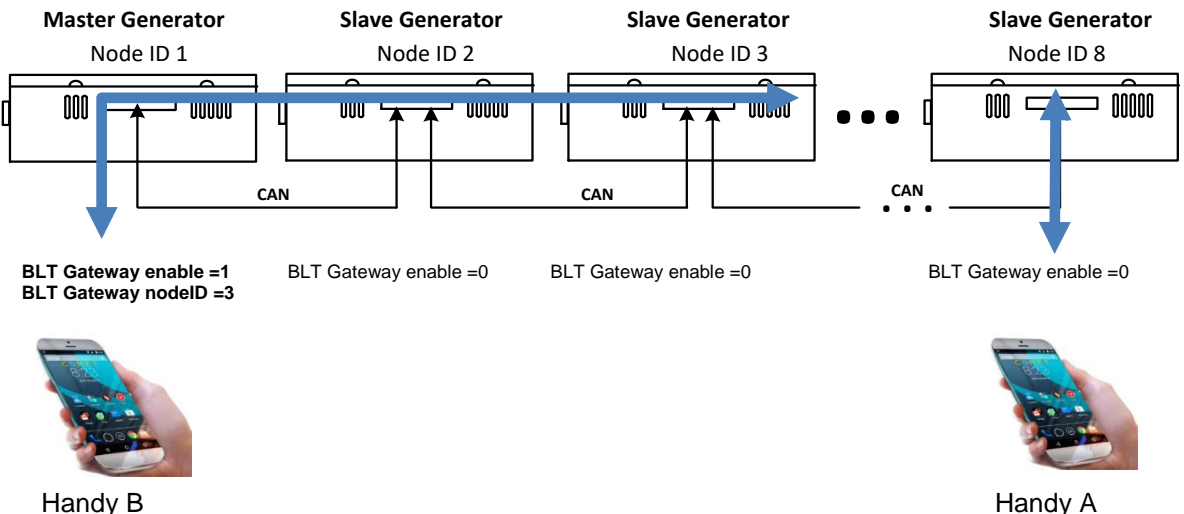

Handy B

# 9.27 Restwärmeanzeige

Im Aus-Zustand wird bei einem noch heissen Kochfeld auf dem Display das Restwärmesymbol ausgegeben. Das Restwärmesymbol erlischt, sobald die Oberflächetemperatur auf den Wert im Parameter "Residual heat limit" absinkt.

Bei einem 1x7Segmenrt-Display wird ein Minuszeichen ausgegeben:

Restwärmeanzeige

Bei einem 4x7Segmenrt-Display kann sowohl ein Minuszeichen oder in Kombination zusätzlich auch noch die aktuelle Oberflächentemperatur ausgegeben werden:

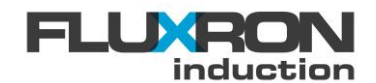

Restwärmeanzeige ohne Oberflächentemperaturangabe

113-Restwärmeanzeige mit der aktuellen Oberflächentemperatur von beispielsweise 113°C

Die zusätzliche Anzeige des Temperaturwertes zum Restwärmesymbol kann über den Parameter "Advanced Config" aktiviert /deaktiviert werden.

| Advanced Config bit $3 = 0$ :<br>Advanced Config bit $3 = 1$ (+8): | Temperaturanzeige mit Restwärmesymbol deaktiviert<br>Temperaturanzeige mit Restwärmesymbol aktiviert |          |         |             |  |
|--------------------------------------------------------------------|----------------------------------------------------------------------------------------------------|----------|---------|-------------|--|
|                                                                    | Index                                                                                                | Subindex | Default | Туре        |  |
| Residual heat limit                                                | 0x3035                                                                                               | 13       | 50      |             |  |
| Advanced Config                                                    | 0x3035                                                                                               | 2B       | 0       | Unsigned-16 |  |

# 10 Applikationsprogramme

Das S-Class Induktionssystem untersützt Spezialanwendungen die über den Parameter "APP number" ausgewählt werden können. Die Applikationsprogramme haben eine ganz spezifische Funktionalität und können darum nicht beliebig mit anderen Funktionen kombiniert werden.

# 10.1 Applikation - Kochen/Warmhalten (POT/KeepWarm) mit Slider

Dank der Applikation Kochen/Warmhalten kann sowohl die Kochstufe als auch die Temperatur mit dem Slider angewählt werden. Dabei wird das Induktionsfeld entweder zum Kochen mit Leistungsstufe (Pot Mode) oder zum Warmhalten/Grillieren mit Temperaturregelung (KeepWarm Mode) genutzt.

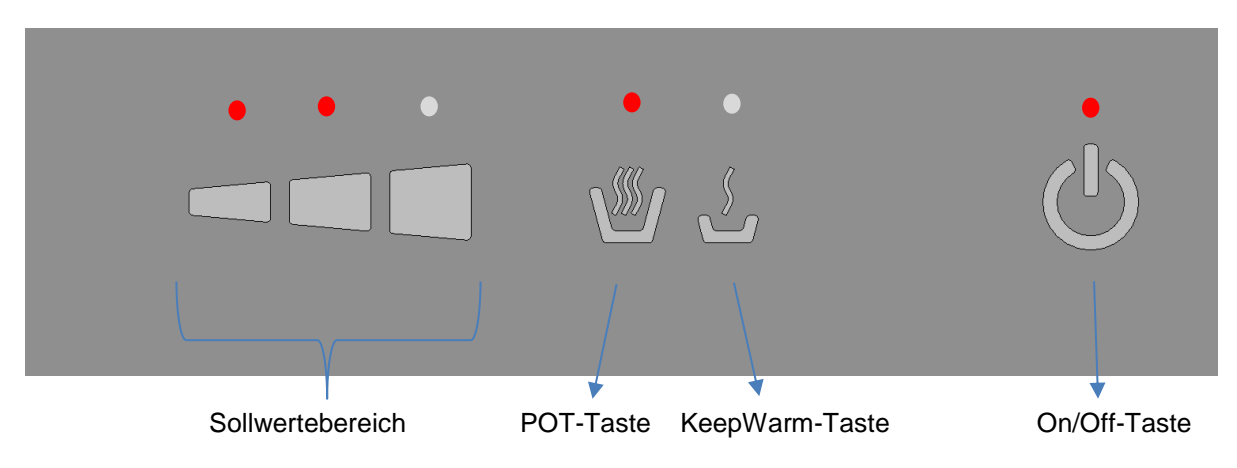

Zum Einschalten muss die On/Off-Taste vier Sekunden lang berührt werden. Anschliessend kann zum Aktivieren des Kochstufen-Modus die POT-Taste oder zum Aktivieren des Warmhalte Modus die KeepWarm-Taste für zwei Sekunden berührt werden. Nach Wahl des Moduses können die Sollwerte vorgegeben werden.

Über den Parameter "APP number" kann zwischen den Applikationen gewählt werden:

#### 2 Applikation Kochen / Warmhalten mit Sliderfunktion

#### Applikation Kochen / Warmhalten mit Preset-Tasten 3

|            | Index  | Subindex | Default | Туре       |
|------------|--------|----------|---------|------------|
| APP number | 0x2000 | В        | 0       | Unsigned-8 |

Zur Benuzung der zwei Applikationsprogramme muss zusätzlich die KeepWarm Funktion aktivierrt werden.

- 0: KeepWarm deaktiviert
- 1: KeepWarm aktiviert

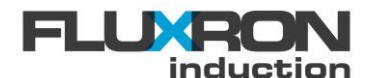

|            | Index  | Subindex | Default | Туре       |
|------------|--------|----------|---------|------------|
| KWF Enable | 0x2001 | 1        | 0       | Unsigned-8 |

# 10.1.1 Kochen / Warmhalten (POT / KeepWarm) mit Preset-Tasten

Beim Kochen / Warmhalten mit Preset Tasten können drei vordefinierte Sollwerte sowohl für die Kochstufe als auch für die Temperatur durch Berühren des Sliderpbereich angewählt werden. Über den Parameter "APP Powerlevel 1-3" können die drei vordefinierten Kochstufen in ihrer Höchstauflösung von 0 (0%) bis 255 (100%) und über die Parameter "APP Temperature Preset1-3" die drei vordefinierten Temperatur Sollwerte in °C definiert werden.

| I |            |
|---|------------|
|   | A Miller I |
|   |            |
|   | - A - A    |

#### Preset Kochstufe für Pot Modus

|                        | Index  | Subindex | Default  | Туре       |
|------------------------|--------|----------|----------|------------|
| APP Powerlevel Preset1 | 0x302A | 4        | 64 =25%  | Unsigned-8 |
| APP Powerlevel Preset2 | 0x302A | 5        | 128=50%  | Unsigned-8 |
| APP Powerlevel Preset3 | 0x302A | 6        | 255=100% | Unsigned-8 |

Preset Temperaturwerte für den KeepWarm-Modus

|                         | Index  | Subindex | Default | Туре       |
|-------------------------|--------|----------|---------|------------|
| APP Temperature Preset1 | 0x302A | 1        | 50°C    | Integer-16 |
| APP Temperature Preset2 | 0x302A | 2        | 75°C    | Integer-16 |
| APP Temperature Preset3 | 0x302A | 3        | 100°C   | Integer-16 |

# 10.1.2 Kochen / Warmhalten (POT / KeepWarm) mit Sliderfunktion

Beim Kochen / Warmhalten mit Sliderfunktion können Sollwert durch Berühren des Sliderbereiches stufenlos angewählt werden. Die Kochstufenskalierung ist dabei von Parameter "APP Powerlevel Preset1" bis Parameter "APP Powerlevel Preset3" einstellbar. Die Temperaturskalierung hingegen ist von Parameter "APP Temperature Preset1" bis Parameter "APP Temperature Preset3" einstellbar.

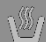

#### Preset Kochstufe für Pot Modus

|                        | Index  | Subindex | Default  | Туре       |
|------------------------|--------|----------|----------|------------|
| APP Powerlevel Preset1 | 0x302A | 4        | 64 =25%  | Unsigned-8 |
| APP Powerlevel Preset3 | 0x302A | 6        | 255=100% | Unsigned-8 |

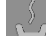

#### Preset Temperaturwerte für den KeepWarm-Modus

|                         | Index  | Subindex | Default | Туре       |
|-------------------------|--------|----------|---------|------------|
| APP Temperature Preset1 | 0x302A | 1        | 50°C    | Integer-16 |
| APP Temperature Preset3 | 0x302A | 3        | 100 °C  | Integer-16 |

# 10.2 Applikation - Erweiterte Sensorauswertung SENS3 und SENS4

Bei aktivierter Sensorauswertung können die Sensoren 3 und 4 (SENS3, SENS4) als Überwachung zu hoher Temperaturen eingesetzt werden. Sensor 2 hat keine Überwachungsfunktion, kann aber als Indikator verwendet werden

Pro Sensor kann ein Temperatur-Limit gesetzt werden, wenn die eingestellte Limit- Temperatur erreicht ist, wird die Leistung des Generators pro Überschrittenem Grad um 20 % reduziert.

|                       | Index  | Subindex | Default | Туре       |
|-----------------------|--------|----------|---------|------------|
| APP_Temp_input3_limit | 0x302A | 8        | 193°C   | Integer-16 |
| APP_Temp_input4_limit | 0x302A | А        | 145°C   | Integer-16 |

Zudem kann pro Sensor ein Error Level gesetzt werden, wenn die eingestellte Error- Temperatur erreicht ist, wird ein Fehler angezeigt und die Leistungszufuhr wird gestoppt. Bei SENS3 wird Error 50, bei SENS4 wird Error56 angezeigt.

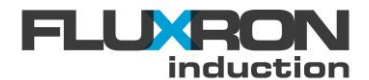

|                          | Index  | Subindex | Default | Туре       |
|--------------------------|--------|----------|---------|------------|
| APP_Temp_input3_max_E50  | 0x302A | 9        | 220°C   | Integer-16 |
| APP_Temp_input4_ max_E56 | 0x302A | В        | 170°C   | Integer-16 |

Über den Parameter "APP number" kann die erweiterte Sensorüberwachung angewählt werden:

#### 0 Kein Applikationsrogramm aktiv

#### 4 erweiterte Sensorauswertung SENS3 und SENS4 aktiv

|            | Index  | Subindex | Default | Туре       |
|------------|--------|----------|---------|------------|
| APP number | 0x2000 | В        | 0       | Unsigned-8 |

# 11 Betriebsstundenzähler

# 11.1 Einschaltzeit

Die Stunden werden erfasst, sobald das Gerät eingeschaltet wird.

|               | Index  | Subindex | Default | Туре        |
|---------------|--------|----------|---------|-------------|
| Power on time | 0x3006 | 1        | -       | Unsigned-32 |

# 11.2 Betriebsstunden

Sobald das Gerät in Betrieb ist, wird die Zeitdauer in Stunden gezählt.

|              | Index  | Subindex | Default | Туре        |
|--------------|--------|----------|---------|-------------|
| Working time | 0x3006 | 2        | -       | Unsigned-32 |

### 11.3 Kühlkörpertemperatur

Wenn das Gerät in Betrieb ist, werden die Anzahl Stunden der jeweiligen gemessenen Kühlkörpertemperatur aufgezeichnet. Über 75°C wird die Leistungsabgabe begrenzt.

|                 | Index  | Subindex | Default | Туре        |
|-----------------|--------|----------|---------|-------------|
| Heatsink < 50°C | 0x3006 | 3        | -       | Unsigned-32 |
| Heatsink 5059°C | 0x3006 | 4        | -       | Unsigned-32 |
| Heatsink 6074°C | 0x3006 | 5        | -       | Unsigned-32 |
| Heatsink > 75°C | 0x3006 | 6        | -       | Unsigned-32 |

# **11.4 Glastemperatur**

Die Anzahl Stunden der jeweiligen gemessenen Glastemperatur wird aufgezeichnet.

|                | Index  | Subindex | Default | Туре        |
|----------------|--------|----------|---------|-------------|
| Glass < 100°C  | 0x3006 | 7        | -       | Unsigned-32 |
| Glass 100179°C | 0x3006 | 8        | -       | Unsigned-32 |
| Glass 180243°C | 0x3006 | 9        | -       | Unsigned-32 |
| Glass > 243°C  | 0x3006 | A        | -       | Unsigned-32 |

# 11.5 Umgebungstemperatur

Die Anzahl Stunden der jeweiligen gemessenen Umgebungstemperatur wird aufgezeichnet.

|                      | Index  | Subindex | Default | Туре        |
|----------------------|--------|----------|---------|-------------|
| Ambient temp >70°C   | 0x3006 | E        | -       | Unsigned-32 |
| Ambient temp 7185°C  | 0x3006 | F        | -       | Unsigned-32 |
| Ambient temp 86104°C | 0x3006 | 10       | -       | Unsigned-32 |
| Ambient temp >105°C  | 0x3006 | 11       | -       | Unsigned-32 |

# 11.6 Spulenlimitierung

Die Spulenerwärmung wird mit einer I<sup>2</sup>t Funktion überwacht. Wird während dem Betrieb diesbezüglichdie Leistung begrenzt, werden diese Stunden im Parameter "i2t limTime" aufgezeichnet.

|             | Index  | Subindex | Default | Туре        |
|-------------|--------|----------|---------|-------------|
| I2t limTime | 0x3006 | В        | -       | Unsigned-32 |

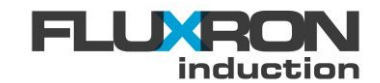

# 11.7 Spannungslimitierung

Wird das Spannungslimit an den Schwingkreiskondensatoren überschritten und die Leistung begrenzt, werden diese Stunden im Parameter "Volt limTime aufgezeichnet.

|              | Index  | Subindex | Default | Туре        |
|--------------|--------|----------|---------|-------------|
| Volt limTime | 0x3006 | С        | -       | Unsigned-32 |

# 11.8 Geräte Lüfter

Wenn der Lüfter in Betrieb ist, werden deren Stunden aufgezeichnet.

|                  | Index  | Subindex | Default | Туре        |
|------------------|--------|----------|---------|-------------|
| Fan working time | 0x3006 | D        | -       | Unsigned-32 |

# 12 Überwachungen

# 12.1 Dynamik der Temperaturmessung

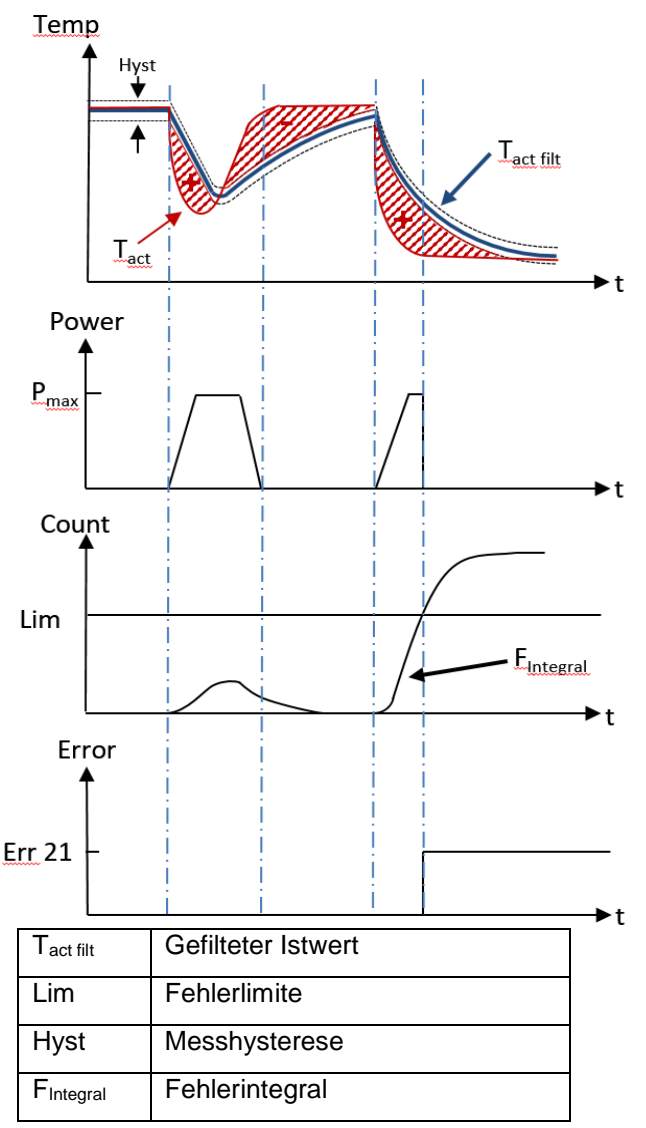

Bei aktiver Temperaturregelung wird die Dynamik der Istwerterfassung überwacht. Verändert sich die Isttemperatur schneller als erwartet, ist der Messfühler vermutlich nicht mehr in Kontakt mit dem zu messendem Medium und es wird ein Fehler generiert.

Dabei wird der aktuelle Istwert mit seinem gefilterten Wert (Filterzeitkonstante über Parameter "SUP TStep filter time" veränderbar) verglichen. Überschreitet die aufsummierte Differenz eine Fehlerlimite (Parameter "SUP TStep error lim") spricht die Überwachung an und generiert einen Apllikationsfühlerfehler (Error 21). Liegt der gefilterte Wert innerhalb eines definierbaren Bereich Hyst (Parameter SUP TStep hyst temp") zum aktuellen Messwert, wird die Abweichung nicht aufsummiert und kein Fehler generiert.

Legende:

Die Überwachungscharakteristik kann über folgende Parameter an die Bedürfnisse der Applikation angepasst werden.

|                     | Index  | Subindex | Default | Туре       |
|---------------------|--------|----------|---------|------------|
| SUP TStep hyst temp | 0x303C | 7        | 10      | Integer-16 |

#### heatingxcooking

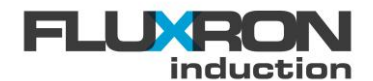

| SUP TStep error lim   | 0x303C | 8 | 200 | Integer-16  |
|-----------------------|--------|---|-----|-------------|
| SUP TStep filter time | 0x303C | 9 | 100 | Unsigned-16 |

Der aktuelle Wert des Fehlerintegrals, welches mit der Fehlerlimite verglichen wird, kann über den Parameter "TCOA/B SUP TStep integral" ausgelesen werden.

|                         | Index  | Subindex | Default | Туре       |
|-------------------------|--------|----------|---------|------------|
| TCOA SUP TStep integral | 0x3039 | 1F       | 0       | Integer-16 |
| TCOB SUP TStep integral | 0x303A | 1F       | 0       | Integer-16 |

Disable sensor high dynamic check

Die Dynamiküberwachung kann im Parameter "FLX Config" deaktiviert werden:

FLX Config.bit11 = 0 aktiviert FLX Config.bit11 = 1 (+2048) deaktiviert

|            | Index  | Subindex | Default | Туре        |
|------------|--------|----------|---------|-------------|
| FLX config | 0x3035 | 1        | 0       | Unsigned-16 |

# 12.2 Plausibilität Temperaturregelung

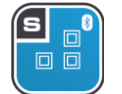

**Hinweis**: Diese Funktion ist nur bei den S-Klasse Induktionen verfügbar und kann nur im **Temperaturregelungmodus** genutzt werden.

Die Gradientenüberwachung wertet die Temperaturänderung in Abhängigkeit der zugeführten Leistung aus. So kann überprüft werden, ob die Korrelation der Parameter realistisch ist.

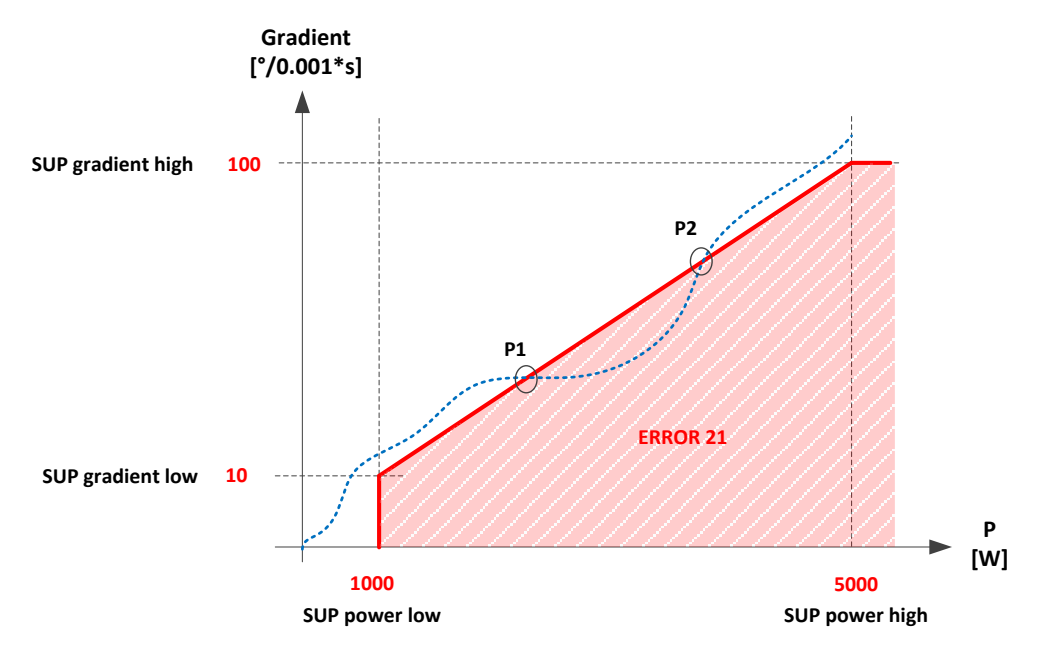

Die Entscheidung, wann die Überwachung die Leistung ausschaltet (Error 21), kann mittels Parameter beeinflusst werden. Das Gerät schaltet mit Fehler 21 aus, wenn sich der Gradient in der rot eingefärbten Fläche (siehe Grafik) befindet und der Counter (Parameter,,TCOA/ TCOB SUP Delay cnt") abgelaufen ist.

Die Eckpunkte der eingeschlossenen roten Fläche werden mit den Parametern "SUP Power low", "SUP Power high", "SUP Gradient high" und "SUP Gradient low" festgelegt. Mit dem Parameter "SUP

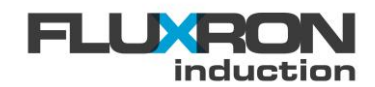

Delta" wird ein Temperaturbereich unterhalb der Solltemperatur angegeben, in welchem die Gradientenüberwachung nicht mehr aktiv ist. Die Überwachung ist aktiv, wenn: (Soll Temperatur - aktuelle Temperatur) > "SUP delta"

Beispiel:

Der aktuelle Arbeitspunkt (Temperaturgradient in Funktion der Leistungsaufnahme / blaue Markierung) unterschreitet zwischen den Punkten P1 und P2 die rote Linie, welche die minimale Gradientenschwelle darstellt. Solange sich der Arbeitspunkt innerhalb der rot eingefärbten Fläche befindet, wird ein Zähler mit Startwert gemäss Parameter "SUP Delay" dekrementiert. Wird die Gradientenschwelle wieder erreicht, wird der Wert wieder auf den Startwert inkrementiert. Erreicht der Zählerstand den Wert null, wird der ERROR 21 angezeigt. Der Fehler muss manuell zurückgesetzt werden.

Die Parameter sind wie folgt definiert:

|                   | Index  | Subindex | Default | Туре        |
|-------------------|--------|----------|---------|-------------|
| SUP Delta         | 0x303C | 1        | 15      | Unsigned-16 |
| SUP Power high    | 0x303C | 2        | 5000    | Integer-16  |
| SUP Power low     | 0x303C | 3        | 1000    | Integer-16  |
| SUP Gradient high | 0x303C | 4        | 50      | Integer-16  |
| SUP Gradient low  | 0x303C | 5        | 10      | Integer-16  |
| SUP Delay         | 0x303C | 6        | 700     | Unsigned-16 |

Die Plausibilitätsüberwachung kann im Parameter "FLX Config" deaktiviert werden:

| Disable sensor plausibility check |        | FLX Config.bit10 = 0<br>FLX Config.bit10 = 1 (+1024) |         | aktiviert<br>deaktiviert |  |
|-----------------------------------|--------|------------------------------------------------------|---------|--------------------------|--|
|                                   | Index  | Subindex                                             | Default | Туре                     |  |
| FLX config                        | 0x3035 | 1                                                    | 0       | Unsigned-16              |  |

Für den Fall, dass mit einem Multiplexer gearbeitet wird, arbeiten zwei Überwachungszähler für Spule A und Spule B unabhängig voneinander. Ohne Multiplexer ist nur der Überwachungszähler Spule A aktiv.

|                    | Index  | Subindex | Default | Туре        |
|--------------------|--------|----------|---------|-------------|
| TCOA Sup delay cnt | 0x3039 | 1D       | -       | Unsigned-16 |
| TCOB Sup delay cnt | 0x303A | 1D       | -       | Unsigned-16 |

# 12.3 Überwachung der Frischluftzufuhr

Wenn die Kühlkörpertemperatur grösser wird als der im Parameter "FLX Warning F temp" eingetragene Wert, so wird auf dem Display "F" angezeigt, sobald das Bedienelement (Knebel oder Touch) in Nullposition ist.

Diese Warnung weist darauf hin, dass das Gerät ungewöhnlich warm ist. Der Fettfilter und die Luftzufuhr sind zu prüfen.

| · ·                | Index  | Subindex | Default | Туре      |
|--------------------|--------|----------|---------|-----------|
| FLX Warning F temp | 0x3035 | 18       | 70      | Integer-8 |

# 12.4 Überwachung Leerkochschutz

Aus Sicherheitsgründen wird bei zu hohem Temperaturgradient die Leistung reduziert. Je höher die Temperatur ist, desto früher wird die Leistung reduziert. Beträgt die Temperatur ca. 40°C, so wird die Leistung bei einem Gradient ab 1°C/sec, bei 240°C schon bei 0.1°C/sec reduziert.

Mit dem "Gradient Lim lowT" kann das Verhalten der Leistungsreduktion bei 40°C beeinflusst werden. Der Wert beschreibt den Gradient, bei dem die Leistungsreduktion beginnt. Der Default Wert beträgt 1°/sec. Der Parameter wird in zehntel-Grad pro Sekunden angegeben. Soll die Leistungsreduktion beispielsweise bei 1.2°C/sec beginnen, so ist der Parameter "Gradient Lim lowT" mit 12 zu beschreiben.

0 - 12: Gradient Low Limit in  $\left[\frac{1}{10} \circ C / \sec\right]$ 

|                   | Index  | Subindex | Default | Туре      |
|-------------------|--------|----------|---------|-----------|
| Gradient Lim IowT | 0x3030 | d        | 12      | Integer-8 |

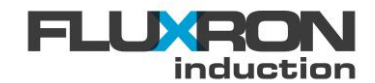

# 12.5 Unzulässige Umgebungstemperatur

Steigt die Umgebungstemperatur des Gerätes gemäss Parameter "Ambient temp" über 75°C, wird die abgegebene Leistung pro Grad Celsius um 20% reduziert. Der Dezimalpunkt am Display leuchtet auf.

Steigt die Umgebungstemperatur des Gerätes über 80°C, wird der Fehlercode E03 angezeigt und der Generator schaltet aus. Unterschreitet die Temperatur wieder den Wert, wird der Fehler automatisch quittiert. Der Error Code wird im Fehlerspeicher mit aktueller Einschaltzeit abgelegt.

|              | Index  | Subindex | Default | Туре       |
|--------------|--------|----------|---------|------------|
| Ambient temp | 0x3028 | 7        |         | Integer-16 |

# 12.6 Schutz vor Kühlkörperüberhitzung

Steigt die Kühlkörper Temperatur über 75°C, wird die abgegebene Leistung pro Grad Celsius um 20% reduziert. Der Dezimalpunkt am Display leuchtet auf.

Steigt die Kühlkörper Temperatur über 80°C, wird der Fehlercode E03 angezeigt und der Generator schaltet aus. Unterschreitet die Temperatur wieder den Wert, wird der Fehler automatisch quittiert. Der Error Code wird im Fehlerspeicher mit aktueller Einschaltzeit abgelegt.

# 12.7 Schutz vor Spulenüberhitzung

Die Spule ist gegen Überhitzung geschützt. Dabei gilt es die Temperaturen der Ferrite sowie der Kupferwicklung zu begrenzen. Auf Basis des aktuellem Spulenstromes sowie der aktuellen Glastemperatur verglichen über einen definierten Zeitraum wird eine Spulenüberhitzung durch Leistungsreduktion verhindert. Dabei wird folgendes dreistufiges System

- 1. Erreicht die Glastemperatur die erste Temperaturschwelle, wird nach einer Spulenüberlastung abhängigen Zeit der Stromstrom auf dessen Nennstrom begrenzt
- Erreicht die Glastemperatur anschliessend auch die zweite Temperaturschwelle, wird nach einer Spulenüberlastung abhängigen Zeit der Stromstrom auf einen noch tieferen Wert begrenzt.
- 3. Erreicht die Glastemperatur den absoluten Maxiamalwert, wird die Abgabeleistung schritweise in Abhängigkeit der Überhitzung schrittweise auf null reduziert.

Die durch den Spulenschutz aktuell verursachte Leistungsreduktion kann über den Parameter

# 12.8 Induktionstauglichkeit Topf zu Kochzone

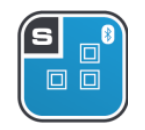

Hinweis: Diese Funktion ist nur bei den S-Klasse Induktionen verfügbar

Die Induktionstauglichkeit ist sowohl vom Topfmaterial und der Topfform als auch von der Art und Grösse der Induktionsspule unter der Kochzone abhängig. Das System funktioniert optimal, wenn ein ferritischer Topf die Spule unter der Induktionszone komplett abdeckt.

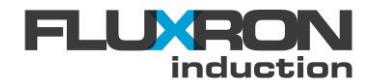

Bekanntlich bildet das Induktionskochfeld zusammen mit dem Topf ein Resonanzkreis, deren Charakteristik über Parameter der gedämpften Schwingung definiert werden kann.

Der Induktionsgenerator kann die Induktionstauglichkeit des Topfes zur konkreten Kochzone über das Schwingverhalten ausmessen.

Dabei wird der Resonanzkreis jeweils beim Einschalten des Induktionsfeldes angeregt, die Resonanzfrequenz  $f_{res}$  (Hz) sowie deren Dämpfung  $\delta$  (‰) gemessen und anschliessend das System bewertet.

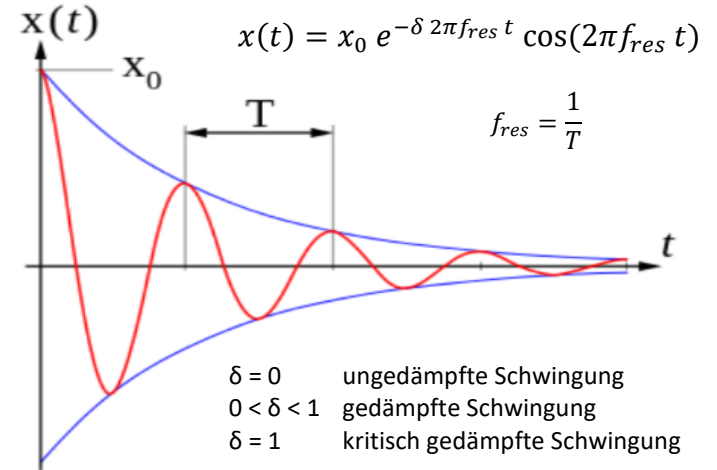

|                                     | Index  | Subindex | Default | Туре        |
|-------------------------------------|--------|----------|---------|-------------|
| PAN resonance frequency (fres / Hz) | 0x3037 | В        | -       | Unsigned-32 |
| PAN damping (δ / ‰)                 | 0x3037 | С        | -       | Unsigned-8  |

Über den Parameter "PAN quality" kann die Tauglichkeit in % ausgelesen werden. Typische Werte sind:

> 100% Mehrschichttöpfe und Gusspfannen, welche den ganzen Spulenbereich abdecken

65 - 100% Kleine Induktionstöpfe auf grossen Rundspulen

35 - 75% Einzelne Induktionstöpfe auf Rechteck-, Doppel oder Vierfachspulen

10 - 25% Aluminiumpfannen mit feritischem Inlay auf grösseren Rund- oder Flächenspulen

0 - 5% Reine Aluminium- oder Kupferpfannen (nicht induktionstauglich)

|             | Index  | Subindex | Default | Туре       |
|-------------|--------|----------|---------|------------|
| PAN quality | 0x3037 | A        | -       | Unsigned-8 |

Über die Trace-Funktion im FLXAccess kann die Sprungantwort des Spulenstromes aufgezeichnet werden. Dabei wird der Parameter "Pan Step response" sowohl als Messignal als auch als Triggersignal ausgewählt. Die Triggerbedingung kann auf =20 gesetzt werden. Nach dem "Download Setup" muss ein "Single Shot" ausgelösst werden.

# 12.9 Sollwert Überwachung

Bei unterbrochener oder kurzgeschlossener Sollwertvorgabe wird die Leistung ausgeschaltet und der Fehlercode E05 ausgegeben. Nach der Behebung wird der Fehler automatisch quittiert. Der entsprechende Error Code wird im Fehlerspeicher mit aktueller Einschaltzeit abgelegt.

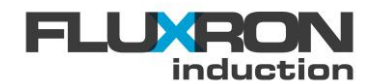

# 12.10 Phasenausfall – Warnung

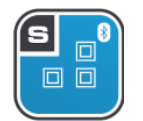

Hinweis: Diese Funktion ist nur bei den S-Klasse Induktionen verfügbar

Bei Phasenausfall oder im Zweiphasenbetrieb reduziert sich automatisch die Abgabeleistung. Grundsätzlich ist das Gerät aber weiter funktionsfähig. Mit einer Warnung wird auf diesen Zustand aufmerksam gemacht:

| Betriebsmode           | Anzeige                                 |
|------------------------|-----------------------------------------|
| Kochzone eingeschaltet | Dezimalpunkt auf 7-Segment leuchtet     |
| Kochzone ausgeschaltet | <pre>u erscheint f ür 10 Sekunden</pre> |

# 12.11 Anzeige von kurzzeitigen Limitierungen

Wenn der Generator durch eine oder mehrere Limitierungen auch nur kurzzeitig die Leistung reduziert, wird ein entsprechendes Status Flags gesetzt.

In der FLUXRON App sind die gesetzten Flags im Status unter "FLX Flags" abrufbar. Die Flags selber werden nur bei Power–up oder durch Beschreiben des Parameters "FLX Flags" mit dem Wert Null zurückgesetzt. Die einzelnen Flags haben folgende Bedeutung:

| Bit 0    | Kommunikationsfehler       | Es wurden Kommunikationsfehler am CAN-Bus detektiert                     |                                                                        |                         |                    |  |  |
|----------|----------------------------|--------------------------------------------------------------------------|------------------------------------------------------------------------|-------------------------|--------------------|--|--|
| Bit 1    | Level act below 100%       | Der Aussteuergrad                                                        | Der Aussteuergrad war innerhalb des Zeitintervalls auch mal unter 100% |                         |                    |  |  |
| Bit 2    | Overcurrent (Software)     | Die Überstromreduktion hat kurzangesprochen und die Abgabeleistung       |                                                                        |                         |                    |  |  |
| Bit 3    | Leerkochschutz             | Der Leerkochschut                                                        | z hat vorsichtshalbe                                                   | r die Leistung mal kur  | z reduziert        |  |  |
| Bit 4    | Halbleiterüberhitzung      | Die Leistungsabga                                                        | be wurde zum Schut                                                     | tz der Halbleiter kurzz | eitg eingeschränkt |  |  |
| Bit 5    | Maximalleistung            | Die konfigurierbare                                                      | Maximalleistung wu                                                     | irde im Betrieb mal er  | reicht             |  |  |
| Bit 6    | Spulenübertemperatur       | Die konfigurierbare                                                      | e Maximalleistung wu                                                   | irde im Betrieb mal er  | reicht             |  |  |
| Bit 7    | Spulenüberstrom            | Der Überstromabschaltung hat die Abgabeleistung kurzzeitig mal limitiert |                                                                        |                         |                    |  |  |
| Bit 8    | Überspannung               | Der Überspannungsschutz hat die Abgabeleistung limitiert                 |                                                                        |                         |                    |  |  |
| Bit 9    | Spulenüberlast             | Der Überlastschutz                                                       | z der Spulen hat die                                                   | Abgabeleistung limitie  | ert                |  |  |
| Bit 10   | Anschlussleistung erreicht | Die Maximalleistur                                                       | ig im Netzwerkverbu                                                    | nd wurde kurzzeitg üb   | perschritten       |  |  |
| Bit 11   | PowerShift Reduktion       | Die PowerShift Fu                                                        | nktion hat die Abgab                                                   | eleistung auch mal lim  | nitiert            |  |  |
| Bit 12   | OPT1 – Input active        | Die Leistungsredul                                                       | ktion war aktiv                                                        |                         |                    |  |  |
| Bit 13   | Phasenausfall              | Ausfall einer Phase                                                      | e wurde erkannt                                                        |                         |                    |  |  |
| Bit 14   | App4 Sensor 3              | Sensor 4 Überwac                                                         | hung des Applikatior                                                   | nsprograms 4 hat ange   | esprochen          |  |  |
| Bit 15   | App4 Sensor 4              | Sensor 4 Überwac                                                         | hung des Applikatior                                                   | nsprograms 4 hat ange   | esprochen          |  |  |
|          |                            |                                                                          |                                                                        |                         |                    |  |  |
|          |                            | Index                                                                    | Subindex                                                               | Default                 | Туре               |  |  |
| FLX flag | S                          | 0x3036                                                                   | 13                                                                     | -                       | Unsigned-16        |  |  |

# 12.12 Leistungs- und Status Messintervalle

Über ein Zeitintervall, welches über Parameter "PMG Power history interval" von 1 bis 60 Minuten einstellbar ist, ermittelt der Generator die durchschnittliche Abgabeleistung und sammelt Statusinformationen. Nach Ablauf des Zeitintervals werden die Messwerte gespeichert, das Messsystem zurückgesetzt und automatisch neue gestartet.

In den Parameteren "PMG Status history last interval" können die gespeicherten Statusinformationen des letzten Intervals ausgelesen werden. Dabei haben die einzelnen Statusbits folgende Bedeutung:

- Bit 0 Topferkennung
- Bit 1 Externe Leistungsreduktion
- Bit 2 Maximale Anlagenleistung
- Bit 3 Limitation Gradient
- Bit 4 Spulenüberlast
- Bit 5 Überhitzung der Kochzone
- Bit 6 Überspannung
- Bit 7 Fehler

- Kochzone eingeschaltet aber zweitweise kein induktionstauglicher Kochtopf erkannt Die Leistungsoptimierunganlage hat zweitweise die Abgabeleistung begrenzt
- leistung Die maximale Abgabeleistung im Geräteverbund wurde zeitweise erreicht
  - Der Leerkochschutz hat zeitweise die Abgabeleistung begrenzt
  - Der Spulenschutz hat zeitweise die Abgabeleistung begrenzt
  - Die Kochzone hat wegen Überhitzung zeitweise die Leistungsabgabe begrenzt
  - Der Überspannungsschutz hat die Leistungsabgabe kurzzeitig begrenzt

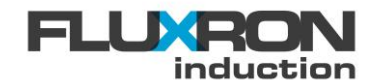

Im Parameter "PMG Power history last interval" kann die gemittelte Abgabenleistung des letzten Intervalls in Watt ausgelesen werden.

|                                  | Index  | Subindex | Default  | Туре        |
|----------------------------------|--------|----------|----------|-------------|
| PMG Power history interval       | 0x2003 | 0x10     | 15 (min) | Unsigned-8  |
| PMG Power history last interval  | 0x2003 | 0x12     | - (W)    | Unsigned-16 |
| PMG Status history last interval | 0x2003 | 0x15     | -        | Unsigned-8  |

Über die Trace-Funktion des Programmes FLXaccess können die Werte "PMG Power history" und "PMG Status history" der letzten 1024 Intervalle jederzeit geladen und grapisch über Datum und Uhrzeit dargestellt werden. Zur optimalen Anzeige sollte als Trigger der Parameter "TRA sample index" mit der Triggerbedingung "==0" konfiguriert und nach dem Download Setup ein "Single Shot ausgelöst werden.

Bei einer Intervallzeit von 1 Minute können so die letzten 17 Stunden aufgezeichnet werden. Bei einer Intervallzeit von 15 Minuten (Default) können so die letzten 10 Tage aufgezeichnet werden. Bei einer Intervallzeit von 60 Minuten können so die letzten 6 Wochen aufgezeichnet werden.

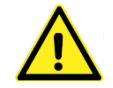

Achtung bei einem Stromausfall (Power-down) werden alle Intervall – Messdaten gelöscht. Die Aufzeichung der Intervall-Messdaten startet nach Power- up automatisch von Neuem.

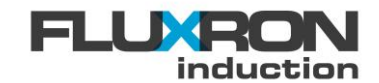

# **13 Fehlerspeicher**

Der Induktionsgenerator ist in der Lage, die letzten zehn aufgetretenen Fehler intern zu speichern. Dabei wird der Fehlertyp als auch die damalige Einschaltzeit abgelegt. Über die Parameter "Error 1, bis "Error 10" können die Daten ausgelesen werden. Im Error 1 ist immer der letzte Fehler abgelegt.

|                      | Index  | Subindex | Default | Туре        |
|----------------------|--------|----------|---------|-------------|
| Error 1 (Nr / Time)  | 0x3005 | 1        | -       | Unsigned-32 |
| Error 2 (Nr / Time)  | 0x3005 | 2        | -       | Unsigned-32 |
| Error 3 (Nr / Time)  | 0x3005 | 3        | -       | Unsigned-32 |
| Error 4 (Nr / Time)  | 0x3005 | 4        | -       | Unsigned-32 |
| Error 5 (Nr / Time)  | 0x3005 | 5        | -       | Unsigned-32 |
| Error 6 (Nr / Time)  | 0x3005 | 6        | -       | Unsigned-32 |
| Error 7 (Nr / Time)  | 0x3005 | 7        | -       | Unsigned-32 |
| Error 8 (Nr / Time)  | 0x3005 | 8        | -       | Unsigned-32 |
| Error 9 (Nr / Time)  | 0x3005 | 9        | -       | Unsigned-32 |
| Error 10 (Nr / Time) | 0x3005 | A        | -       | Unsigned-32 |

Beispiel:

Die Errorcodes werden im folgenden Format angezeigt:

# Error 1 (Nr / Time)

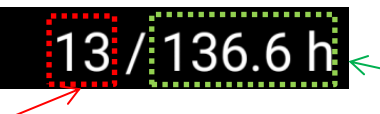

Zeit, nachdem der Fehler aufgetreten ist

Fehler - Nummer

# 14 Fehlerbehebung

# 14.1 Fehleranzeige

Im Betriebsfall leuchtet die Status LED konstant.

Im Fehlerfall blinkt die Anzeige jedoch entsprechend dem Fehlercode. Die Anzahl dieser kurzen Impulse entspricht der Nummer des Fehlers.

Beispiel: Fehler E05 (Unterbruch Sollwertvorgabe):

Bei S- und C-Klasse

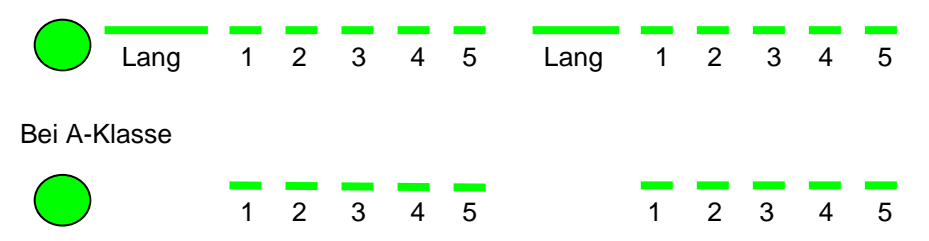

Im Fall von Warnungen blinkt die LED ein- oder mehrmals gleichmässig auf.

Beispiel: Warnung "Kein Topf erkannt" (Kochzone ohne aufgesetzten Induktionstopf eingeschaltet):

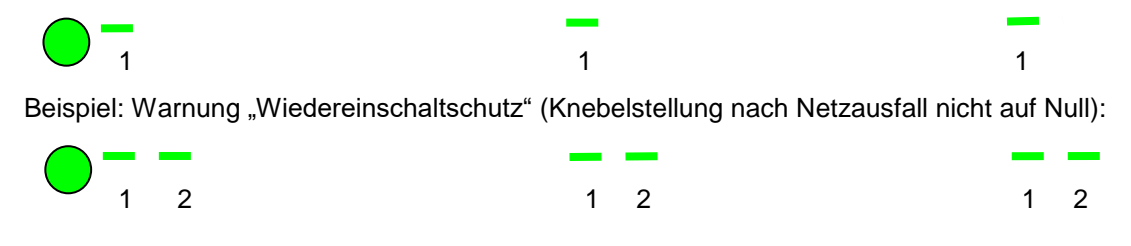

Über die optionale 7-Segment Anzeige können direkt die Fehlercodes und Warnhinweise direkt angezeigt werden. Somit wird zum Beispiel bei einem E05-Fehler auf dem rechten Segment zuerst ein E

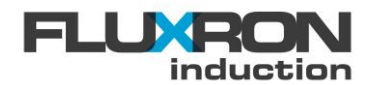

und dann hintereinander die zwei Zahlen 🛛 5, bei der Warnung "Kein Topf erkannt" ein 🗳 und bei der Warnung "Wiedereinschaltschutz" ein 🖣 ausgegeben.

| Fehler-<br>code | Fehleran-<br>zeige | Bedeutung                                                      | Mögliche Fehlerbehebung                                                                                                    | Quittierung                          |
|-----------------|--------------------|----------------------------------------------------------------|----------------------------------------------------------------------------------------------------|--------------------------------------|
| 1               |                    | Kein Topf erkannt                                              | <ul> <li>Wok / Topf auf die Kochzone setzen</li> <li>Grösseren Wok / Topf einsetzen</li> <li>Induktionstaugliche Töpfe verwenden</li> <li>Gerät ausschalten</li> </ul>                                                      | automatisch                          |
| 2               | E02                | Spulenstrom zu<br>gross                                        | <ul><li>Induktionstaugliche Töpfe verwenden</li><li>Kontaktieren Sie das Fachpersonal</li></ul>                                                                                                    | automatisch                          |
| 3               | E03                | Maximale<br>Gerätetemperatur<br>überschritten                  | <ul> <li>Luftzufuhr zum Gerät sicherstellen</li> <li>Kochgerät auskühlen lassen</li> <li>Kochleistung reduzieren.</li> </ul>                                                                                                | automatisch                          |
| 4               | E04                | Leerkochschutz<br>aktiviert                                    | <ul> <li>Leergekochte Töpfe entfernen</li> <li>Kochfeld auskühlen lassen und Knebel kurz in die Nullposition drehen.</li> </ul>                                                                                             | manuell,<br>Knebel auf<br>0-Position |
| 5               | EOS                | Störung bei<br>Kochstufenvorgabe                               | <ul> <li>Knebelstellung variieren / Verdrahtung<br/>der Bedienung überprüfen.</li> </ul>                                                                                                    | automatisch                          |
| 6               | E06                | Ablauf der erlaub-<br>ten Betriebsstunden                      | <ul> <li>Betriebsstundenbegrenzung deaktivie-<br/>ren</li> <li>Betriebsstundenfreigabe erhöhen.</li> </ul>                                                                                                    | automatisch                          |
| 7               | ЕОЛ                | IGBT-<br>Temperatursensor<br>– Fehler                          | Fachpersonal / Service kontaktieren                                                                                                    | automatisch                          |
| 8               | E08                | Gerät<br>Übertemperatur                                        | <ul> <li>Luftzufuhr zum Gerät sicherstellen</li> <li>Umgebungstemperatur senken</li> <li>Verstopfte Fettfilter reinigen</li> </ul>                                                                                          | automatisch                          |
| 9               | E09                | Bei Topferkennung<br>ist Kochfeldtempe-<br>ratur noch zu heiss | Kochfeld abkühlen lassen                                                                                                    | automatisch                          |
| 10              | E 10               | Netzunterspannung<br>(<180VAC)                                 | <ul><li>Netzsicherung überprüfen</li><li>Stabile Stromversorgung sicherstellen</li></ul>                                                                                                    | automatisch                          |
| 11              | E 1 1              | Kommunikations-<br>störung                                     | <ul> <li>Störung/Unterbruch Datenbus</li> <li>Spulenkabel von Netz und Steuerlei-<br/>tungen getrennt verlegen</li> </ul>                                                                                                   | automatisch                          |
| 12              | E 12               | Kochfeld<br>Übertemperatur                                     | <ul> <li>Kochstufe reduzieren</li> <li>Kochgerät ausschalten und auskühlen<br/>lassen</li> <li>Controlinduc® Töpfe sollten nicht im<br/>Dauerbetrieb verwendet werden.</li> </ul>                                           | automatisch                          |
| 13              | E 13               | Störung bei<br>Temperaturmes-<br>sung                          | <ul> <li>Kochgerät ausschalten und auskühlen</li> <li>Controlinduc® Töpfe sollten nicht im<br/>Dauerbetrieb verwendet werden.</li> <li>Verdrahtung der Temperaturfühler o-<br/>der oder Konfiguration überprüfen</li> </ul> | automatisch                          |
| 14              | E IH               |                                                                | Hersteller kontaktieren                                                                                                    | automatisch                          |

# 14.2 Fehlercodes
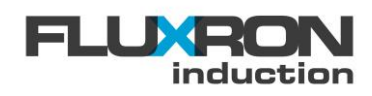

#### heating<mark>xcoo</mark>king

| 15 | E 15 | Gegenseitige<br>Beeinflussung<br>zweier Kochzonen                                                  | <ul> <li>Abstand zwischen den Zonen / ge-<br/>trennten Spulen erhöhen</li> <li>Topf nicht über oder zwischen zwei<br/>Zonen platzieren</li> </ul>             | automatisch                          |
|----|------|----------------------------------------------------------------------------------------------------|----------------------------------------------------------------------------------------------------|--------------------------------------|
| 16 | E 16 |                                                                                                    | Hersteller kontaktieren                                                                                                    | automatisch                          |
| 17 | Е П  | Stromüberwa-<br>chungsfehler                                                                       | Fachpersonal / Service kontaktieren                                                                                                    | automatisch                          |
| 18 | E 18 | Magnetfeld am Hall-<br>Knebel zu schwach                                                           | <ul> <li>Knebel-Elektronik gleichmässig am<br/>Vorsetzschalter aufsetzen</li> <li>Hall-Knebel defekt</li> </ul>                                               | automatisch                          |
| 19 | E 19 | Verbindungsfehler<br>zwischen Spule und<br>Generator                                               | <ul> <li>Spulenanschluss überprüfen</li> <li>Spulenkabel auf Unterbruch überprüfen</li> </ul>                                                                 | Manuel,<br>Knebel auf 0-<br>Position |
| 20 | E20  | Sicherheitsabschal-<br>tung wegen Diskre-<br>panz zwischen Si-<br>cherheits- und<br>Hauptrechner – | <ul> <li>keine doppelte Freigabe - Netzzulei-<br/>tung kurz unterbrechen</li> <li>Knebel oder Knebelkabel defekt</li> </ul>                                   | automatisch                          |
| 21 | ES 1 | Applikationsfühler<br>Gradientenüberach-<br>ung                                                    | <ul> <li>Die Leistungszufuhr korreliert nicht mit<br/>der gemessenen Temperaturänderung</li> <li>Platzierung Applikationsfühler über-<br/>prüfen</li> </ul>   | Manuell,<br>Knebel in<br>0-Position  |
| 22 | E22  | Applikationsfühler<br>Anschlussfehler                                                              | <ul> <li>Anschluss des exteren Temperatur-<br/>fühlers überprüfen</li> <li>Gerätekonfiguration ändern</li> </ul>                                              | automatisch                          |
| 23 | 623  | Überspannung                                                                                       | <ul> <li>Netzspannung überprüfen</li> <li>Netzanschluss kontrollieren</li> <li>Magnetische Kopplung zu anderen In-<br/>duktionssystemen reduzieren</li> </ul> | automatisch                          |
| 24 | E24  |                                                                                                    | Hersteller kontaktieren                                                                                                    | automatisch                          |
| 31 | E3 I | Applikationsfühler<br>Anschlussfehler                                                              | <ul> <li>Anschluss des applikationsspezifischen Temperaturfühlers der Spule A<br/>überprüfen</li> <li>Gerätekonfiguration ändern</li> </ul>                   | automatisch                          |
| 32 | E32  | Applikationsfühler<br>Übertemperatur                                                               | <ul> <li>Applikation der Spule A ausschalten<br/>und auskühlen lassen</li> <li>Gerätekonfiguration ändern</li> </ul>                                          | automatisch                          |
| 33 | E33  | Spulen Temperar-<br>turfühler Anschluss-<br>fehler                                                 | <ul> <li>Verdrahtung des Temperaturfühlers<br/>von Spule A überprüfen</li> <li>Gerätekonfiguration ändern</li> </ul>                                          | automatisch                          |
| 34 | E34  | Spulen Übertempe-<br>ratur                                                                         | <ul> <li>Heizbereich der Spule A ausschalten<br/>und auskühlen lassen</li> <li>Gerätekonfiguration ändern</li> </ul>                                          | automatisch                          |
| 35 | E 35 |                                                                                                    | Hersteller kontaktieren                                                                                                    | automatisch                          |

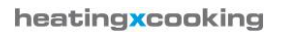

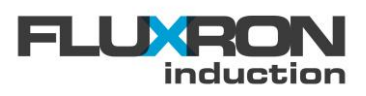

| 41 | ЕЧТ  | Applikationsfühler<br>Anschlussfehler               | <ul> <li>Anschluss des applikationsspezifi-<br/>schen Temperaturfühlers der Spule B<br/>überprüfen</li> <li>Gerätekonfiguration ändern</li> </ul>                                | automatisch                         |
|----|------|-----------------------------------------------------|----------------------------------------------------------------------------------------------------|-------------------------------------|
| 42 | E42  | Applikationsfühler<br>Übertemperatur                | <ul> <li>Applikation der Spule B ausschalten<br/>und auskühlen lassen</li> <li>Gerätekonfiguration ändern</li> </ul>                                                             | automatisch                         |
| 43 | E43  | Spulen Temperar-<br>turfühler Anschluss-<br>fehler  | <ul> <li>Verdrahtung des Temperaturfühlers<br/>von Spule B überprüfen</li> <li>Gerätekonfiguration ändern</li> </ul>                                                             | automatisch                         |
| 44 | ЕЧЧ  | Spulen Übertempe-<br>ratur                          | <ul><li>Heizbereich der Spule B ausschalten<br/>und auskühlen lassen</li><li>Gerätekonfiguration ändern</li></ul>                                                                | automatisch                         |
| 45 | E45  |                                                     | Hersteller kontaktieren                                                                                                    | automatisch                         |
| 50 | E50  | Übertemperatur an SENS3                             | <ul> <li>Heizbereich der kundenspezifischen<br/>Spule ausschalten und auskühlen las-<br/>sen</li> <li>Gerätekonfiguration ändern</li> </ul>                                      | automatisch                         |
| 51 | E5 I | Spulen Temperar-<br>turfühler Anschluss-<br>fehler  | <ul> <li>Verdrahtung des Temperaturfühlers<br/>der kundenspezifischen Spule über-<br/>prüfen</li> <li>Gerätekonfiguration ändern</li> </ul>                                      | automatisch                         |
| 52 | E52  | Pyrometer Über-<br>temperatur                       | <ul><li>Induktionsheizung ausschalten und<br/>System auskühlen lassen</li><li>Gerätekonfiguration ändern</li></ul>                                                               | automatisch                         |
| 53 | E53  | Pyrometer An-<br>schlussfehler                      | <ul> <li>Verdrahtung zu Infrarot Thermometer<br/>überprüfen</li> <li>Gerätekonfiguration ändern</li> </ul>                                                                       | automatisch                         |
| 54 | E54  | Applikationsstecker                                 | <ul> <li>Applikationsspezifisches Stecksystem<br/>überprüfen</li> <li>Gerätekonfiguration ändern</li> </ul>                                                                      | automatisch                         |
| 55 | E55  | Pyrometer Gradien-<br>tenüberachung                 | <ul> <li>Die Leistungszufuhr korreliert nicht mit<br/>der gemessenen Temperaturänderung</li> <li>Platzierung Pyrometer überprüfen</li> <li>Gerätekonfiguration ändern</li> </ul> | automatisch                         |
| 56 | E56  | Übertemperatur an<br>SENS4                          | <ul><li>Gerät ausschalten und auskühlen las-<br/>sen</li><li>Gerätekonfiguration ändern</li></ul>                                                                                | automatisch                         |
| 57 | E57  | Ferrite Temperar-<br>turfühler Anschluss-<br>fehler | <ul> <li>Verdrahtung der Temperaturfühler<br/>überprüfen</li> <li>Gerätekonfiguration ändern</li> </ul>                                                                          | automatisch                         |
| 58 | E58  | Zu hohe Dynamik in<br>der Temperartur-<br>messung   | <ul> <li>Kontaktierung des Temperatursensors<br/>überprüfen</li> <li>Gerätekonfiguration ändern</li> </ul>                                                                       | Manuell,<br>Knebel in<br>0-Position |
| 59 | E59  |                                                     | Hersteller kontaktieren                                                                                                    | automatisch                         |

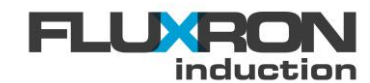

### 14.3 Warnungen

| Fehler-<br>code | Fehleran-<br>zeige | Bedeutung                                            | Mögliche Fehlerbehebung                                                                                        | Quittierung |
|-----------------|--------------------|------------------------------------------------------|----------------------------------------------------------------------------------------------------|-------------|
|                 | Ρ                  | Wiedereinschalt-<br>schutz nach Stro-<br>munterbruch | <ul><li>Knebel kurz drehen und dann wieder<br/>Kochstufe anwählen</li><li>Gerätekonfiguration ändern</li></ul> | automatisch |
|                 | F                  | Hohe<br>Kühlkörpertempera-<br>tur                    | <ul><li>Ausreichende Kühlluftzufuhr sicher-<br/>stellen</li><li>Fettfilter reinigen</li></ul>                  | Nach 10 s   |
|                 | Ш                  | Phasenausfall                                        | <ul><li>Netzanschluss kontrollieren</li><li>Sicherungen einsehen</li></ul>                                     | Nach 10 s   |
|                 | R                  | Gerät im Sla-<br>vemode                              | <ul><li>Slaveanzeige notfalls deaktivieren</li><li>Slavemode notfalls umkonfigurieren</li></ul>                | automatisch |
|                 | -                  | Restwärme auf<br>Kochfeld vorhanden                  | <ul> <li>Kochfeldtemperatur auf unter 50°C<br/>abgekühlen lassen</li> </ul>                                    | automatisch |
|                 | •                  | Leistungsreduktion                                   | <ul><li>Energieoptimierung aktiv</li><li>Phasenausfall</li><li>Überhitzungsschutz aktiv</li></ul>              | automatisch |

### 14.4 Mögliche Fehlerursachen und Gegenmassnahmen

| Fehler                                | Mögliche Ursache                      | Gegenmassnahmen                                                                                                    |
|---------------------------------------|---------------------------------------|----------------------------------------------------------------------------------------------------|
| Gerät heizt nicht,<br>Anzeige ist aus | Keine Netzversorgung                  | <ul> <li>Überprüfen Sie den Netzanschluss</li> <li>Kontrollieren Sie, ob das Gerät eingesteckt ist</li> </ul>                                                                                                    |
|                                       | Gerät ist nicht eingeschaltet         | Schalten Sie das Gerät ein                                                                                                    |
|                                       | Wok oder Topf wird nicht er-<br>kannt | <ul> <li>Prüfen Sie, ob der Topfboden flach ist</li> <li>Überprüfen Sie, ob der Topf zu klein ist</li> <li>Kontrollieren Sie, ob sich der Topf über<br/>dem Spulenzentrum befindet</li> <li>Verwenden Sie einen induktionstaugli-<br/>chen Wok/Topf</li> </ul> |
| Gorät hoizt nicht                     | Wok oder Topf ist ungeeignet          | Benützen Sie einen induktionstauglichen<br>Wok/Topf                                                                                                    |
| Anzeige blinkt                        | Luft Ein-/Austritt ist blockiert      | <ul> <li>Stellen Sie das Gerät an einen geeigne-<br/>ten Ort f ür optimalen Luft Ein-/Austritt</li> </ul>                                                                                                    |
|                                       | Umgebungstemperatur                   | <ul> <li>Kontrollieren Sie, ob die Temperatur<br/>beim Lufteintritt kleiner als 40°C ist</li> </ul>                                                                                                    |
|                                       | Gerät defekt                          | <ul> <li>Trennen Sie das Gerät vom Netz und<br/>kontaktieren Sie das Fachpersonal</li> </ul>                                                                                                    |

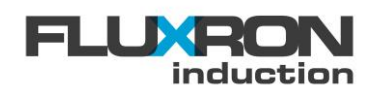

|                                                      | Wok oder Topf ist ungeeignet                                                        | <ul> <li>Verwenden Sie einen geeigneten<br/>Wok/Topf</li> <li>Vergleichen Sie die Leistung mit einem<br/>vom Hersteller empfohlenen Wok/Topf</li> <li>Heizleistung kann zu klein sein, wenn<br/>der Wok-Radius nicht optimal ist!</li> </ul> |
|------------------------------------------------------|-------------------------------------------------------------------------------------|----------------------------------------------------------------------------------------------------|
| Anzeige blinkt                                       | Umgebungstemperatur zu hoch                                                         | <ul> <li>Prüfen Sie, ob die Temperatur beim<br/>Lufteintritt kleiner als 40°C ist</li> </ul>                                                                                                    |
| nicht, Heizwirkung<br>ungenügend                     | Heizzone oder interne Induk-<br>tionsspule ist zu heiss.<br>Wok oder Topf ist leer. | <ul> <li>Kochgerät abschalten. Entfernen Sie<br/>den Wok oder Topf. Warten Sie, bis sich<br/>die Heizzone abkühlt.</li> </ul>                                                                                                    |
|                                                      | Luft Ein-/Austritt behindert                                                        | Entfernen Sie das störende Element                                                                                                    |
|                                                      | Umgebungstemperatur                                                                 | <ul> <li>Prüfen Sie, ob die Temperatur beim<br/>Lufteintritt kleiner als 40°C ist</li> </ul>                                                                                                    |
|                                                      | Gerät defekt                                                                        | <ul> <li>Ziehen Sie den Netzstecker und<br/>kontaktieren Sie das Fachpersonal</li> </ul>                                                                                                    |
| Heizwirkung nicht<br>konstant,                       | Luft Ein-/Austritt behindert                                                        | <ul> <li>Entfernen Sie das störende Element</li> <li>Platzieren Sie das Gerät an einem ge-<br/>eigneten Ort.</li> </ul>                                                                                                    |
| ernd                                                 | Fettfilter verstopft                                                                | <ul> <li>Trennen Sie das Gerät vom Netz und<br/>reinigen Sie den Fettfilter</li> </ul>                                                                                                    |
| Heizwirkung nicht<br>konstant,<br>Lüfter läuft nicht | Lüfter, Lüfter Ansteuerung<br>defekt                                                | <ul> <li>Trennen Sie das Gerät vom Netz und<br/>kontaktieren Sie das Fachpersonal</li> </ul>                                                                                                    |
| Heizwirkung lässt                                    | Heizzone oder interne Spule<br>ist zu heiss                                         | <ul> <li>Schalten Sie das Gerät aus und warten<br/>Sie bis es abgekühlt ist</li> </ul>                                                                                                    |
| nach langem Ge-<br>brauch nach                       | Wok/Topf leer gekocht                                                               | <ul> <li>Entfernen Sie Wok/Topf, schalten Sie<br/>das Gerät aus und warten Sie bis es ab-<br/>gekühlt ist</li> </ul>                                                                                                    |
| 7-Segmentanzeige                                     | 7-Segmentanzeige verdreht<br>eingesteckt                                            | <ul> <li>Stecken Sie den Stecker um 180° gedreht<br/>ein.</li> </ul>                                                                                                    |
| richtig                                              | Interface zu 7-Segmentan-<br>zeige defekt                                           | Trennen Sie das Gerät vom Netz und kon-<br>taktieren Sie das Fachpersonal                                                                                                    |
| Knebel funktioniert<br>nicht richtig                 | Knebel defekt                                                                       | <ul> <li>Schliessen Sie einen funktionsfähigen<br/>Knebel an, um den Defekt zu bestätigen</li> <li>Trennen Sie das Gerät vom Netz und kon-<br/>taktieren Sie das Fachpersonal</li> </ul>                                                     |
|                                                      | Bluetooth Modul nicht einge-<br>steckt                                              | <ul> <li>Falls kein Bluetooth Modul bestückt ist,<br/>stecken Sie den Bluetooth Dongle ein</li> </ul>                                                                                                    |
| Keine korrekte                                       | Bluetooth nicht sichtbar                                                            | Versorgungsspannung kurz ausschalten<br>und nach 2 Sekunden wieder einschalten                                                                                                    |
| Bluetooth<br>Kommunikation<br>möglich                | Falsches Bluetooth-Gerät an-<br>gewählt                                             | <ul> <li>Trennen Sie die Bluetooth Verbindung</li> <li>Scannen Sie nach Bluetooth Geräten und<br/>wählen Sie das korrekte Gerät aus</li> </ul>                                                                                               |
|                                                      | Paarung / Kopplung nicht<br>möglich                                                 | <ul> <li>Korrekten Bluetooth-PIN verwenden</li> <li>Bei PIN-Verlust kontaktieren Sie das<br/>Fachpersonal</li> </ul>                                                                                                    |

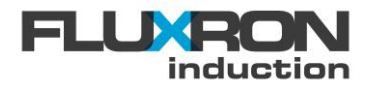

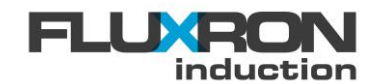

## 15 Sicherheitsinformationen

#### 15.1 Risiko bei Nichtbeachten der Sicherheitsanweisung

Diese Anleitung beinhaltet Sicherheitshinweise und Warnungen für die Installation und Betrieb des Gerätes. Ein Nichtbeachten dieser Informationen kann zur Gefährdung für Mensch, Umwelt und Einrichtung führen. Folgende Risiken sind vorhanden:

- Elektrischer Schlag
- Überhitzen von Woks/Töpfen
- Überhitzen von Geräteoberflächen

### 15.2 Sicherheitsanweisung

Die in dieser Anleitung angegebenen Sicherheitsanweisungen sowie die im entsprechenden Land gültigen Sicherheitsnormen sind strikte einzuhalten.

### 15.3 Anwenderinformationen

Um elektrische Unfälle zu vermeiden, muss die Installation und Anschluss gemäss gültigen Normen durch autorisiertes Personal vorgenommen werden.

Auf der Heizzone können hohe Temperaturen auftreten. Um Verletzungen zu vermeiden, darf diese Heizzone nicht berührt werden.

Um ein Leerkochen von Töpfen (Glühen, Aufschmelzen von Aluminium Sandwich Topfböden) zu verhindern, dürfen die Geräte nie unbeobachtet betrieben werden.

Lassen Sie das Gerät ebenfalls nicht ohne Topf unbeaufsichtigt in Betrieb. Die automatische Topferkennung schaltet das Gerät nicht vollständig aus. Um Unfälle durch selbständiges Starten zu vermeiden, ist das Gerät vor dem Wegnehmen der Töpfe auszuschalten. Jeder, der das Gerät benutzen möchte, soll es selber einschalten müssen. Unbeobachtete Geräte sind darum immer auszuschalten.

Legen Sie nie Papier, Karton, Textilien und andere Gegenstände zwischen Gerät und Töpfe. Durch Wärmerückstrahlung können sie leicht entflammen.

Keine metallischen Gegenstände wie Küchengengenstände, Aluminiumfolien, Schlüssel etc. auf die Heizzone legen, da diese sehr schnell heiss werden können.

Keine Uhren oder Ringe tragen, da diese in der Nähe vom laufenden Gerät schnell heiss werden können.

Personen mit Herzschrittmacher müssen sich bei Hersteller und Arzt erkundigen, bevor sie Induktionsgeneratoren verwenden dürfen.

Das Gerät muss immer geerdet sein. Sobald ein defektes Glas, Gehäuse oder Kabel entdeckt wird, muss das Gerät umgehend vom Netz getrennt werden. Für das weitere Vorgehen muss der zuständige Händler oder Hersteller kontaktiert werden.

Keine Aluminiumfolie oder Plastikteile auf das Keramikglas legen. Die Heizzone darf nicht als Abstellfläche genutzt werden.

Der Topf soll zum eingezeichneten Feld auf der Glaskeramik passen. Ein Nichtbeachten dieser Regel kann zu reduzierter Leistung oder zu Betriebsstörungen des Gerätes führen.

Weder Kreditkarten, Telefonkarten, etc. noch andere magnetische Gegenstände auf das Gerät legen. Diese Gegenstände können zerstört werden.

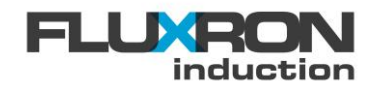

Das Gerät enthält ein Luftkühlsystem. Auf keinen Fall dürfen die Lufteintritt- oder Luftauslassschlitze blockiert werden.

Niemals Flüssigkeiten ins Gerät eintreten lassen. Das Gerät nie mit einem Dampfreiniger, Wasserstrahl oder Hochdruckreiniger säubern.

Wenn Brüche oder Sprünge in der Glaskeramik oder eine verletzte Klebstelle entdeckt werden, muss umgehend der Netzstecker gezogen werden. Niemals freiliegende Teile des Gerätes berühren.

Das Gerät darf nur innerhalb der spezifizierten Werte benutzt werden. Sonst kann ein unzuverlässiger Betrieb entstehen oder das Gerät kann beschädigt werden.

Nach dem Ausschalten des Gerätes muss drei Sekunden gewartet werden, bevor es wieder eigeschaltet werden kann. Ein regelmässiges, schnelles Wiedereinschalten reduziert die Lebensdauer des Gerätes.

Regelmässiges Reinigen und Unterhalten erhöht die Lebensdauer des Gerätes beträchtlich.

Im Innern des Gerätes gibt es lebensgefährliche Spannungen. Das Gerät darf nur durch autorisiertes Personal geöffnet werden.

Um Missbrauch zu verhindern, müssen ausser Betrieb gesetzte Geräte durch den Anwender sicher gelagert oder professionell entsorgt werden.

Mechanische Beschädigungen an der Glaskeramik, dem Gehäuse, dem Topf und dem Knebel unterliegen nicht der Herstellergarantie.

#### 15.4 Unautorisierte Änderungen und Ersatzteile

Nehmen Sie keinerlei Änderungen am Gerät vor. Für Modifikationen oder Reparaturen wenden Sie sich an den Händler oder den Hersteller.

Aus Sicherheitsgründen dürfen nur vom Hersteller freigegebene Komponenten eingesetzt werden. Bei Verwendung nicht freigegebener Bauteile erlöschen jegliche Garantie- und Haftungsansprüche.

## 16 Wartung

Um das Gerät über lange Zeit in einem guten Zustand zu halten sind Reinigung und Service regelmässig durchzuführen. Der Luftfilter muss mindestens alle 3 Monate gereinigt werden. Pro Jahr muss das Gerät mindestens einmal vom technischen Fachpersonal auf Sicherheitsmängel geprüft werden.

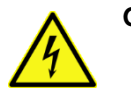

Gefahr: Öffnen Sie das Gerät unter keinen Umständen, da das Risiko eines Stromschlags besteht. Es darf nur von autorisiertem Fachpersonal geöffnet werden.

## **17 Entsorgung**

Um Missbrauch zu verhindern, müssen ausser Betrieb gesetzte Geräte vom Anwender weggeschlossen und entsorgt werden. Benutzen Sie keine nicht freigegebenen oder ausser Betrieb gesetzten Geräte.

Das Gerät wurde gemäss RohS Standard gebaut. D.h. Es enthält weder gefährliche Substanzen noch Batterien.

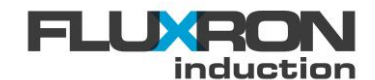

# 18 Approbationen

Die Geräte sind nach den folgenden einschlägigen Normen geprüft und zertifiziert:

| EMV-Richtlinie                        | 2004/108/EG                                                           |
|---------------------------------------|-----------------------------------------------------------------------|
| Niederspannungs-<br>richtlinie        | 2006/95/EG                                                            |
|                                       | EN 55011:2009 + A1:                                                   |
|                                       | EN 55014-2:1997 + A1:2001 +A2                                         |
| Elektromagnetische<br>Verträglichkeit | EN 61000-3-2:2008                                                     |
| g                                     | EN 61000-3-3:2008                                                     |
|                                       | EN 62233:2008                                                         |
| Sicherheit                            | EN 60335-1:2002 + A11:2004 + A1:2004 + A12:2006 + A2:2006<br>+A13+A14 |
|                                       | EN 60335-2-36:2002 + A1:2004+A2                                       |

## **19 Service**

Im Störungsfall wenden Sie sich bitte an Ihren Servicedienstleister. Seine Kontaktdaten sind auf dem Typenschild ersichtlich.

# 20 Kontakt

| Hauptsitz                                                          | Zweigniederlassung                                        |
|--------------------------------------------------------------------|-----------------------------------------------------------|
| Schweiz                                                            | Österreich                                                |
| FLUXRON Solutions AG<br>Amriswilerstrasse 82<br>CH-8589 Sitterdorf | FLUXRON Solutions AG<br>Im Bradafos 14<br>A-6820 Frastanz |
| T +41 (0)71 511 38 80<br>F +41 (0)71 511 38 89<br>info@fluxron.com | T +43 (0)720 515 088<br>info@fluxron.com                  |

| Commercial                                 | Commercial                                          |
|--------------------------------------------|-----------------------------------------------------|
| Deutschland                                | France                                              |
| T +49 (0)3222 1090 637<br>info@fluxron.com | <b>T +33 (0)975 181 783 181</b><br>info@fluxron.com |

#### Bemerkung:

© 2016 FLUXRON Solutions AG - Dieses Werk ist urheberrechtl

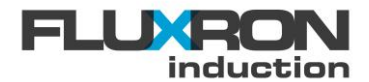

# 21 Konformitätserklärung

heatingxcooking

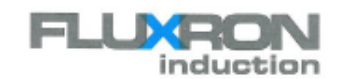

### EG-Konformitätserklärung

entsprechend den EG-Richtlinien 2006/95/EG und 2004/108/EG Wir, die FLUXRON Solutions AG, Weinfelderstrasse 82, CH-8580 Amriswil erklären in alleiniger Verantwortung, dass folgende Produkte von Induktiven Kochheizgeräten der Built-in BAX Produktfamilie

| •                                                               | FLX-203.10yy-xx         | IBI/YYYY / 7SEG             |  |  |
|-----------------------------------------------------------------|-------------------------|-----------------------------|--|--|
| •                                                               | FLX-203.12yy-xx         | IBI/ YYYY /7SEG/LIFT        |  |  |
| •                                                               | FLX-203.13yy-xx         | IBI/ YY YY / 7SEG/LIFT/BLUE |  |  |
| •                                                               | FLX-203.14yy-xx         | IBI/ YYYY/LED/LIFT          |  |  |
| •                                                               | FLX-203.15yy-xx         | IBI/ YYYY / LED             |  |  |
| •                                                               | FLX-203.17yy-xx         | IBI/ YYYY / LED/ LIFT       |  |  |
| •                                                               | FLX-203.18yy-xx         | IBI/ YYYY/LED/LIFT/BLUE     |  |  |
| für die Grösse, Form und Leistungsfähigkeit von OO bis 99 steht |                         |                             |  |  |
|                                                                 | yy=11 -> YYYY =1AC230/3 | 3.5kW/C240                  |  |  |
|                                                                 | w=13 -> YYYY =3AC400/5  | 5.0kW/C240                  |  |  |

240 yy=23 -> YY...YY =3AC400/5.0kW/W300 w=33 -> YY...YY =3AC400/5.0kW/C270 yy=38 -> YY...YY =3AC400/5.0kW/2R130x270 yy=37 -> YY...YY =3AC400/8.0kW/C270 w=47 -> YY...YY =3AC400/8.0kW/C305

wobei xx für die kundenspezifische Nummer von 00 bis 99 steht

auf die sich diese Erklärung bezieht, den Schutzanforderungen und Sicherheitszielen der EG-Richtlinien

- (2004/108/EG) über die elektromagnetische Verträglichkeit
- (2006/95/EG) betreffend elektrische Betriebsmittel zur
- Verwendung innerhalb bestimmter Spannungsgrenzen

#### entsprechen.

wobei yy

Zur sachgerechten Umsetzung der in den EG-Richtlinien genannten Schutzanforderungen und Sicherheitszielen wurden folgende Normen herangezogen:

- EN 55011:2009 + A1 / EN 55014-2: 1997 + A1:2001 + A2
- EN 6100-3-2:2008 / EN 61000-3-3:2008 / EN 62233:2008 EN 60335-1:2002 + A11:2004 +A1:2004 + A12:2006 + A2:2006 + A13 + A14
- EN 60335-2-36:2002 + A1:2004 + A2

Die Konformität wird mit den oben aufgeführten Normen und der für die Benutzung wichtigen Sicherheitskriterien für das fertige Kochgerät nachgewiesen.

Amriswil, 27. Juli 2015

B Jard

Benno Jäckle Geschäftsführer

future inside

FLUXRON Solutions AG X Weinfeldenstrasse 82 X CH-8560 Amrilewil X P +41 (0071 511 38 80 X F +41 (0171 511 38 89 X info@fluxron.com X fluxron.com